## IL REGISTRO ELETTRONICO DEI FARMACI: MODALITA' DI UTILIZZO

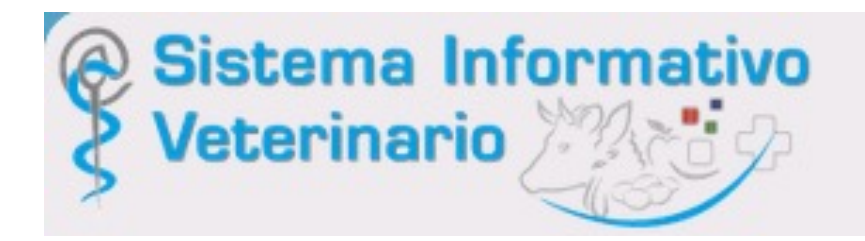

#### 28 Gennaio 2022

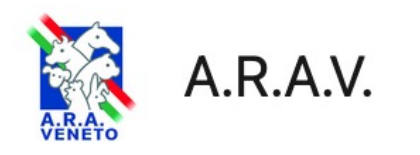

#### Matteo Gianesella

Dipartimento di Medicina Animale, Produzioni e Salute – MAPS Presidente della Scuola di Agraria e Medicina Veterinaria Università degli Studi di Padova <u>matteo.gianesella@unipd.it</u> www.agrariamedicinaveterinaria.unipd.it

#### «FUTURA» NORMATIVA SUL FARMACO

- Regolamento (UE) 2019/4 del Parlamento europeo e del Consiglio, dell'11 dicembre 2018, relativo alla fabbricazione, all'immissione sul mercato e all'utilizzo di mangimi medicati, che modifica il regolamento (CE) n. 183/2005 e che abroga la direttiva 90/167/CEE
- Regolamento (UE) 2019/5 del Parlamento europeo e del Consiglio, dell'11 dicembre 2018, che modifica il regolamento (CE) n. 726/2004 che <u>istituisce</u> procedure comunitarie per l'autorizzazione e la sorveglianza dei medicinali per uso umano e veterinario
- Regolamento (UE) 2019/6 del Parlamento europeo e del Consiglio, dell'11 dicembre 2018, <u>relativo ai medicinali</u> <u>veterinari</u> e che abroga la direttiva 2001/82/CE.

A decorrere dal 28 Gennaio 2022

### MA PERCHE' SIAMO QUI OGGI ?

#### *Il <u>registro dei trattamenti elettronico</u>*

diventerà obbligatorio a partire dal 28 Gennaio 2022

(D.Lgs 27/2021 art 15 paragrafo 1 lettera i comma 1\*)

...in contemporanea quindi con l'avvio dei nuovi REGOLAMENTI (UE) sui medicinali veterinari e mangimi medicati Andiamo a vedere nel dettaglio ...

Il **veterinario** riporta elettronicamente la <u>data della</u> <u>prescrizione</u>, la <u>natura dei trattamenti</u> terapeutici prescritti o eseguiti, <u>l'identificazione degli animali</u> trattati, comprensiva della categoria, definita dai sistemi informativi ministeriali e i <u>tempi di attesa</u> corrispondenti.

L'allevatore registra elettronicamente la data di inizio e di fine trattamento entro le 48 ore dall'inizio e dalla fine del trattamento e l'identificazione degli animali, comprensiva della categoria, effettivamente sottoposti a trattamento.

(D.Lgs 158/2006 e s.m.i. D.Lgs 27/2021 art 15 paragrafo 1 lettera i comma 1)

\*In attesa del Decreto Ministeriale previsto dall'art. 14 contenente criteri e modalità operative

#### REGISTRO ELETTRONICO PRIMO PASSO: ESSERE ABILITATI

# NEW DEL 17/01/2022

Se i proprietari/detentori sono già registrati su VETINFO ora vengono direttamente abilitati per il registro trattamenti

#### News

17/01/2022 •••• - Attivazione automatica al profilo Farmaco degli account di proprietari/detentori In vista dell'obbligatorieta' delle registrazioni dei trattamenti in formato esclusivamente elettronico, per accelerare le procedure di richieste e di rilascio delle credenziali per l'accesso al Siste ... Leggi tutto

## Attivazione automatica al profilo Farmaco degli account di proprietari/detentori

In vista dell'obbligatorieta' delle registrazioni dei trattamenti in formato esclusivamente elettronico, per accelerare le procedure di richieste e di rilascio delle credenziali per l'accesso al Sistema Informativo Veterinario del Ministero della Salute (www.vetinfo.it), che ospita al suo interno il Sistema Informativo Nazionale della Farmacosorveglianza, e' prevista entro oggi la procedura di attivazione automatica al profilo FARMACO per gli utenti gia' in possesso di account con profilo proprietario/detentore di azienda zootecnica in BDN.

### Se invece non sono registrati su VETINFO bisogna farlo

www.vetinfo.it

#### oppure

Pres

#### www.ricettaveterinariaelettronica.it

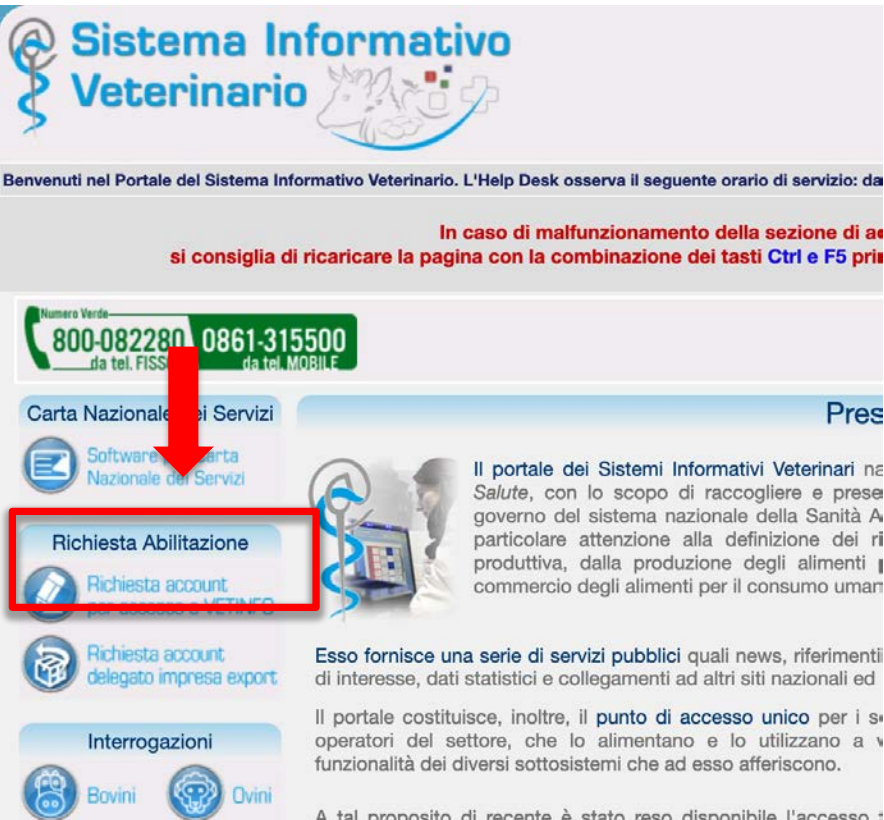

Modello 4

A tal proposito di recente è stato reso disponibile l'accesso \* SPID, il Sistema Pubblico di Identità Digitale, soluzione che pe accedere a tutti i servizi online della Pubblica Amministraz un'unica Identità Digitale (username e password) utilizzabile da c tablet e smartphone.

Nell'area riservata, accessibile dopo l'autenticazione, sono re gestione delle Anagrafi Zootecniche Nazionali, per la gesti

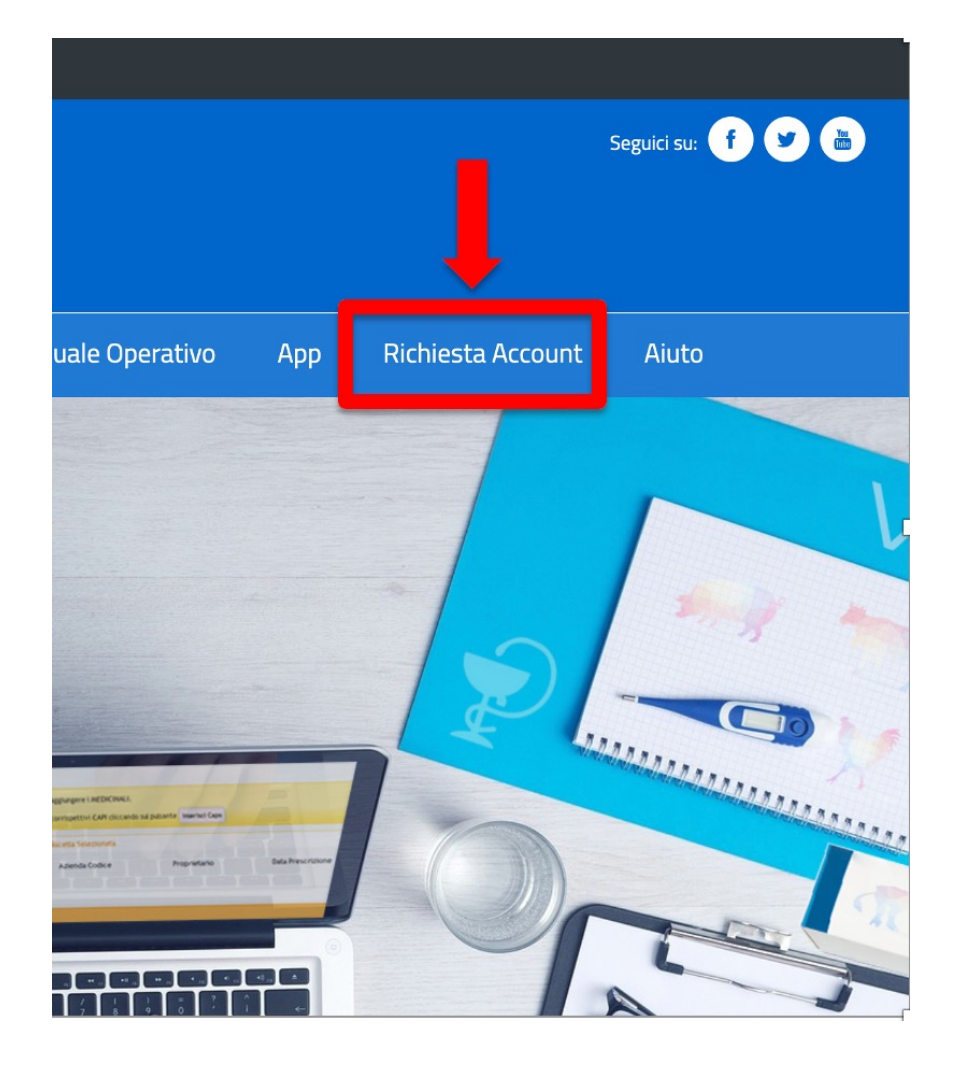

#### **Richiesta Account**

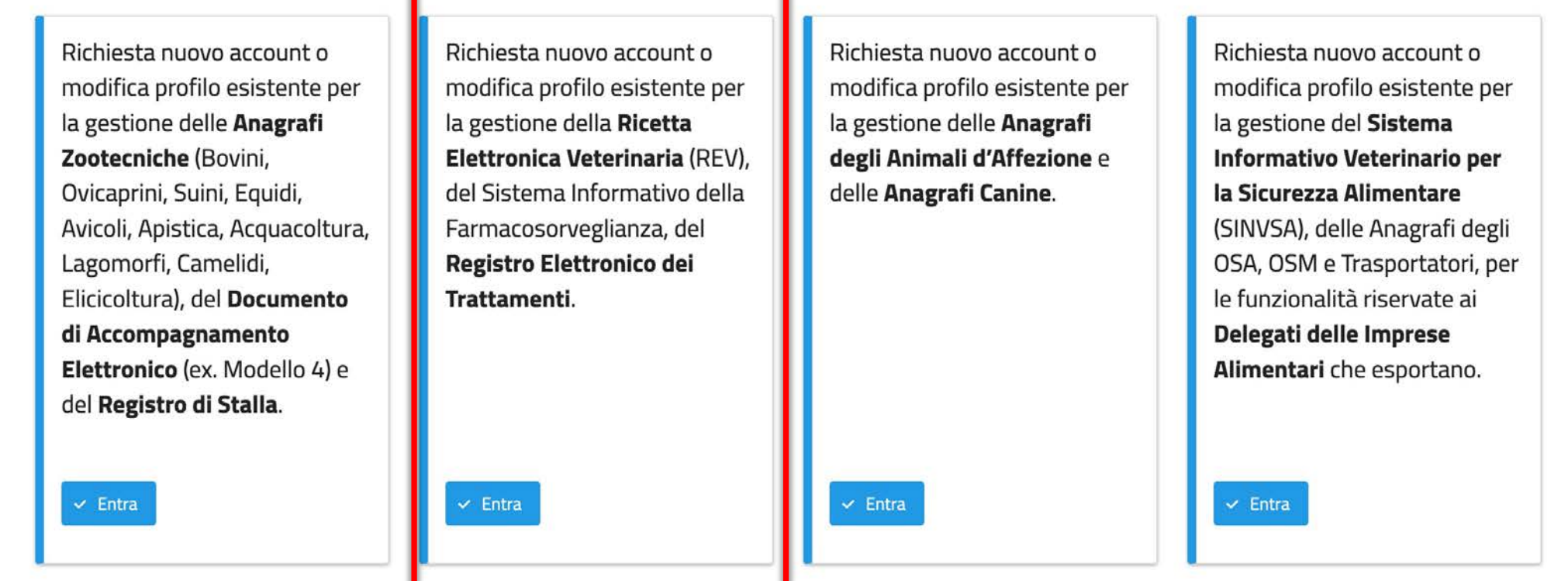

#### **Richiesta Account**

Da questa pagina è possibile effettuare le seguenti operazioni:

• Richiesta nuovo account o modifica profilo esistente per la gestione della Ricetta Elettronica Veterinaria (REV), del Sistema Informativo della Farmacosorveglianza, del Registro Elettronico dei Trattamenti.

Hai già un account Vetinfo o sei in possesso di SPID o CNS?

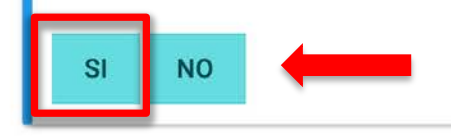

NEW DEL 17/01/2022

Procedura semplificata (senza validazione da parte del Servizio Veterinario) per chi ha già lo SPID

Info/documenti necessari per effettuare la registrazione

- ✓ tipologia utente
- $\checkmark$  CF della persona che richiede l'accesso
- ✓ Indirizzo e-mail abbinato a VETINFO
- Applicazione per la quale si chiede l'accesso («farmacosorveglianza»)
- ✓ CF o P.IVA del proprietario/detentore
- ✓ Scansione (o foto) Carta d'identità

✓ Visura camerale (se società)

## <u>Attenzione</u>

Se account non viene usato da molto tempo viene revocato: contattare Teramo <u>fdlab@izs.it</u> per riattivazione Il proprietario/detentore può delegare ad altre figure oltre il medico veterinario?

- ✓ la delega deve essere opportunamente documentata al momento della richiesta dell'account attraverso un "contratto" tra delegato e delegante in cui le parti si impegnano a rispettare i reciproci impegni.
- ✓ E' necessario che essa riguardi persone fisiche giuridicamente collegate al proprietario/detentore e/o persone fisiche che hanno una responsabilità nella gestione e nella cura degli animali.

## UNA VOLTA REGISTRATI, COME ACCEDERE..

#### dal sito www.vetinfo.it

| Sistema I<br>Veterinari                                    | io 2007                                                                                                    |                                                                                                    | Minist          | ero del       | la Salute                        |  |
|------------------------------------------------------------|----------------------------------------------------------------------------------------------------|----------------------------------------------------------------------------------------------------|-----------------|---------------|----------------------------------|--|
|                                                            | Benvenuti nel Po                                                                                                    | rtale del Sistema Informativo Veterinari                                                                          | io. L'Help Desk | osserva il se | guente orario di servizio: dal L |  |
| si consiglia                                               | In caso di malfunzionamento dell<br>di ricaricare la pagina con la combinazione dei tas                                                                   | lla sezione di accesso all'area riservata<br>sti Ctrl e F5 prima dell'utilizzo di username e password, SPID o CNS |                 |               |                                  |  |
| Numero Verde<br>800-082280 0861-3<br>ida tel. FISSO da tel | 15500<br>M MOBILE                                                                                                    |                                                                                                    |                 | AC            | CCEDI all'Area riservata         |  |
| Carta Nazionale dei Servizi                                |                                                                                                    | Presentazione                                                                                                    |                 | _             |                                  |  |
| Software per Carta                                         | Il portale dei Sistemi Informati                                                                                                    | vi Veterinari nasce, per volere del                                                                               | l Ministero de  | In            | evidenza                         |  |
| Richiesta Abilitazione                                     | Salute, con lo scopo di rac<br>governo del sistema naziona<br>particolare attenzione alla<br>produttiva, dalla produzione<br>commercio degli alimenti per |                                                                                                    |                 |               |                                  |  |
| Al fine di consenti                                        | <mark>ire il passaggio <sub>quali</sub></mark>                                                                                                    | Credenziali VetInfo                                                                                               | SPID            | CNS           |                                  |  |
| graduale dell'u                                            | tenza verso acces                                                                                                    |                                                                                                    |                 |               |                                  |  |
| l'autenticazione "fa                                       | orte" le attuali ess                                                                                                    | Username:                                                                                                    |                 |               |                                  |  |
| rudtenticuzione je                                         |                                                                                                    | m.gianesella VET                                                                                                  |                 |               |                                  |  |
| credenziali di acces                                       | sso di tipo user <sup>Itale,</sup>                                                                                                    |                                                                                                    |                 |               |                                  |  |
| id / password rest                                         | ano valide fino                                                                                                    | Password:                                                                                                    |                 |               |                                  |  |
|                                                            | dolla "faco azion                                                                                                    |                                                                                                    |                 |               | ۲                                |  |
| una conclusione                                            | <b>uenu juse</b> re str                                                                                                    |                                                                                                    | accurated?      |               |                                  |  |
| transitoria", la cu                                        | <mark>ui data verrà</mark> adal                                                                                                    | That dimensional pro-                                                                                             | assw010:        |               |                                  |  |
| successivamente ind                                        | dicata.                                                                                                    |                                                                                                    |                 | AC            | CEDI                             |  |
| Settore Mangimi (OSM)                                      | Per ulteriori informazioni è possibile rivolgersi a<br>800 082 280 o inviando una e-mail all'indirizzo:                                                   |                                                                                                    |                 |               |                                  |  |
| Decisione 2009/712/CE                                      |                                                                                                    |                                                                                                    |                 |               |                                  |  |
| Strutture e laboratori                                     |                                                                                                    |                                                                                                    |                 |               |                                  |  |

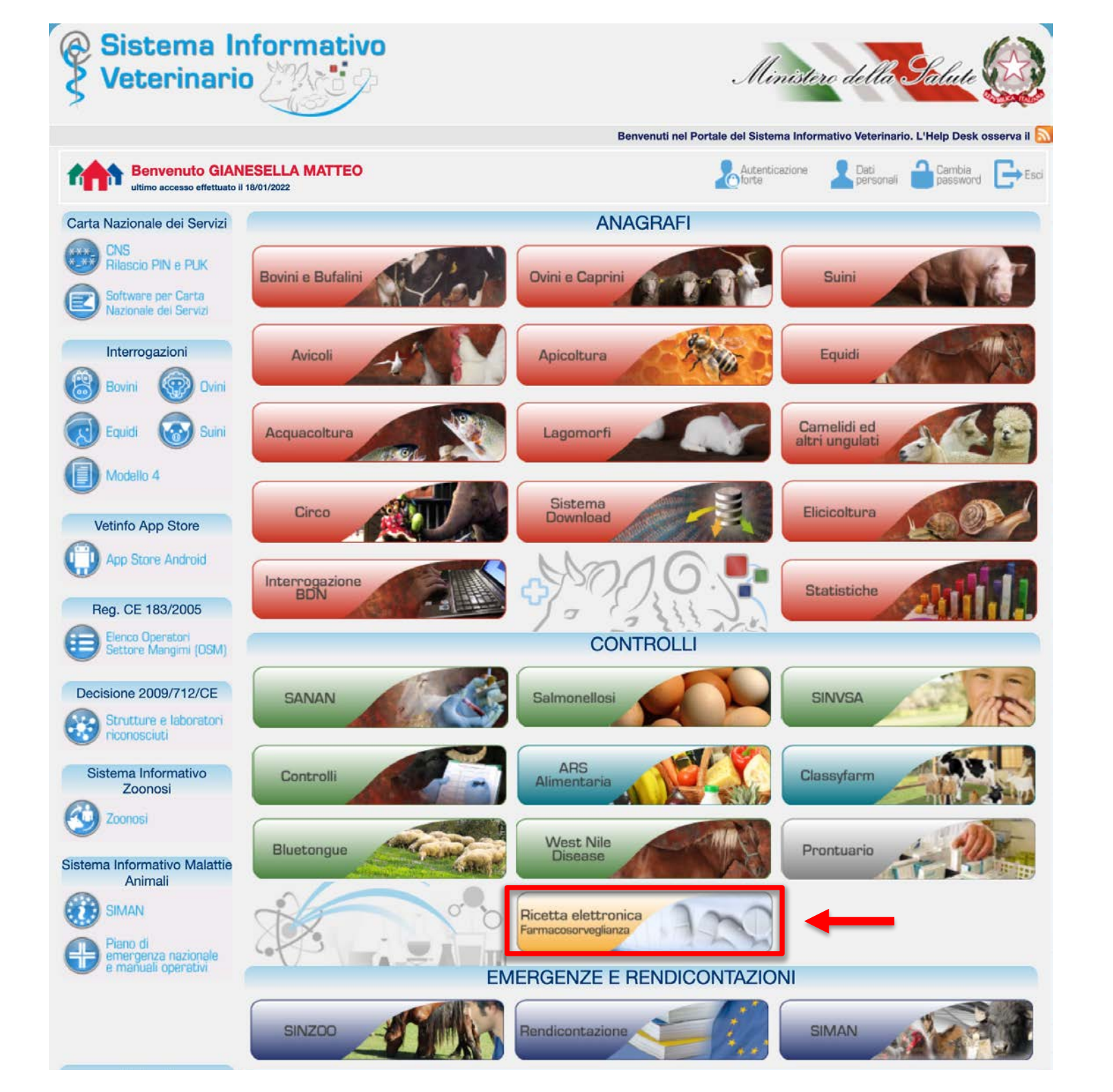

## MANUALE OPERATIVO + ADDENDUM

#### www.ricettaveterinariaelettronica.it **NEW DEL 25/01/2022** Ministero della Salute ( 7 ) 🛗 Seguici su: (f) Sistema Informativo Nazionale della Farmacosorveglianza **Ricetta Veterinaria Elettronica** Manuale Operativo e Addendum 🚽 Novità Home Inizia da qui Informazioni Formazione App **Richiesta** Account Aiuto ADDENDUM SOMMARIO 0 Ministero della Salute XX Introduzione 2 Aziende registrate in Banca Dati Nazionale per autoconsumo/tipo familiare 2 Credenziali per l'accesso al Sistema Informativo Nazionale della Farmacosorveglianza 2 Associazione del medico veterinario 4 Val al Prontu Responsabilità del farmacista, del personale qualificato presso gli Operatori del Settore dei TRANSPORT A NUMBER OF A Mangimi e del personale operante presso i Produttori di vaccini stabulogeni nella registrazione di un trattamento o di una somministrazione 5 5 Registrazione di un trattamento o di una somministrazione Teps Rev Registrazioni di trattamenti da parte del medico veterinario (artt. 4 e 5 del d. lgs. 158/2006 e hancelower's 10 s.m.i.) Modifiche delle registrazioni dei trattamenti 10 Prescrizione veterinaria su animali non identificati in BDN 10 **MANUALE OPERATIVO** Adempimenti informatici per scarico di medicinali somministrati/ceduti a/per animali da per la predisposizione e la trasmissione delle produzione di alimenti da parte dei medici veterinari 11 informazioni al sistema informativo di tracciabilità **Registrazione semplificata** 11 dei medicinali veterinari e dei mangimi medicati Medicinali veterinari omeopatici 12 LA PRESCRIZIONE MEDICO-VETERINARIA ELETTRONICA Fattispecie escluse dalla registrazione dei trattamenti (equidi e api) 13 Alpeggio e pascolo 13 Allineamento della giacenza o rimanenza 14 14 Gestioni delle giacenze o rimanenze Direzione Generale della Sanità Animale e dei Farmaci Veterinari

## **MANUALE UTENTE**

#### dal sito <u>www.ricettaveterinariaelettronica.it</u> oppure direttamente da <u>www.vetinfo.it</u>

| Siste                                    | ma informativo sulla<br>cciabilità del farmaco veterinario<br>farmaco 1                                                                                                    | Utente:<br>Anno: 20<br>Profile:<br>.0.47                   | Scegil II Tema MANUALE UTENTE IT IT Italiano<br>GIANESELLA MATTEO (m.gianesella_VET)<br>Sistema Informativo<br>Veterinario                                                                                                    |
|------------------------------------------|----------------------------------------------------------------------------------------------------|------------------------------------------------------------|----------------------------------------------------------------------------------------------------|
| Ge Menu                                  | Funzionalità                                                                                                    | Proprietario: S                                            | Pagina non alterabile Informazioni Allegati  Indice I. Manuale Utente I. Funzionalità base dell'Interfaccia Utente Z. Funzionalità dell'applicativo Diagrammi di flusso gestione del medicinale veterinario attraverso la ricetta veterinaria elettronica                                                                                                    |
| R<br>F N<br>F N<br>N<br>N                | egistro Ricette<br>uova Ricetta per Scorta Propria<br>uova Ricetta per Scorta Impianto Zootecnico<br>uova Ricetta per Acquisto Premiscele per<br>utoproduzione Mangimi                | News<br>Centro Serviz                                      | 3. Domande Frequent (FAQ)     4. Gestione APP per dispositivi mobili (Smartphone&Tablet)     1. Guida all'installazione delle APP     5. Materiale utilizzato durante i corsi di formazione     6. Integrazione con sistemi informativi estemi (guida per le software house)     1. Modalità operative per richiedere l'accesso ai servizi     2. Informazioni generali e tecnologie adottate     3. Interfaccie esposte tramite servizi WEB     Di seguito si riportano sezione per sezione le risorse per la gestione del sistema informativo.     Funzionalità base dell'Interfaccia Utente |
| E<br>E<br>N<br>al                        | uova Ricetta per Scorta Impianto Non Zootecnico<br>uova Prescrizione Veterinaria (per animali DPA in<br>levamenti registrati in BDN)<br>uova Prescrizione Veterinaria per Equidi DPA, | erinaria@sani<br>i tracciabilita'<br>) Teramo, Italia - Pa | L'elenco delle funzionalità di base messe a disposizione dall'interfaccia utente dell'applicativo è consultabile al seguente indirizzo.<br><b>Funzionalità dell'applicativo</b><br>• Emissione Ricetta<br>• Richiesta Fornitura<br>• Fornitura Medicinali<br>• Autorizzazione delle forniture                                                                                                    |
| Pr Pr Pr Pr Pr Pr Pr Pr Pr Pr Pr Pr Pr P | uova Prescrizione Veterinaria per PET ed equidi                                                                                                    | D. Harris H. S.                                            | Trattamento     Indicazione terapeutica     Protocolli terapeutici     Gestione della Scorta     Gestione dei farmaci preferiti     Gestione numero aziendale capi bovini     Gestione delle anagrafiche                                                                                                    |

# FORMAZIONE

#### dal sito www.ricettaveterinariaelettronica.it

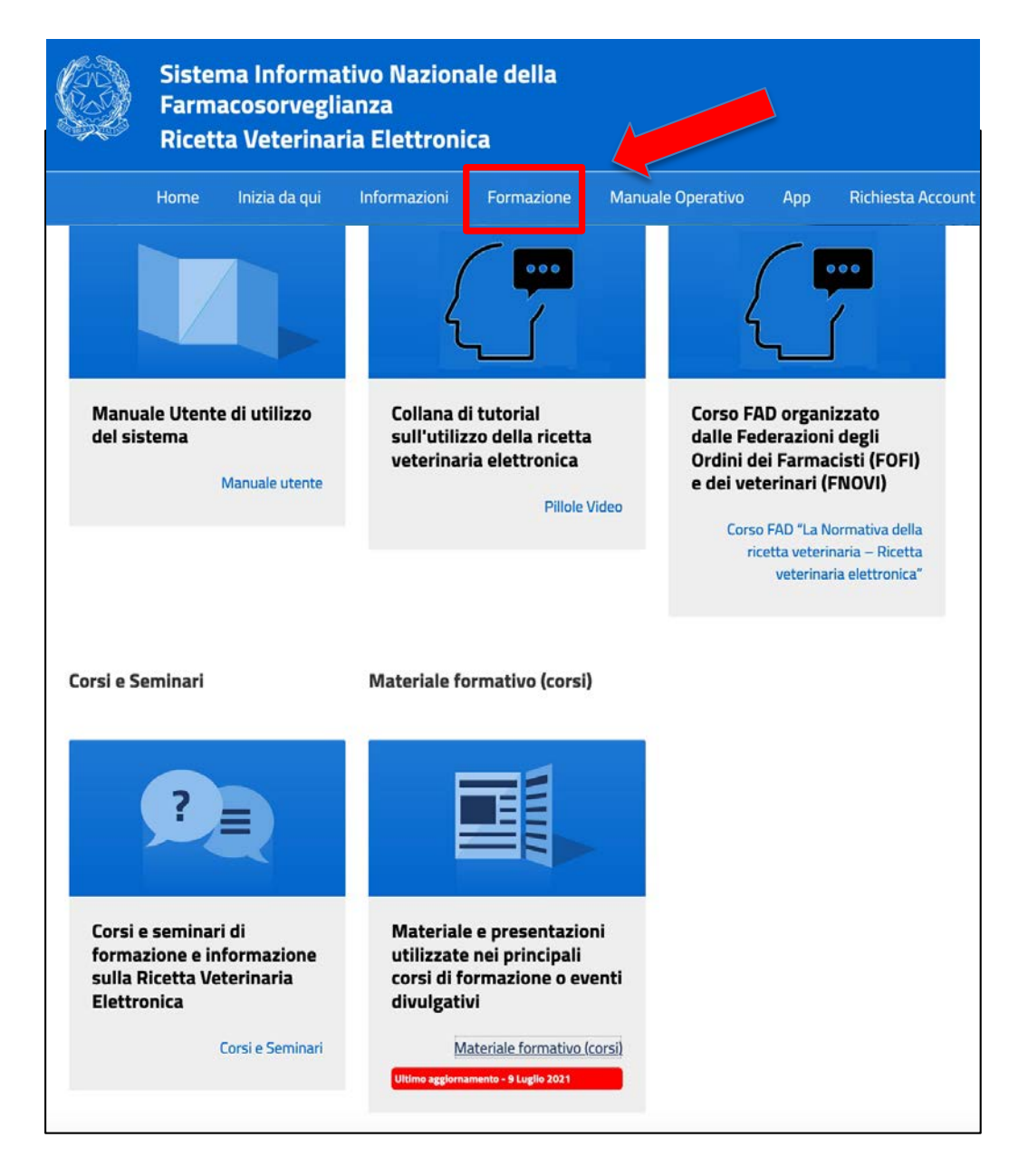

## ASSISTENZA TECNICA

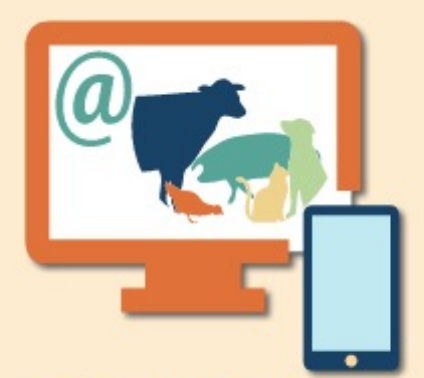

Per il supporto è attivo un SERVIZIO DI ASSISTENZA TECNICA del Centro Servizi Nazionale c/o l'Istituto Zooprofilattico Sperimentale dell'Abruzzo e del Molise - Teramo

#### NUMERO VERDE 800 08 22 80

DAL LUNEDÌ AL VENERDÌ dalle 8:00 alle 20:00

> SABATO dalle 8:00 alle 14:00

posta elettronca: farmaco@izs.it

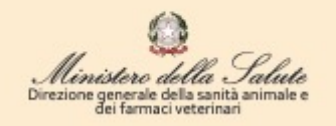

| Numero Verde                               | 800 082 280                          |
|--------------------------------------------|--------------------------------------|
| Numero Fisso per chiamate da cellulare     | 0861 315500                          |
| Mail di Supporto Ministero                 | ricettaveterinaria@sanita.it         |
| Mail di Supporto per gli Utenti REV        | farmaco@izs.it                       |
| Mail di Supporto per le Software House     | farmacows@izs.it                     |
| Sito della Ricetta Veterinaria Elettronica | www.ricettaveterinariaelettronica.it |

### C'E' ANCHE LA APP

### «Ricetta Elettronica Vet»

#### Android

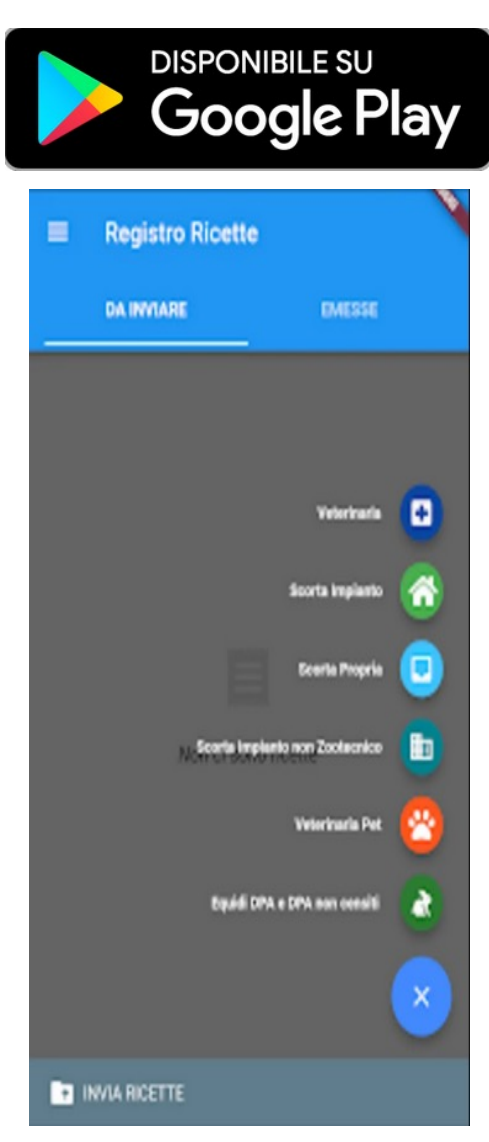

#### IOS

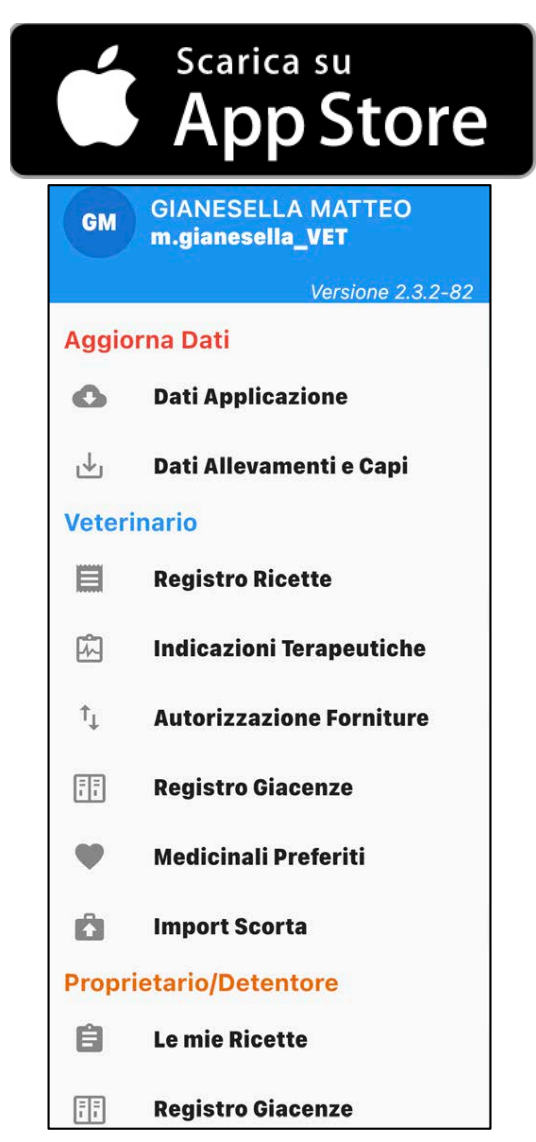

# DOMANDA: USO IL COMPUTER O LA APP ?

| t         | racciabilità del farmaco veterinario<br>farmaco 1                                            | Utente: GIANESELLA MATTEO (m.gianesella_VET)<br>Ano:: 201<br>Profile: VETERIARIO - GIANESELLA MATTEO<br>B Home Cambia profile Ciccl Protale<br>Kodelha Tablet Stringi II Layout                                                         |  |  |  |  |
|-----------|----------------------------------------------------------------------------------------------|----------------------------------------------------------------------------------------------------|--|--|--|--|
|           | Menu Notifiche                                                                               | Comunication                                                                                                    |  |  |  |  |
|           | Fonzionanta                                                                                  | Proprietario: Seleziona / Modifica                                                                                                    |  |  |  |  |
|           | Ricette                                                                                      | News                                                                                                    |  |  |  |  |
|           | Registro Ricette                                                                             |                                                                                                    |  |  |  |  |
| F         | Nuova Ricetta per Scorta Propria                                                             | Centro Servizi Nazionale c/o l'IZSAM (dal lunedi'al venerdi' 8:00-20:00                                                                                                    |  |  |  |  |
| 1         | Nuova Ricetta per Scorta Impianto Zootecnico                                                 | •                                                                                                    |  |  |  |  |
| E         | Nuova Ricetta per Acquisto Premiscele per<br>Autoproduzione Mangimi                          | erinaria@sanita.it per richieste di informazioni e chiarimenti in merito                                                                                                    |  |  |  |  |
| 5         | Nuova Ricetta per Scorta Impianto Non Zootecnico                                             | i tracciabilita'Â dei medicinali veterinari e dei mangimi medicati.                                                                                                    |  |  |  |  |
|           | Nuova Prescrizione Veterinaria (per animali DPA in<br>allevamenti registrati in BDN)         |                                                                                                    |  |  |  |  |
|           | Nuova Prescrizione Veterinaria per Equidi DPA,<br>animali DPA in allevamenti familiari o non | ) Teramo, Italia - Partita IVA 00060330677 - Codice Fiscale 8006470670                                                                                                    |  |  |  |  |
| Pr.<br>Cr | registrati in BDN<br>Nuova Prescrizione Veterinaria per PET ed equidi                        | Rendere della Salota     Dipartimenta della Santa Pubblica Viserinaria, della Sicurezza Alimentare della Salota     Dipartimenta della Santa Pubblica Viserinaria, della Sicurezza Alimentare della Salota     Viserinaria della Salota |  |  |  |  |
|           | LIDD4                                                                                        | Gestione tecnica a cura dell'attituto Zooprofilattico Sperimentale dell'Abruzza e del Moltee                                                                                                    |  |  |  |  |

- ✓ Non c'è una risposta corretta
- La APP è molto intuitiva e lavora da remoto
- Però alcune funzioni ad oggi sono solo su computer
- ✓ Va fatta valutazione caso per caso

| GM     | GIANESELLA MATTEO<br>m.gianesella_VET |
|--------|---------------------------------------|
|        | Versione 2.3.2-82                     |
| Aggio  | rna Dati                              |
| 0      | Dati Applicazione                     |
| ৶      | Dati Allevamenti e Capi               |
| Veteri | nario                                 |
|        | Registro Ricette                      |
| Å      | Indicazioni Terapeutiche              |
| ↑Ļ     | Autorizzazione Forniture              |
|        | Registro Giacenze                     |
| ۳      | Medicinali Preferiti                  |
| Ô      | Import Scorta                         |
| Propri | ietario/Detentore                     |
| Ê      | Le mie Ricette                        |
| ĪĪ     | Registro Giacenze                     |

## **VERSIONE DEMO (solo per computer)**

# http://demo.izs.it/demo\_farmaco\_test/

| TEST                                                                                                    |                                                                                                    |
|----------------------------------------------------------------------------------------------------|----------------------------------------------------------------------------------------------------|
|                                                                                                    |                                                                                                    |
| <ul> <li>Questo ambiente di TEST, che è stato messo a disposizione per permettere a<br/>NON E' GARANTITA la continua operatività.</li> <li>Esso è un ambiente utilizzato dal CSN per effettuare test e verifiche prima di<br/>che può anche avere interruzioni e malfunzionamenti a causa di attività di m</li> </ul> | gli utenti di fare delle esercitazioni, è un ambiente sul quale<br>i rilasciare effettivamente delle nuove evoluzioni o modifiche,<br>anutenzione.                                                                               |
| Sistema informativo sulla<br>tracciabilità del farmaco veterinario<br>farmaco 1.0.47-SNAPSHOT - TEST                                                                                                    | Scegli il Tema MANUALE UTENTE CONTATTI IT - Italiano<br>Utente: ROSSI MARIO (farmaco_TEST)<br>Anno: 2021<br>Profilo: DETENTORE - CORNALBA FABIO<br>Ame Cambia profilo Aggiorna profilo Esci<br>Modalità Tablet Stringi il Layout |

## Username: farmaco\_TEST Password: farmaco123

ATTENZIONE:

✓ la versione demo funziona solo con queste credenziali demo

(non provate con le vostre personali!)

✓ la APP demo non è più attiva

#### VETERINARIO

#### Ricette **Registro Ricette** Nuova Ricetta per Scorta Propria Nuova Ricetta per Scorta Impianto Zootecnico Nuova Ricetta per Acquisto Premiscele per Autoproduzione Mangimi Nuova Ricetta per Scorta Impianto Non Zootecnico Nuova Prescrizione Veterinaria (per animali DPA in allevamenti registrati in BDN) Nuova Prescrizione Veterinaria per Equidi DPA, animali DPA in allevamenti familiari o non registi in BDN Nuova Prescrizione Veterinaria per PET ed equidi NDPA Indicazioni Terapeutiche **Registro Indicazioni Terapeutiche** Crea Indicazione Terapeutica Crea Indicazione Terapeutica da Scorta Propria de Veterinario Crea Indicazione Terapeutica da Scorta Struttura Non Zootecnica Protocolli Registro Protocolli Terapeutici Crea Protocollo Terapeutico Trattamenti Registro Trattamenti nserimento Trattamento da Prescrizione

Inserimento Trattamento da Protocollo

### **Gestione Scorta o Rimanenze** Allineamento Giacenza Registro di Carico/Scarico Registro di Carico/Scarico Scorta Propria Registro movimentazioni scorta Registro movimentazioni scorta propria Import delle scorte Autorizzazioni Autorizzazioni delle Forniture Farmaci preferiti Gestione numero aziendale capi bovini Mangime

#### **ALLEVATORE**

#### Trattamenti

**Registro Trattamenti** 

Inserimento Trattamento da Prescrizione

Inserimento Trattamento da Protocollo

#### Ricette

**Registro Ricette** 

#### Protocolli

Registro Protocolli Terapeutici

Gestione Scorta o Rimanenze

Registro di Carico/Scarico

#### Altro

Gestione numero aziendale capi bovini

Gestione autorizzazioni scorta Azienda Zootecnica

Associazioni veterinari ad allevamenti

#### Farmacovigilanza Veterinaria

Scheda di segnalazione sospetta reazione avversa (formato on line)

### **PRESCRIZIONE VETERINARIA DIRETTA**

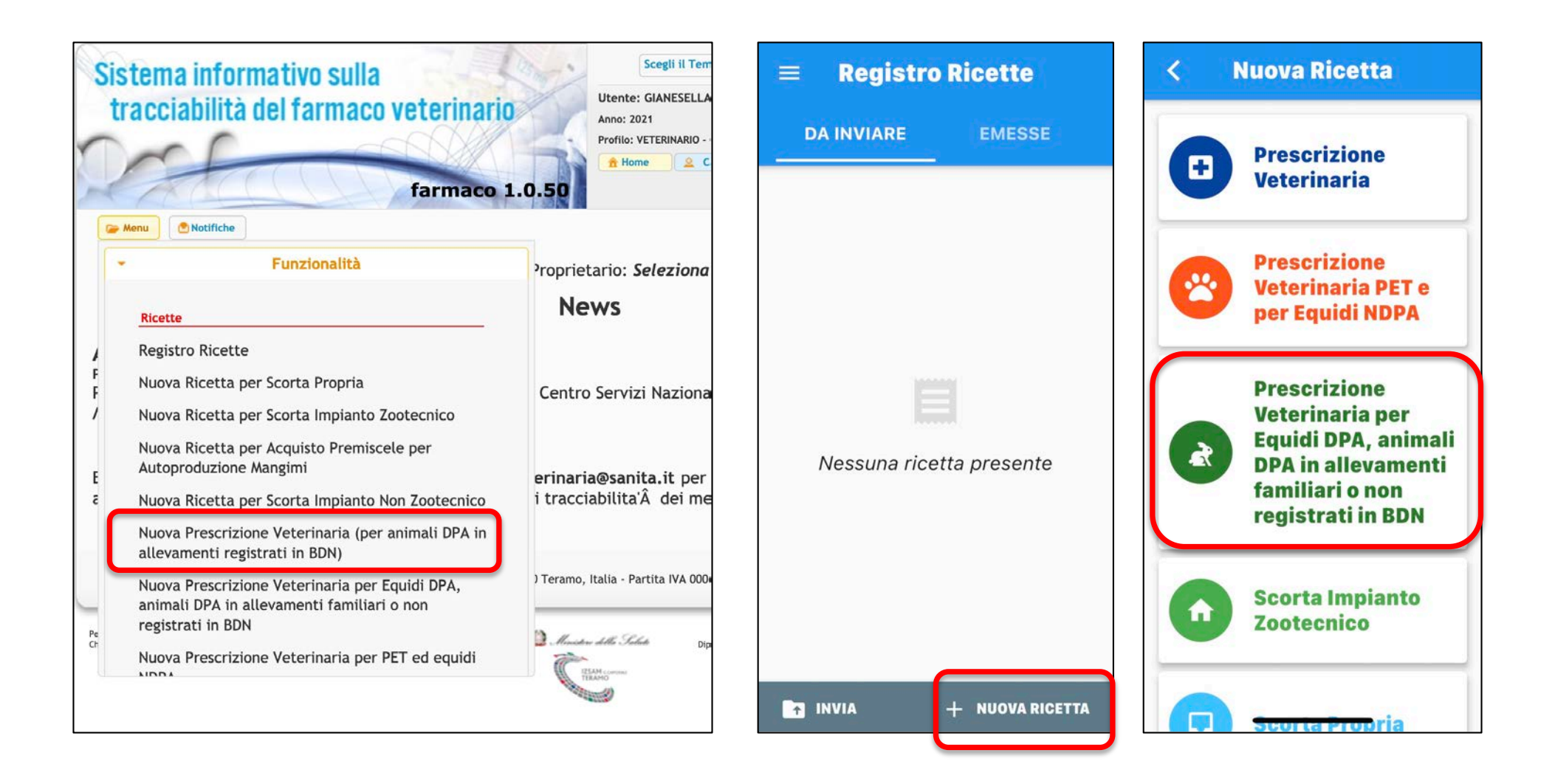

✓ Non perdiamo tempo, i veterinari la usano dal 2019

## **RICETTA PER SCORTA IMPIANTO ZOOTECNICO**

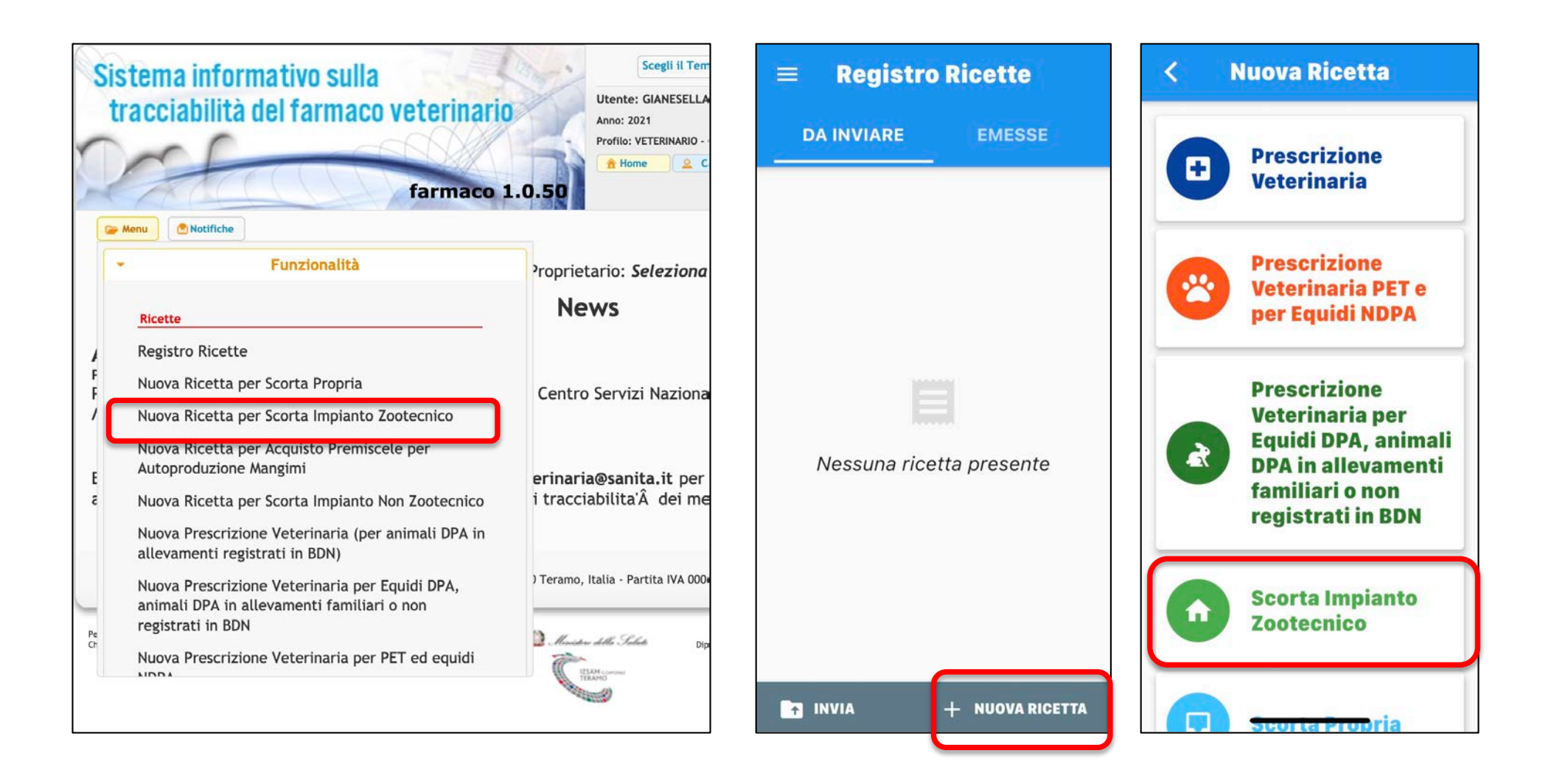

✓ Non perdiamo tempo, i veterinari la usano dal 2019

## GESTIONE AUTORIZZAZIONI SCORTA AZIENDA ZOOTECNICA

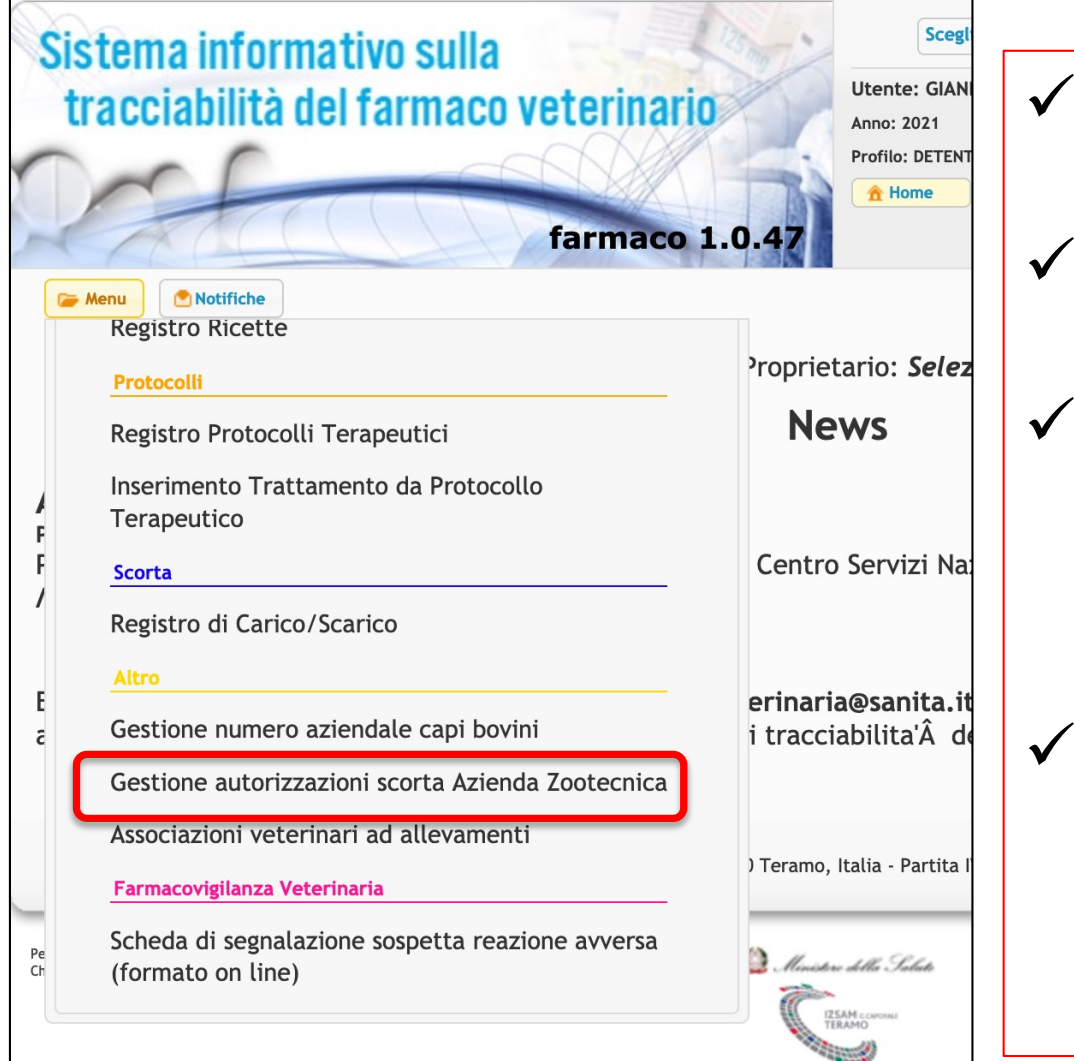

- Ovviamente riguarda solo stalle con scorta
- ✓ Funzione che vede il detentore (non il vet)
- ✓ Funzione di sola visualizzazione in quanto l'abbinamento scorta/vet viene fatto dal SV
- Abbinamento necessario affinchè il vet possa gestire elettronicamente la scorta

### ASSOCIAZIONE VETERINARI ALL'ALLEVAMENTO

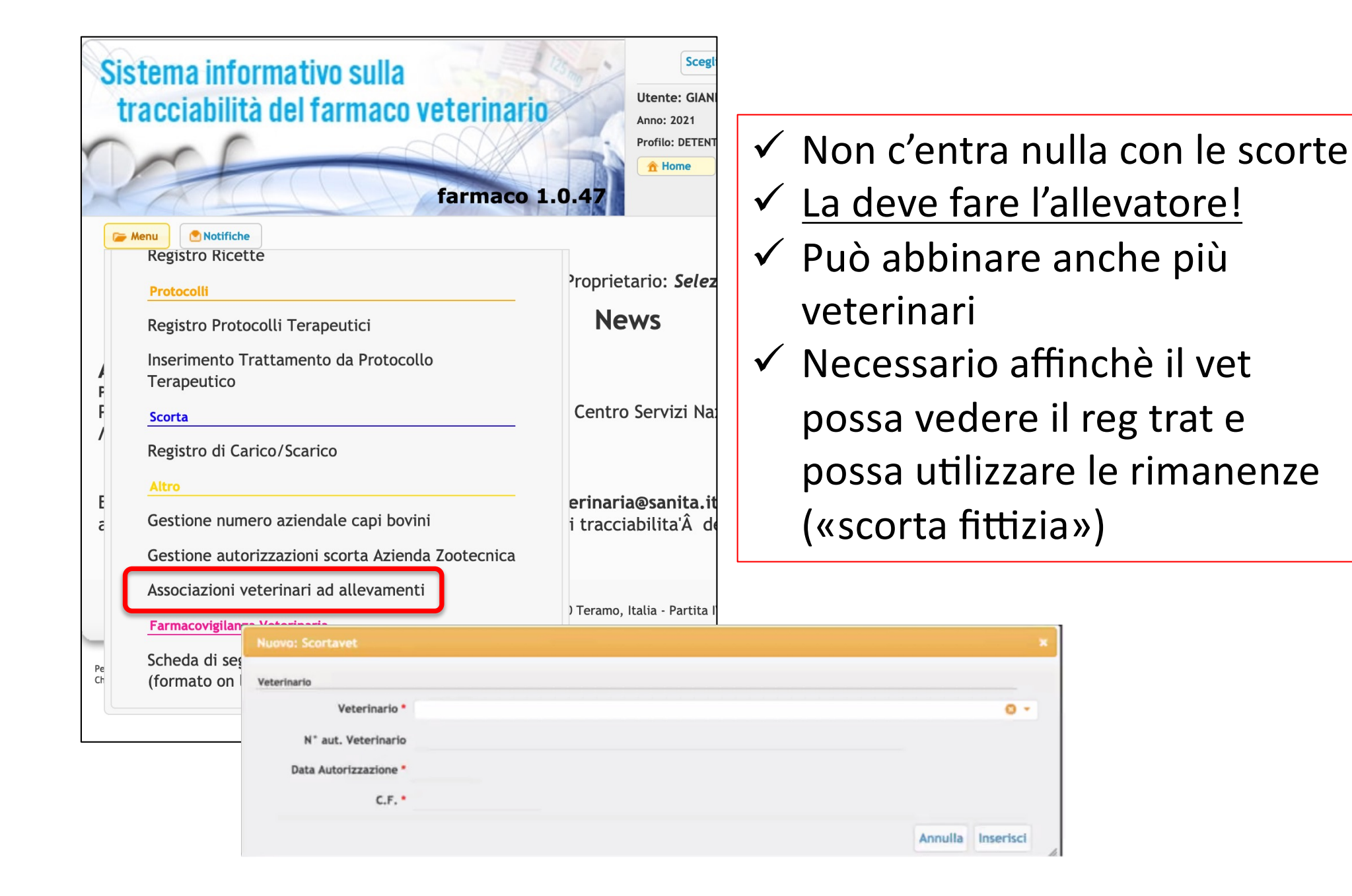

### IMPORT SCORTE (da computer)

✓ Indispensabile quando siamo passati da ricetta cartacea a REV
 ✓ Ad oggi indispensabile per caricare i campioni gratuiti

| S | tracciabilità del farmaco              |  |  |  |
|---|----------------------------------------|--|--|--|
|   | Menu Notifiche                         |  |  |  |
|   |                                        |  |  |  |
|   | Registro Trattamenti                   |  |  |  |
|   | Scorta                                 |  |  |  |
| 1 | Allineamento Giacenza NEH              |  |  |  |
| F | Registro di Carico/Scarico             |  |  |  |
| 1 | Registro di Carico/Scarico Scorta Prop |  |  |  |
|   | Registro movimentazioni scorta         |  |  |  |
| E | Registro movimentazioni scorta propr   |  |  |  |
| C | Import delle scorte                    |  |  |  |
|   | Autorizzazioni                         |  |  |  |
|   | Autorizzazioni delle Forniture         |  |  |  |

|                             |                  |                  | Importa S         | Scorta           |                       |                              |
|-----------------------------|------------------|------------------|-------------------|------------------|-----------------------|------------------------------|
| Benvenuto nella pagi        | na dell'import   | della scorta.    | . Di seguito è di | sponibile il lir | nk alla relativa pagi | ina di Manuale utente.       |
| ipologia scorta             |                  |                  |                   |                  |                       |                              |
| Tipologia di scorta *       | Struttura Zoo    | tecnica          |                   |                  |                       |                              |
| roprietario e Azienda       |                  |                  |                   |                  |                       |                              |
| Codice Azienda *            | 044PD046         |                  |                   |                  |                       | mie aziende                  |
|                             |                  |                  |                   |                  | 1.5                   |                              |
| ognome Nome Proprietario *  | UNIVERSITA DE    | GLI STUDI DI I   | PADOVA            |                  |                       | 0 -                          |
| Codice Fiscale Proprietario | 80006480281      |                  |                   |                  |                       |                              |
| ile                         |                  |                  |                   |                  |                       |                              |
| File csv                    | Sfoglia Ne       | ssun file selezi | onato.            |                  |                       |                              |
|                             |                  |                  |                   |                  |                       |                              |
|                             |                  |                  | 0                 | Importa CSV de   | el Carico 🛛 🍳 Ripri   | istina 0 Scarica il template |
|                             |                  |                  |                   |                  |                       |                              |
|                             |                  |                  |                   | F# 6.            | . <b>5</b> D          |                              |
|                             |                  |                  |                   | 10 m             |                       |                              |
|                             |                  | Home             | Inserisci         | Disegno          | Layout                |                              |
|                             |                  | ج ک              | Calib             | ri (Corp 🔻       | 12 •                  |                              |
|                             |                  | L i L            | •                 |                  |                       |                              |
|                             |                  | Incolla          | g G               | C <u>S</u> *     |                       |                              |
|                             |                  |                  |                   |                  |                       |                              |
|                             | 6                | 3 Possibil       | e perdita di c    | lati Alcune      | caratteristic         |                              |
|                             |                  | 1                | × ~ ~             | fi prod          | Aie                   |                              |
|                             |                  | ٨                | B                 | C                | D                     |                              |
|                             | 1                | A                | quantitativo      | dtScadenza       | numlatta              |                              |
|                             | 2                | prouvic          |                   | utstauenza       | numeotto              |                              |
|                             | -                |                  |                   |                  |                       |                              |
|                             | 3                |                  |                   |                  |                       |                              |
|                             | 3                |                  |                   |                  |                       |                              |
|                             | 3<br>4<br>5      |                  | _                 |                  |                       |                              |
|                             | 3<br>4<br>5<br>6 |                  |                   |                  |                       |                              |

## IMPORT SCORTE (da APP)

Se si fa l'import con la APP questa permette di accedere direttamente al farmaco usando il codice QR

| GM    | GIANESELLA MATTEO<br>m.gianesella_VET | < Import iniziale                      |                                        |
|-------|---------------------------------------|----------------------------------------|----------------------------------------|
|       | Versione 2.3.2-82                     |                                        | Prodotti                               |
| Aggio | orna Dati                             |                                        | Ultimo aggiornamento dati: 12          |
| 0     | Dati Applicazione                     |                                        | VETERINARI UMANI STABULC               |
| ৶     | Dati Allevamenti e Capi               | che tipo di Scorta vuoi<br>effettuare? |                                        |
| Veter | inario                                |                                        | Cerca                                  |
|       | Registro Ricette                      |                                        |                                        |
| Ŕ     | Indicazioni Terapeutiche              | Scorta Propria                         | 101705010<br>AAGENT                    |
| ↑Ļ    | Autorizzazione Forniture              |                                        | 100MG/ML FLACONE DA 500 ML             |
|       | Registro Giacenze                     | struttura                              | Modalità Prescrizione RTC Ripetibile N |
| •     | Medicinali Preferiti                  | Zootecnica                             | 101705022                              |
| â     | Import Scorta                         |                                        | 50MG/ML FLACONE DA 250                 |
| Propr | ietario/Detentore                     | m Struttura Non                        |                                        |
| Ê     | Le mie Ricette                        | Zootecnica                             |                                        |
| EE    | Registro Giacenze                     |                                        |                                        |

## ALLINEAMENTO GIACENZE O RIMANENZE (solo da computer)

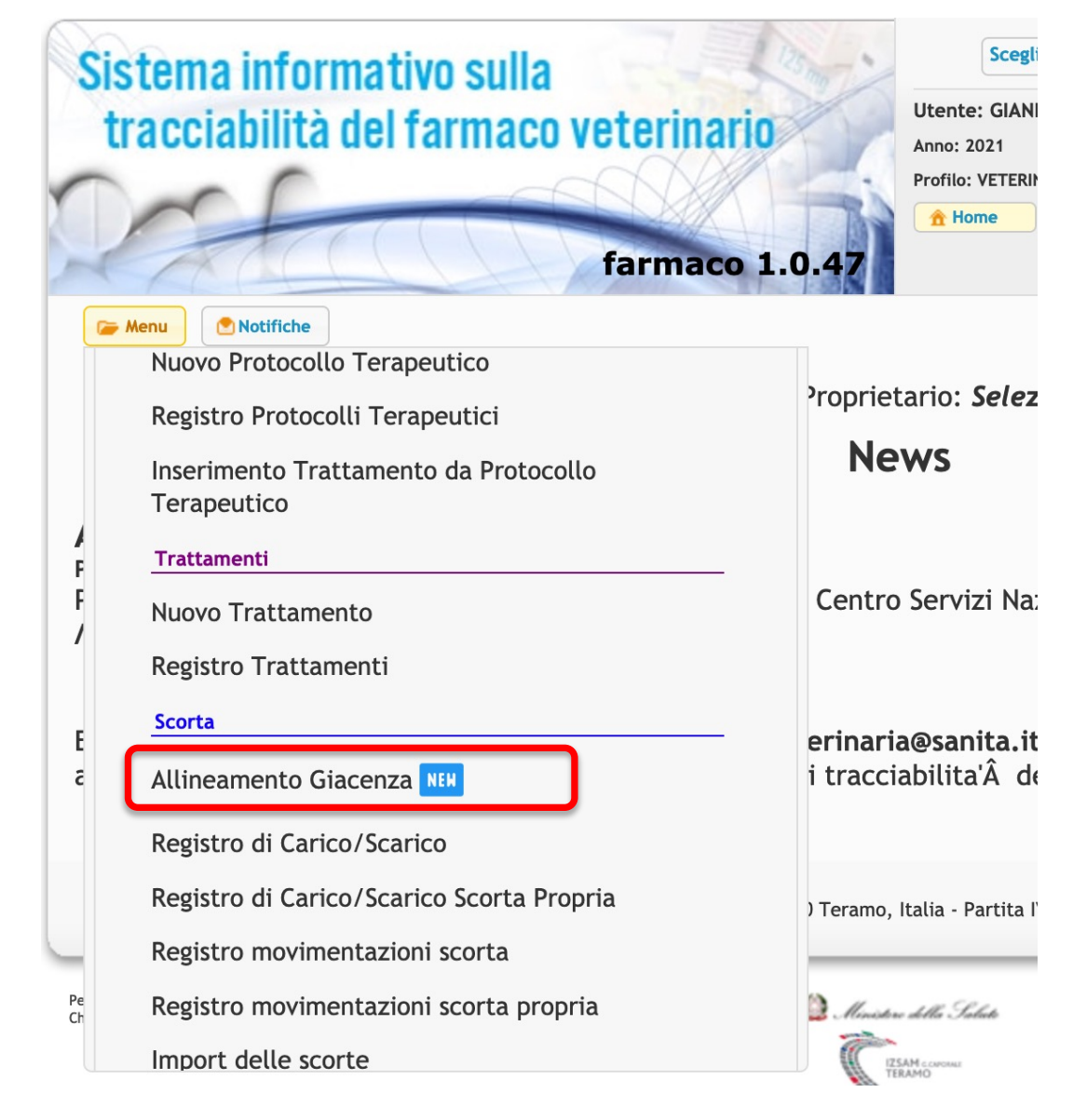

- ✓ Serve all'avvio del registro elettronico
- Riguarda sia allevamenti con scorta sia allevamenti senza scorta
- ✓ Lo deve fare il vet!
- ✓ Lo si può fare solo una volta!

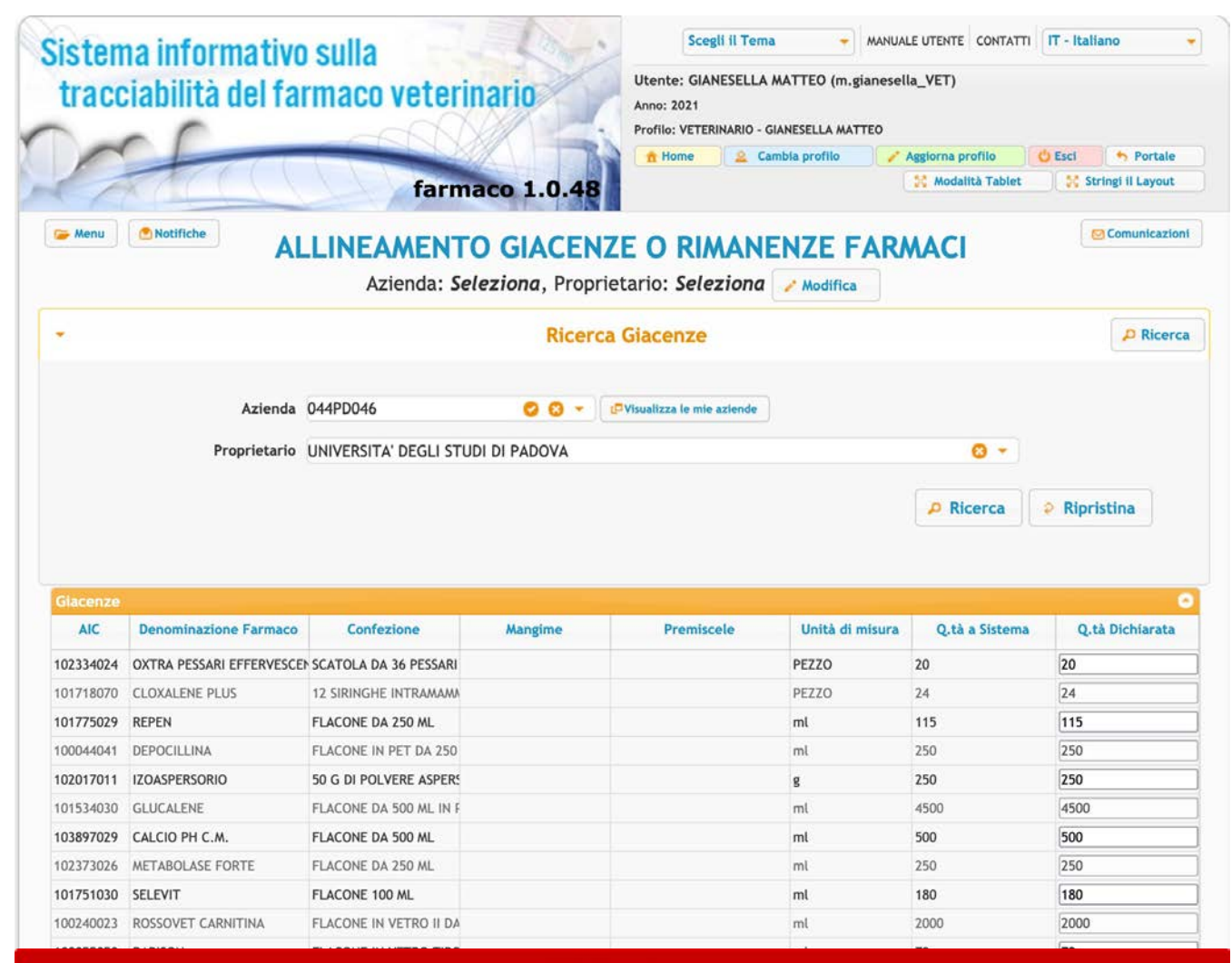

#### ATTENZIONE

Questo servizio permette di allineare le giacenze o rimanenze dei farmaci per facilitare l'avvio dell'utilizzo del Registro Elettronico dei Trattamenti. I quantitativi verranno allineate ai valori indicati nel campo "Q.tà Reale". A sistema verranno registrati due eventi: uno di SCARICO per il quantitativo attuale presente a sistema, un altro di CARICO per il quantitativo indicato in giacenza reale.

L'operazione può essere eseguita una sola volta ed è IRREVERSIBILE. In caso di problemi o per eventuali richieste di annullamento, contattare l'helpdesk.

#### **IMPORTANTE:**

Tutte le Prescrizioni Veterinarie e le Indicazioni Terapeutiche redatte e confermate in data antecedente l'operazione di allineamento, non saranno visibili per la registrazione dei trattamenti sui capi in essi indicati. Tali trattamenti saranno registrabili solo a fronte di una nuova Indicazione Terapeutica da parte del Veterinario.

Prima di proseguire, verifica di aver inserito i quantitativi corretti.

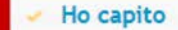

### GESTIONE NUMERO AZIENDALE CAPI BOVINI (solo da computer)

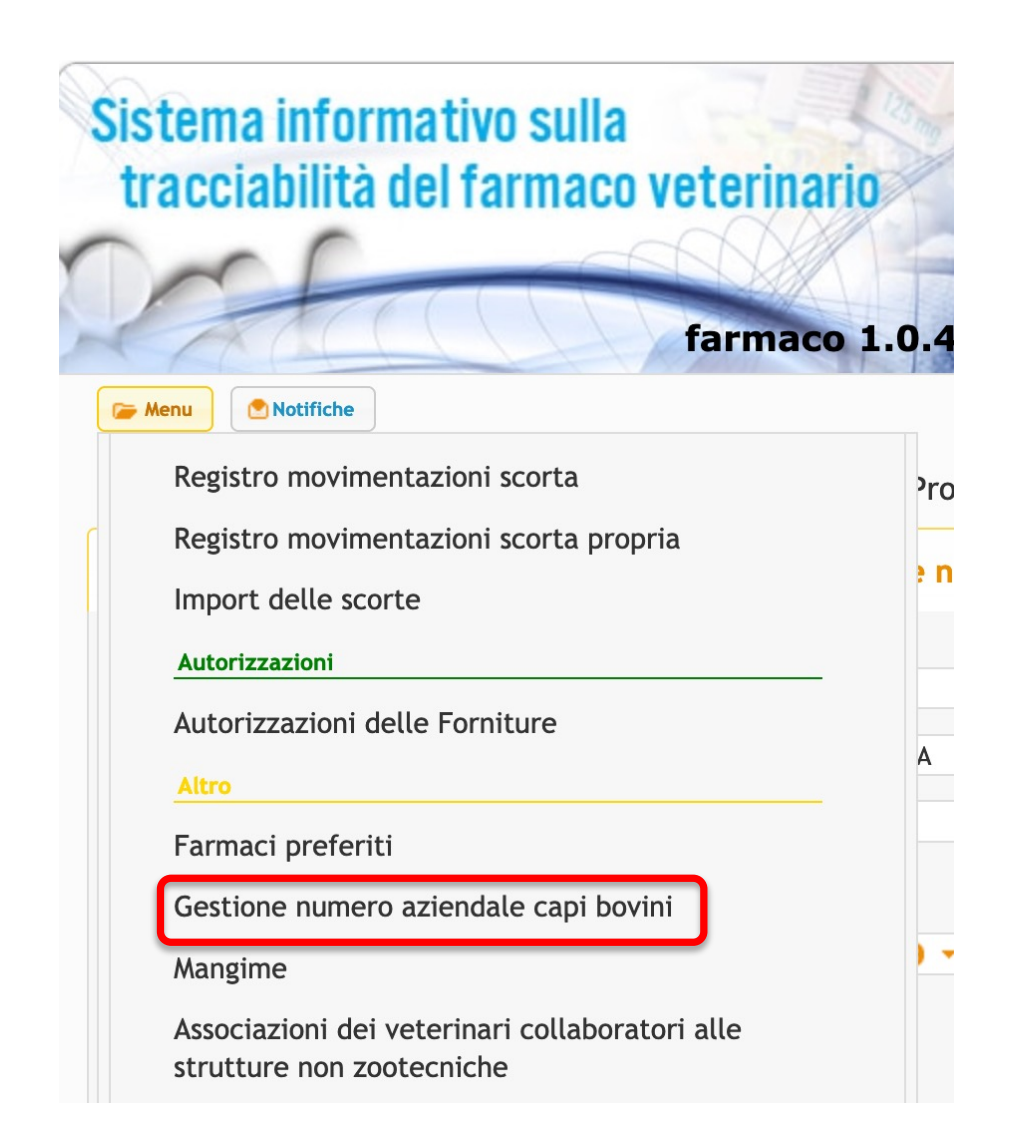

- Riguarda sia allevamenti con sia allevamenti senza scorta
- ✓ Lo può fare sia il vet che l'allevatore
- ✓ Ad oggi non può fare dalla APP

| Nuovo: Gestione numero a    | ziendale capi bovini 🗙                        |
|-----------------------------|-----------------------------------------------|
| Codice Azienda              | S 🔻 💷 Visualizza le mie aziende               |
| Proprietario                |                                               |
| Specie                      |                                               |
| Scegli tipo di inserimento: | Massivo                                       |
| File                        | Sfoglia Nessun file selezionato.              |
|                             |                                               |
|                             | Inserisci Annulla Template Registro di stalla |

| / | А              | В           | С     |
|---|----------------|-------------|-------|
| 1 | capoCodice     | numeroAzier | ndale |
| 2 | IT028990398143 |             |       |
| 3 | IT028990414830 |             |       |
| 4 | IT028990414832 |             |       |
| 5 | IT028990414834 |             |       |
| 6 | IT028990414835 |             |       |
| 7 | IT028990414839 |             |       |
| 8 | IT028990476467 |             |       |
| 9 | IT028990476464 |             |       |

- ✓ Si può fare semplice o massivo
- ✓ Se massivo si scarica template, si compila, si salva e poi si allega

### **REGISTRO RICETTE**

|                               | Struttura                                                        |                                       |                        |                                         |                     |                      |
|-------------------------------|------------------------------------------------------------------|---------------------------------------|------------------------|-----------------------------------------|---------------------|----------------------|
|                               | Cod. Struttura                                                   |                                       |                        | 1                                       |                     |                      |
|                               | Denominazione Struttura                                          | Cos                                   | a vuoi fare?           | C + CP Visualitz                        | za le mie strutture |                      |
|                               | Proprietario e Azienda                                           | Pullici corco                         | Ricominicia da Ficer   |                                         | ra le mie ariende   |                      |
|                               | Cognome Nome Proprietario                                        |                                       |                        |                                         |                     |                      |
|                               | Codice Fiscale Proprietario                                      |                                       |                        | 0000000000                              | 11111               |                      |
|                               |                                                                  |                                       |                        |                                         |                     |                      |
|                               | Se l'azienda non è registrata<br>in BDN, inserisci qui il codice | Codice Azienda non in BDN             |                        |                                         |                     |                      |
|                               | Intestatario (per Ricette PET o Pre                              | escrizione Veterinaria per Equidi DP/ | A, animali DPA in alle | vamenti familiari o non registrati in l | 3DN)                |                      |
|                               |                                                                  | FILTRA TRA I MIEI CLIENTI (DIG        | GITARE COGNOME         | ) S - DVisualitz                        | za i Miel Clienti   |                      |
|                               | Codice Fiscale *                                                 |                                       |                        |                                         |                     |                      |
|                               | Cognome *                                                        |                                       |                        |                                         |                     |                      |
|                               | Nome *                                                           |                                       |                        |                                         |                     |                      |
|                               | Ricetta                                                          |                                       |                        |                                         |                     |                      |
|                               | Numero                                                           |                                       |                        |                                         |                     |                      |
|                               | Anno di prescrizione                                             | Uguale 👻                              | 2021                   |                                         |                     |                      |
|                               | Data Prescrizione                                                | Uguale •                              | da                     |                                         |                     |                      |
|                               | Stato Ricetta                                                    | Seleziona •                           |                        |                                         |                     |                      |
|                               | Tipo Prescrizione                                                | Seleziona •                           |                        |                                         |                     |                      |
|                               | Filtra sul tipo di Medicinale                                    | Tutti                                 |                        |                                         |                     |                      |
|                               | Filtra per Deroga                                                | Tutti •                               |                        |                                         |                     |                      |
|                               | Diagnosi                                                         |                                       |                        |                                         |                     |                      |
|                               | Diagnosi                                                         | Seleziona *                           |                        |                                         |                     |                      |
|                               |                                                                  |                                       | Medicina               | 16                                      |                     |                      |
|                               |                                                                  |                                       |                        |                                         |                     |                      |
|                               |                                                                  |                                       |                        |                                         | P Ricerca P         | Ripristina           |
|                               |                                                                  |                                       |                        |                                         |                     |                      |
| Ricette                       |                                                                  |                                       |                        |                                         |                     |                      |
| Tipo Prescrizione             | Stato Ricetta                                                    | Numero                                | Pin                    | Data Prescrizione                       | Codice Aziei        | Cognome Nome Pro     |
| fornimento Scorta Struttura 2 | Emessa                                                           | 1632724901930                         | 5244                   | 27-09-2021                              | 044PD046            | UNIVERSITA' DEGLI ST |
| fornimento Scorta Struttura 2 | Evasa                                                            | 1632723891211                         | 0203                   | 27-09-2021                              | 044PD046            | UNIVERSITA' DEGLI ST |
| fornimento Scorta Struttura 2 | Evasa                                                            | 1630934910247                         | 8852                   | 06-09-2021                              | 044PD046            | UNIVERSITA' DEGLI ST |
| Prescrizione Veterinaria      | Emessa                                                           | 1629298376161                         | 6509                   | 18-08-2021                              | 044PD046            | UNIVERSITA' DEGLI ST |
| Prescrizione Veterinaria      | Iniziale                                                         | 1629280672682                         | 2                      | 18-08-2021                              | 044PD046            | UNIVERSITA' DEGLI ST |
| fornimento Scorta Struttura 2 | Evasa                                                            | 1628062992503                         | 0520                   | 04-08-2021                              | 044PD046            | UNIVERSITA' DEGLI ST |
| fornimento Scorta Struttura 7 | Evasa                                                            | 1626787297087                         | 8069                   | 20-07-2021                              | 044PD046            | UNIVERSITA' DEGLI ST |

1623232753945

1622207186140

1621251348089

Evasa

Evasa

9565

4032

5513

09-06-2021

28-05-2021

17-05-2021

044PD046

П

П

Rifornimer

Rifornimen

Rifornimer

Rifornimer

Rifornimer

Rifornimento Scorta Struttura Z

Rifornimento Scorta Struttura Z

Rifornimento Scorta Struttura Z

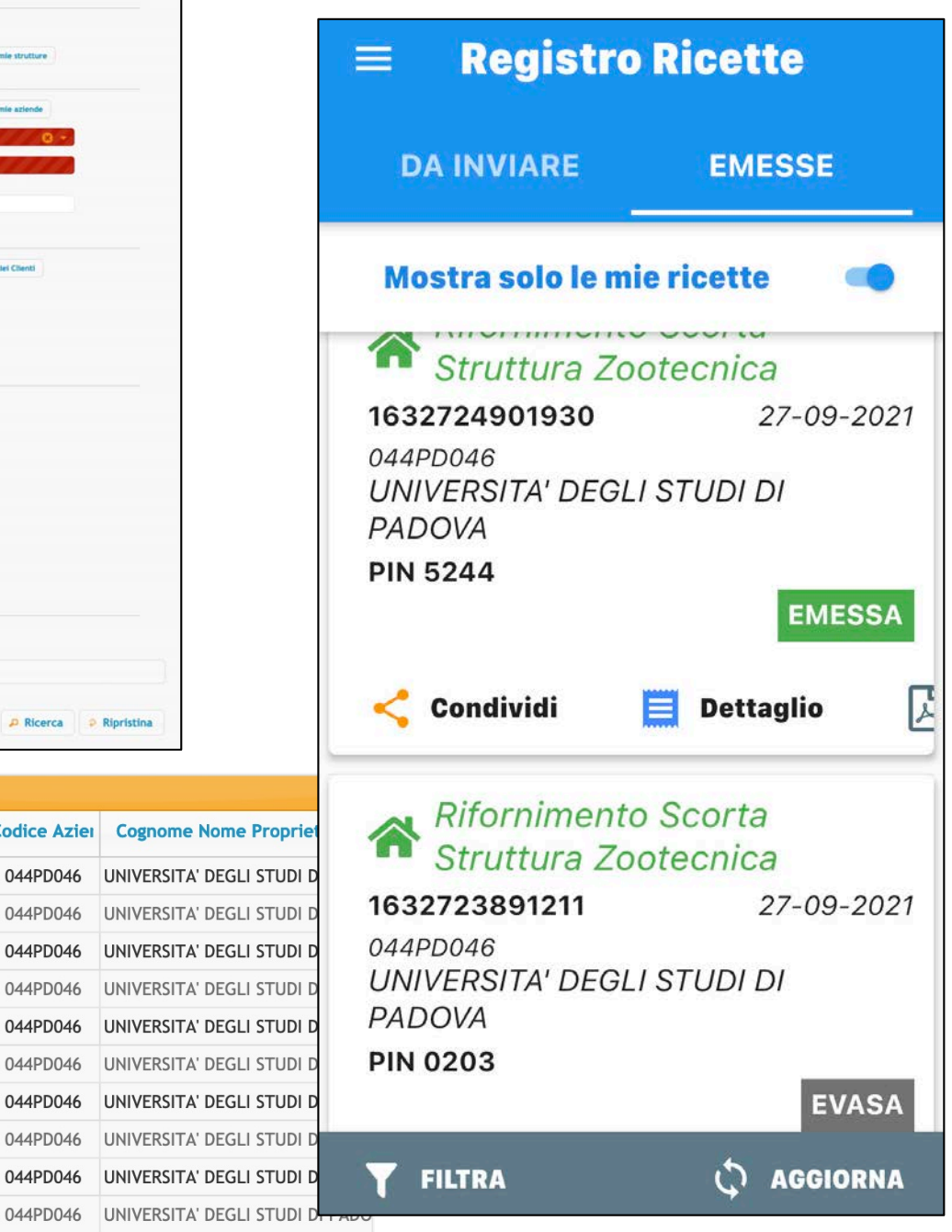

## NUOVO TRATTAMENTO DOPO PRESCRIZIONE DIRETTA (da computer)

Dal punto di vista legislativo è un compito all'allevatore, ma può anche essere fatto dal veterinario

| • | Funzionalità                            |
|---|-----------------------------------------|
|   | Trattamenti                             |
|   | Registro Trattamenti                    |
|   | Inserimento Trattamento da Prescrizione |
|   | Inserimento Trattamento da Protocollo   |
|   | Ricette                                 |
|   | Registro Ricette                        |
|   | Protocolli                              |
|   | Registro Protocolli Terapeutici         |
|   | Gestione Scorta o Rimanenze             |
|   | Registro di Carico/Scarico              |

|                                                                                           |                                            | R               | licerca ele | enco farmaci /                                                                                                    | mangimi da tratt        | are          |                |                              |          |
|-------------------------------------------------------------------------------------------|--------------------------------------------|-----------------|-------------|----------------------------------------------------------------------------------------------------|-------------------------|--------------|----------------|------------------------------|----------|
| Codi                                                                                      | ce azienda *                               |                 |             | 8 - CM                                                                                                    | sualizza le mie azlende | ) _          |                |                              |          |
| Ρ                                                                                         | roprietario *                              |                 |             | <b>0</b> •                                                                                                    |                         |              |                |                              |          |
| C.F.                                                                                      | Proprietario                               |                 |             |                                                                                                    |                         |              |                |                              |          |
| Data                                                                                      | Prescrizione                               | guale           | -           | da                                                                                                    |                         |              |                |                              |          |
| N* Ricetta o                                                                              | Indicazione                                |                 |             |                                                                                                    |                         |              |                |                              |          |
| Denominazi                                                                                | one Farmaco                                |                 |             |                                                                                                    |                         |              |                | 0 -                          |          |
| Codice Box/Gru                                                                            | ppo Animali                                |                 |             |                                                                                                    |                         |              |                | 1                            |          |
|                                                                                           | ld. Animale                                |                 |             |                                                                                                    |                         |              |                |                              |          |
|                                                                                           |                                            |                 |             |                                                                                                    |                         |              | P Rice         | rca 🖉 २ Ripristi             | ina      |
| enco farmaci / mai<br>Tipo Prescrizione<br>ssun record da visual                          | ngimi<br>AIC Famigli<br>zzare              | ii Famiglia Pri | AIC Fam.    | Fam. Prodotto fo                                                                                                    | rnito Descrizion        | e N<br>¢ 1 5 | Aangime        | Composizione                 | Quantità |
| enco farmaci / mai<br>Tipo Prescrizione<br>ssun record da visual                          | <mark>Igimi</mark><br>AIC Famigli<br>zzare | ii Famiglia Pri | AIC Fam.    | Fam. Prodotto fo                                                                                                    | rnito Descrizion        | e N<br>¢ I S | Aangime        | Composizione                 | Quantità |
| enco farmaci / mai<br>Tipo Prescrizione<br>ssun record da visual                          | ngimi<br>AIC Famigli<br>zzare              | i: Famiglia Pri | AIC Fam.    | Fam. Prodotto fo<br>Pagina 1 di O                                                                                                    | rnito Descrizion        | e N<br>¢ I 🖬 | Aangime        | Composizione                 | Quantità |
| enco farmaci / mar<br>Tipo Prescrizione<br>ssun record da visual                          | igimi<br>AIC Famigli<br>zzare              | i Famiglia Pri  | AIC Fam.    | Fam. Prodotto fo<br>Pagina 1 di 0<br>la quantità da<br>ta la data di so                                                                        | rnito Descrizion        | e N<br>¢ I = | Aangime        | Composizione                 | Quantità |
| enco farmaci / mar<br>Tipo Prescrizione<br>ssun record da visual                          | Igimi<br>AIC Famigli<br>zzare              | i Famiglia Pr   | AIC Fam.    | Fam. Prodotto fo<br>Pagina 1 di 0<br>la quantità da<br>ta la data di so<br>ncludi la somn                                                      | rnito Descrizion        | e N<br>¢ I I | Aangime        | Composizione                 | Quantità |
| enco farmaci / mai<br>Tipo Prescrizione<br>ssun record da visual                          | ngimi<br>AIC Famigli<br>zzare              | i Famiglia Pri  | AIC Fam.    | Fam. Prodotto fo<br>Pagina 1 di 0<br>la quantità da<br>ta la data di so<br>ncludi la somn<br>Chiusura del tr                                   | rnito Descrizion        | e N<br>¢ I 🗖 | Aangime        | Composizione                 | Quantità |
| enco farmaci / mai<br>Tipo Prescrizione<br>ssun record da visual<br>ssun record da visual | ngimi<br>AIC Famigli<br>zzare              | i Famiglia Pro  | AIC Fam.    | Fam. Prodotto fo<br>Pagina 1 di 0<br>Ia quantità da<br>ta la data di so<br>ncludi la somn<br>Chiusura del tr<br>zione Terapeutic               | rnito Descrizion        | e N<br>¢ I = | Aangime        | Composizione                 | Quantità |
| enco farmaci / mar<br>Tipo Prescrizione<br>ssun record da visual<br>ssun record da visual | i della Prescriz<br>Sotto-categoria        | i Famiglia Pro  | AIC Fam.    | Fam. Prodotto fo<br>Pagina 1 di 0<br>la quantità da<br>ta la data di so<br>ncludi la somn<br>Chiusura del tr<br>zione Terapeutic<br>ID Animale | rnito Descrizion        | e N<br>¢ I = | Aangime<br>C ? | Composizione<br>Composizione | Quantità |

Se lo fa il vet la prima azione è scegliere l'azienda

O si mette dentro il numero di ricetta, oppure si fa una ricerca generica e compariranno tutte le ricette fatte in quella stalla

#### Scegliere il farmaco

|   |             |                                                      |                                                  |                                  | Seleziona un farmaco / mangime                |                                                                                                    |                                                                           |            |                        |                            |                   |         |  |
|---|-------------|------------------------------------------------------|--------------------------------------------------|----------------------------------|-----------------------------------------------|----------------------------------------------------------------------------------------------------|---------------------------------------------------------------------------|------------|------------------------|----------------------------|-------------------|---------|--|
| ſ | •           |                                                      |                                                  |                                  | Ric                                           | Ricerca elenco farmaci / mangimi                                                                              |                                                                           |            |                        |                            |                   |         |  |
|   | Elenco fari | maci / mang                                          | gimi                                             |                                  |                                               |                                                                                                    |                                                                           |            |                        |                            |                   | •       |  |
|   | AIC Famigli | Famiglia Pro                                         | AIC Fam.                                         | Fam. Prode                       | tto fornito                                   | Mangime                                                                                                    | Composizione                                                              | Ripetibile | Ripetibilità           | Quantità pr                | Validità For      | Unità d |  |
| _ |             |                                                      |                                                  |                                  | ·                                             | MANGIME RICETTA n°                                                                                            | 102520**GABBROCOL                                                         |            | N                      | 1                          | 07-12-2021        | Kg      |  |
|   | 101729      | CLOXALENE                                            | ŀ                                                |                                  |                                               |                                                                                                    |                                                                           | N          | Ν                      | 24                         | 14-10-2021        | PEZZO   |  |
|   |             |                                                      |                                                  |                                  |                                               |                                                                                                    |                                                                           |            |                        |                            |                   |         |  |
|   |             |                                                      |                                                  |                                  | Sce                                           | gli la quantità da                                                                                            | a somministrare                                                           |            |                        |                            |                   | ノ       |  |
|   |             |                                                      |                                                  |                                  | Sce                                           | gli la quantità da<br>Iposta le date de                                                                       | a somministrare<br>I trattamento                                          |            |                        |                            |                   |         |  |
|   |             |                                                      |                                                  |                                  | Sce                                           | gli la quantità da<br>Iposta le date de<br>Concludi il tra                                                    | a somministrare<br>el trattamento<br>attamento                            |            |                        |                            |                   |         |  |
|   |             | Elenco dei o                                         | capi da Pre                                      | scrizione Ve                     | Sce<br>Im<br>terinaria / In                   | gli la quantità da<br>posta le date de<br>Concludi il tra<br>ndicazione Terapeut                              | a somministrare<br>el trattamento<br>attamento<br>tica                    |            |                        |                            | •                 |         |  |
|   |             | Elenco dei (<br>Specie !                             | capi da Pre<br>Sottocategor                      | scrizione Ve<br>ia N° Anima      | Sce<br>Im<br>terinaria / In<br>li Sesso       | gli la quantità da<br>posta le date de<br>Concludi il tra<br>idicazione Terapeut<br>ID Animale                | a somministrare<br>el trattamento<br>attamento<br>tica<br>Codice Box/Grup | po Animali | Diagnos                | i Via di s                 | omminis           |         |  |
|   |             | Elenco dei (<br>Specie S<br>BOVINI B                 | capi da Pre<br>Sottocategor<br>OVINE             | scrizione Ve<br>ia N° Anima<br>1 | Scer<br>Im<br>terinaria / In<br>Ii Sesso<br>F | gli la quantità da<br>posta le date de<br>Concludi il tra<br>dicazione Terapeut<br>ID Animale<br>DE578662914  | a somministrare<br>el trattamento<br>attamento<br>tica<br>Codice Box/Grup | po Animali | Diagnos<br>Patologie m | i Via di s<br>amma USO INT | omminis<br>RAMAMW |         |  |
|   |             | Elenco dei (<br>Specie<br>BOVINI B<br>Visualizzati 1 | capi da Pre<br>Sottocategor<br>OVINE<br>- 1 di 1 | scrizione Ve<br>ia N° Anima<br>1 | Sce<br>Im<br>terinaria / In<br>li Sesso<br>F  | gli la quantità da<br>posta le date de<br>Concludi il tra<br>idicazione Terapeut<br>ID Animale<br>DE578662914 | a somministrare<br>el trattamento<br>attamento<br>tica<br>Codice Box/Grup | po Animali | Diagnos<br>Patologie m | i Via di s<br>amma USO INT | omminis<br>RAMAMW | כ       |  |

 L'eventuale esclusione di un animale rispetto a quelli indicati nella prescrizione del medico veterinario richiede la compilazione del campo «note»

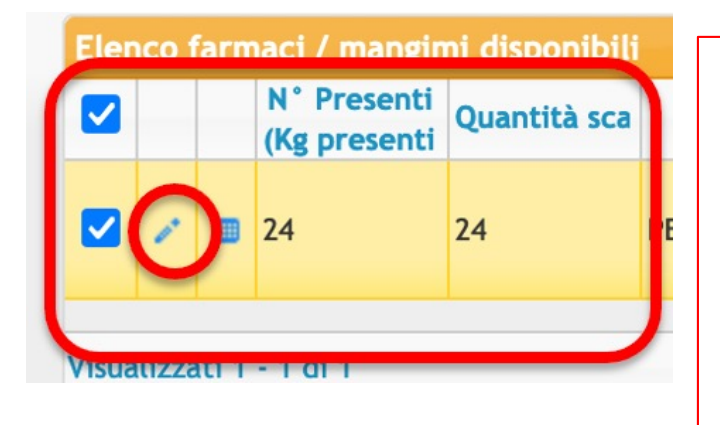

- A questo punto cliccando sul farmaco posso intervenire sulla quantità (es confezioni multidose)
- Ecco che se non uso tutta la quantità della confezione prescritta allora si crea una rimanenza («scorta fittizia»)
- Quella rimanenza in un secondo momento potrà essere utilizzata dal vet tramite un'indicazione terapeutica

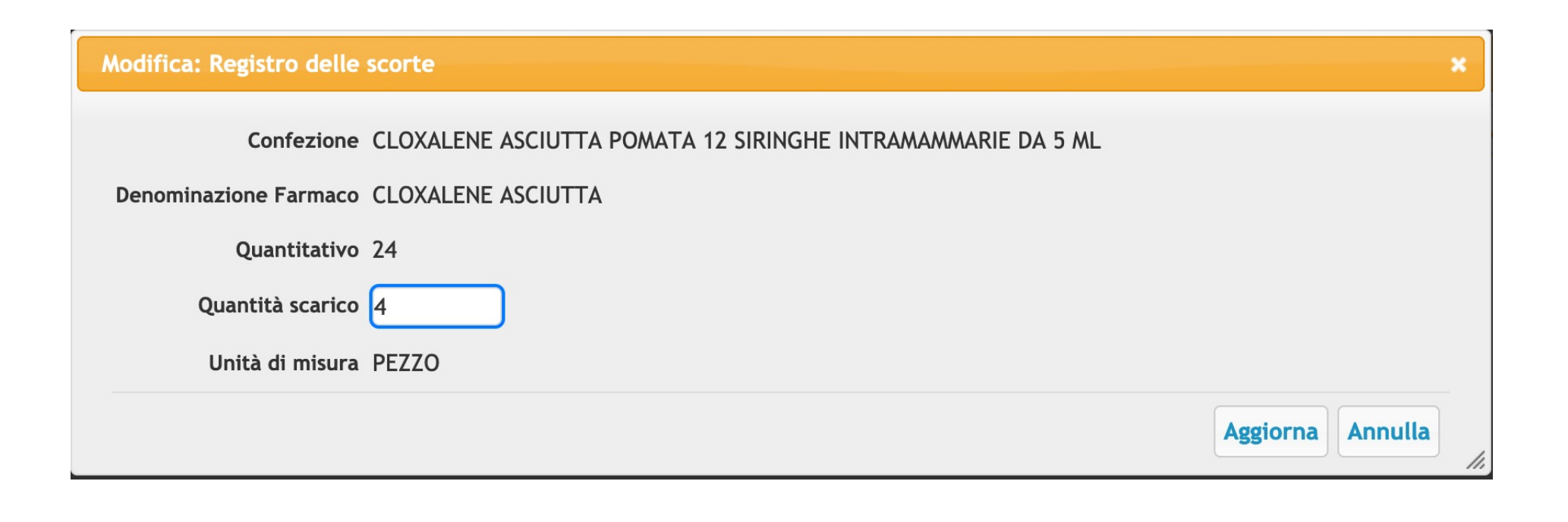

#### Wizard per la gestione dei trattamenti

|           |              |                   |              | Sce         | egli la quantità da                  | somministrare              |                   |                   |      |
|-----------|--------------|-------------------|--------------|-------------|--------------------------------------|----------------------------|-------------------|-------------------|------|
|           |              |                   |              | Imp         | oosta la data di so                  | mministrazione             |                   |                   |      |
| Data di s | omministraz  | zione *           |              |             |                                      |                            | t Indie           | tro 🖡 Cont        | inua |
|           |              |                   |              |             | Concludi la somm<br>Chiusura del tra | iinistrazione<br>attamento |                   |                   |      |
|           | Tutti i ca   | pi della Prescriz | ione Veterir | naria / Inc | dicazione Terapeutica                |                            |                   | 0                 |      |
|           | Specie       | Sottocategoria    | N° Animali   | Sesso       | ID Animale                           | Codice Box/Gruppo Animali  | Diagnosi          | Via di somminis   |      |
|           | BOVINI       | BOVINI            | 1            | F           | IT083990057267                       |                            | Patologie respira | at USO INTRAMUSCC |      |
|           | Visualizzati | i 1 - 1 di 1      |              |             | 🔹 🛹 Pagina 🚺 di 1                    | ▶ ► 10 ▼ ¢ I               | o 🕫 ?             |                   |      |
|           |              |                   |              |             |                                      |                            |                   |                   |      |

ore dall'inizio e dalla fine della terapia, rispettivamente

×

| Scegli la quantità da somministrare         Imposta la data di somministrazione         Concludi la somministrazione         Chiusura del trattamento         Data dell'ultima 18-01-2022         omministrazione         Data Fine 18-01-2022         State (Completato<br>Note Chiuso con situazione anomala         1         Futti i capi della Prescrizione Veterinaria / Indicazione Terapeutica         Patologie respiral USO INTRAMUSCE                                                                                 |                                |                                                                                                    | Selezion                                                                        | a un fai                             | maco / mangime                                              | e da trattare: MICOSPECT        | ONE                                                                                              |      |
|----------------------------------------------------------------------------------------------------|--------------------------------|----------------------------------------------------------------------------------------------------|---------------------------------------------------------------------------------|--------------------------------------|-------------------------------------------------------------|---------------------------------|--------------------------------------------------------------------------------------------------|------|
| Imposta la data di somministrazione<br>Concludi la somministrazione<br>Chiusura del trattamento<br>Data dell'ultima 18-01-2022<br>omministrazione<br>Data Fine 18-01-2022<br>State Completato<br>Note Completato<br>Chiuso con situazione anomala<br>Tutti i capi della Prescrizione Veterinaria / Indicazione Terapeutica<br>Specie Sottocategoria N' Animali Sesso ID Animale Codice Box/Gruppo Animali Diagnosi Via di somminis<br>BOVINI 1 F ito3990057267 Patologie respiral USO INTRAMUSCE                                 |                                |                                                                                                    |                                                                                 | Sce                                  | gli la quantità d                                           | a somministrare                 |                                                                                                  |      |
| Concludi la somministrazione<br>Chiusura del trattamento<br>Data dell'ultima 18-01-2022<br>omministrazione<br>Data Fine 18-01-2022<br>Stato Completato<br>Note Completato<br>Chiuso con situazione anomala<br>Tutti I capi della Prescrizione Veterinaria / Indicazione Terapeutica<br>Specie Sottocategoria Nº Animali Sesso ID Animale Codice Box/Gruppo Animali Diagnosi Via di somminis<br>BOVINI B OVINI 1 F 17033990057267 Patologie respiral USO INTRAMUSCO                                                               |                                |                                                                                                    |                                                                                 | Imp                                  | osta la data di s                                           | omministrazione                 |                                                                                                  |      |
| Chiusura del trattamento         Data dell'ultima 18-01-2022         Data Fine 18-01-2022       State         Completato         Note       Completato         Chiuso con situazione anomala       Indietro         Tutti i capi della Prescrizione Veterinaria / Indicazione Terapeutica       O         Specie       Sottocategoria       N' Animali         Sesso       ID Animale       Codice Box/Gruppo Animali       Diagnosi         BOVINI       1       F       IT083990057267       Patologie respiral USO INTRAMUSCC |                                |                                                                                                    |                                                                                 | 3                                    | Concludi la somi                                            | ministrazione                   |                                                                                                  |      |
| Data dell'ultima 18-01-2022<br>Data Fine 18-01-2022<br>State Completato<br>Chiuso con situazione anomala<br>Tutti i capi della Prescrizione Veterinaria / Indicazione Terapeutica<br>Specie Sottocategoria N' Animali Sesso ID Animale Codice Box/Gruppo Animali Diagnosi Via di somminis<br>BOVINI BOVINI 1 F IT083990057267 Patologie respiral USO INTRAMUSCO                                                                                                    |                                |                                                                                                    |                                                                                 |                                      | Chiusura del t                                              | rattamento                      |                                                                                                  |      |
|                                                                                                    | Tutti i ca<br>Specie<br>BOVINI | Ita Fine 18-01<br>Stato Comp<br>Note Com<br>Chius<br>Di della Prescriz<br>Sottocategoria<br>BOVINI | -2022<br>Dietato<br>Dietato<br>So con situaz<br>Cone Veterin<br>N* Animali<br>1 | ione ano<br>aria / Ind<br>Sesso<br>F | mala<br>icazione Terapeutie<br>ID Animale<br>IT083990057267 | Ca<br>Codice Box/Gruppo Animali | Indietro      Indietro      Diagnosi      Via di somminis      Patologie respiral USO INTRAMUSCO | Salv |

Con la chiusura devo mettere la data di fine e riportare se «completato» o «chiuso in stato anomalo»

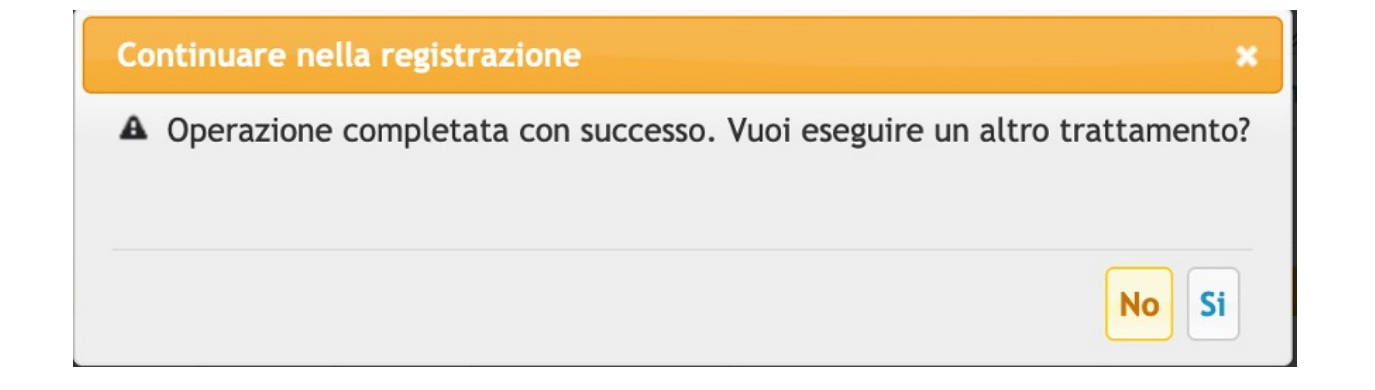
### NUOVO TRATTAMENTO DOPO PRESCRIZIONE DIRETTA (da APP)

| 4                        | Dati Allevamenti e Capi  | < Medicinali da                          | < Seleziona                          |
|--------------------------|--------------------------|------------------------------------------|--------------------------------------|
| Veterinario              |                          |                                          |                                      |
|                          | Registro Ricette         | Allevamento SELEZIONA                    | Codice Azienda o $	imes$             |
| ۶.                       | Indicazioni Terapeutiche |                                          | 044PD046                             |
| †↓.                      | Autorizzazione Forniture |                                          | UNIVERSITA' DEGLI STUDI DI<br>PADOVA |
|                          | Registro Giacenze        |                                          | Comune LEGNARO                       |
| •                        | Medicinali Preferiti     |                                          |                                      |
|                          | Import Scorta            |                                          |                                      |
| Proprietario/Detentore   |                          |                                          |                                      |
| Ê                        | Le mie Ricette           | visualizzare i trattamenti da registrare |                                      |
|                          | Registro Giacenze        |                                          |                                      |
| Trattamenti e Protocolli |                          |                                          |                                      |
|                          | Trattamenti              |                                          |                                      |
|                          | Nuovo Trattamento        |                                          |                                      |
| =                        | Protocolli Terapeutici   |                                          |                                      |

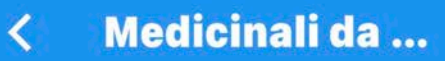

Allevamento 044PD046 UNIVERSITA' DEGLI STUDI DI PADOVA

Data Prescrizione 02-11-2020

105355 EVANT

Quantità 1000 PEZZO Durata Trattamento 1 gg

🗄 Capi da Trattare 🛛 🚺 Esegui

SELEZIONA

Data Prescrizione 22-04-2020

100044 DEPOCILLINA

Quantità 250 ml Durata Trattamento 3 gg

📃 Capi da Trattare 🛛 🏹 Esegui

Data Prescrizione 22-04-2020

101866

DEXADRESON

Quantità 100 ml Durata Trattamento 2 gg

#### 105355 **EVANT** Quantità 1000 PEZZO

Seleziona il medicinale dalla scorta e indica il quantitativo da scaricare

#### **EVANT**

FLACONCINO CON 1000 DOSI DI VACCINO + FLACONCINO DA 50 ML **DI SOLVENTE HIPRAMUNE T** Giacenza 1000 PEZZO 1 dose/capo (Premi per scaricare da guesta giacenza)

 $\rightarrow$ 

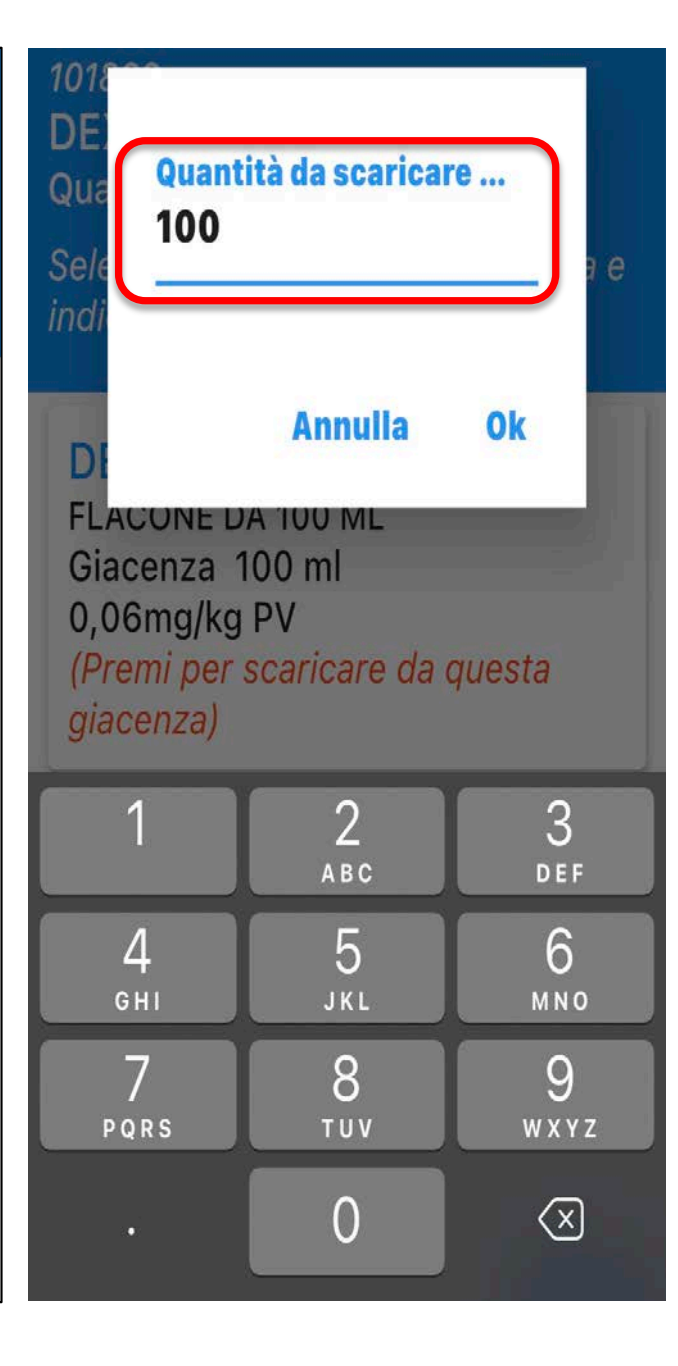

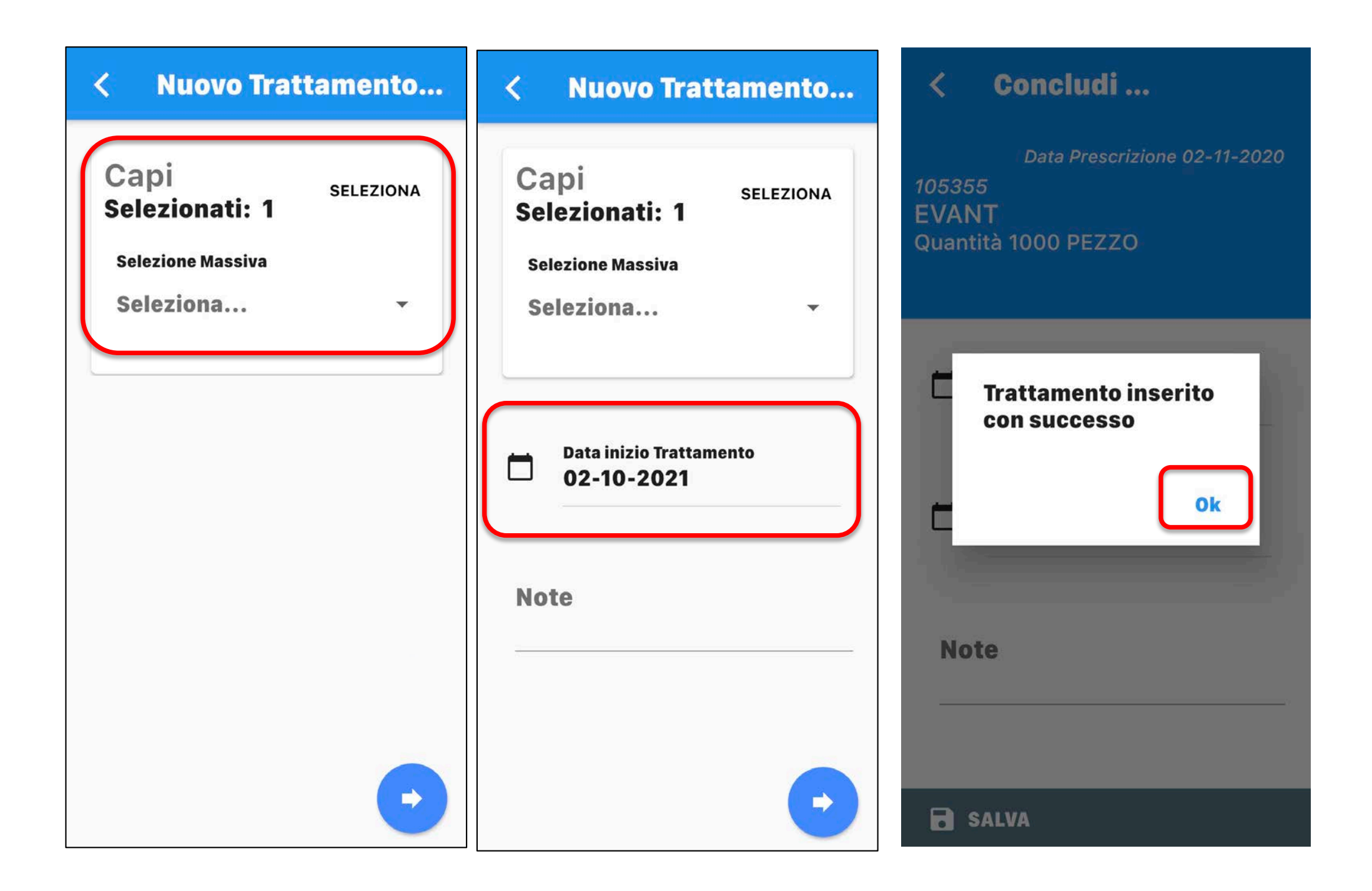

# **REGISTRO TRATTAMENTI** (da computer)

|                                         | Azienda: Selezio                   | na, Propi   | rietario: Seleziona / Modifica                  |                       |
|-----------------------------------------|------------------------------------|-------------|-------------------------------------------------|-----------------------|
|                                         |                                    | Ricerca     | Trattamento                                     | P Ricer               |
| Benvenuto nella pa                      | gina di gestione dei trattam       | enti. Di se | eguito è disponibile il link alla relativa pagi | na di Manuale utente. |
| Codice azienda                          | 044PD046                           | 00-         | EVisualizza le mie aziende                      |                       |
| Proprietario                            | UNIVERSITA' DEGLI STUDI DI P       | 0 -         |                                                 |                       |
| C.F. Proprietario                       | 80006480281                        |             |                                                 |                       |
| Detentore                               |                                    | 0 -         |                                                 |                       |
| AIC Fam. prescritto                     |                                    |             |                                                 |                       |
| Fam. Prodotto prescritto                |                                    |             | Q ×                                             |                       |
| Mangime                                 | 1                                  |             | 0 -                                             |                       |
| Numero Trattamento                      |                                    |             |                                                 |                       |
| Data Inizio<br>Trattamento              | Uguale +                           | da          |                                                 |                       |
| Data Fine<br>Trattamento                | Uguale 🔹                           | da          |                                                 |                       |
| Stato Trattamento                       | Seleziona                          |             | •                                               |                       |
| Codice Box/Gruppo<br>Animali            | Inizia per 🔹                       | da          |                                                 |                       |
| Utilizzare solo per la ricerca o        | li trattamenti su capi avicoli ——— |             |                                                 |                       |
| Data Accasamento                        |                                    |             |                                                 |                       |
| Lotto                                   |                                    |             |                                                 |                       |
| ld. capannone                           |                                    |             |                                                 | 0 -                   |
| ld. Animale                             | Uguale 👻                           | da          |                                                 |                       |
| N° Ricetta o Indicazione<br>Terapeutica |                                    |             | ,                                               | ➡                     |
|                                         |                                    |             |                                                 |                       |

Nella ricerca del trattamento o metto dei filtri (es. azienda, farmaco, data terapia, numero ricetta, etc) oppure non inserisco nulla e faccio una ricerca generica

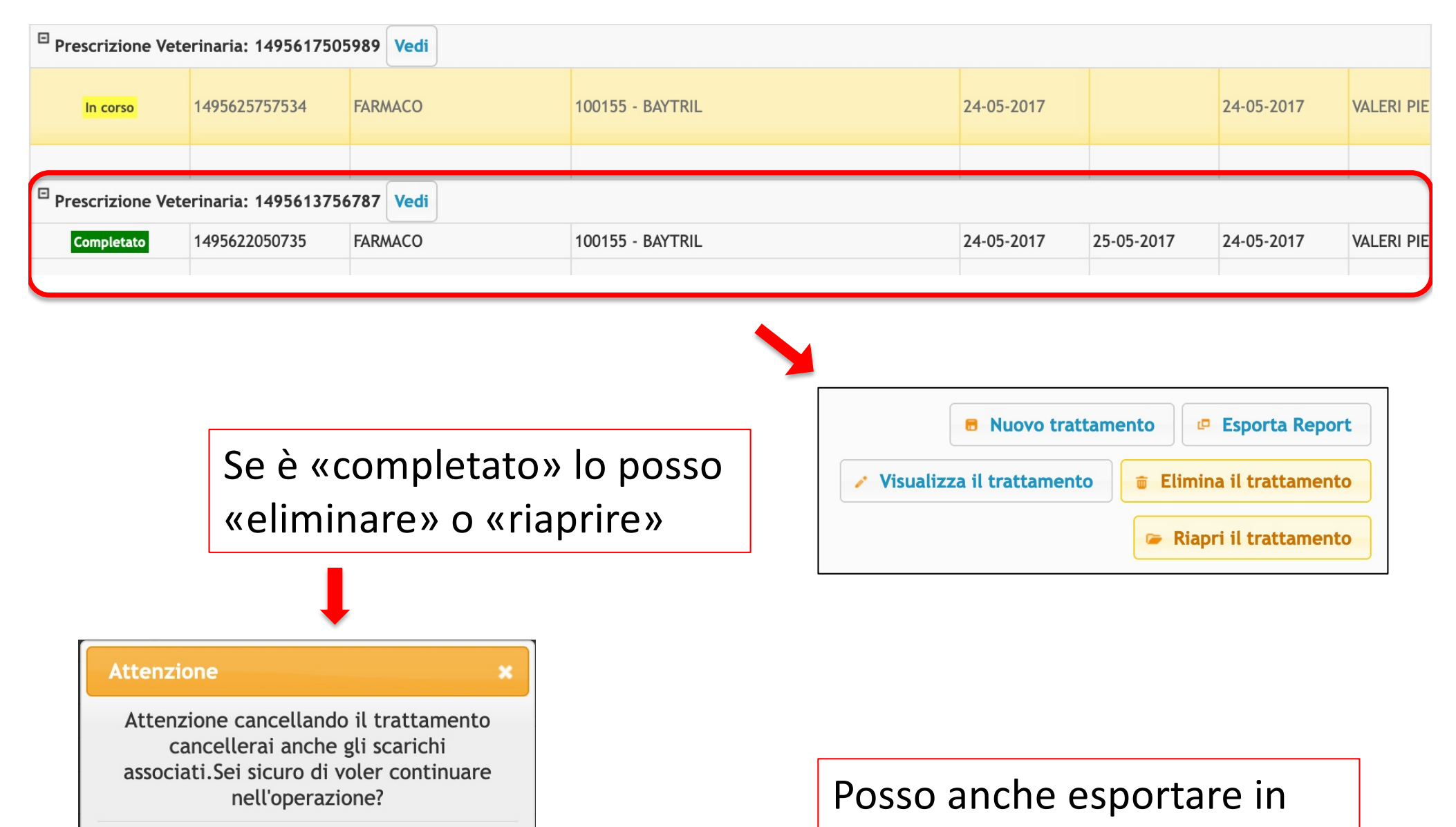

Continua

Annulla

Excel i trattamenti

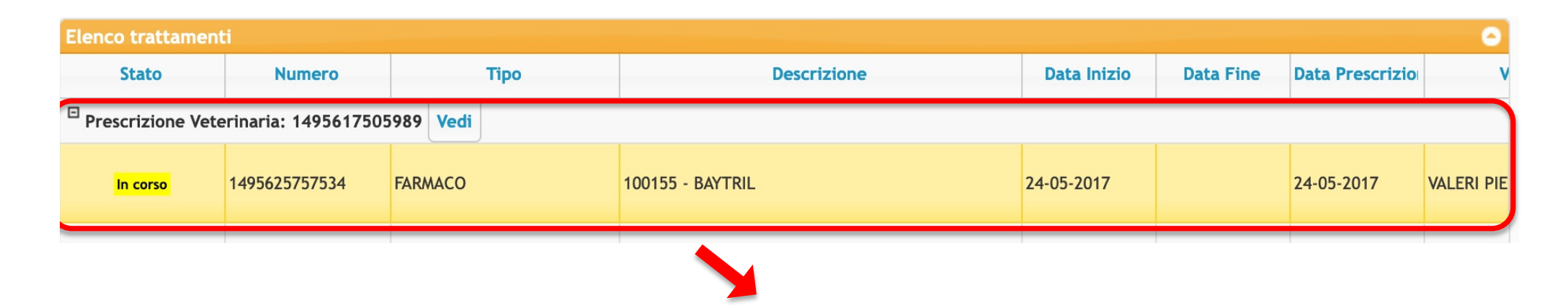

Se è «in corso» (ovvero è stata messa solo data inizio) andrà poi «chiuso» con l'indicazione se «completato» o «chiuso con situazione anomala»

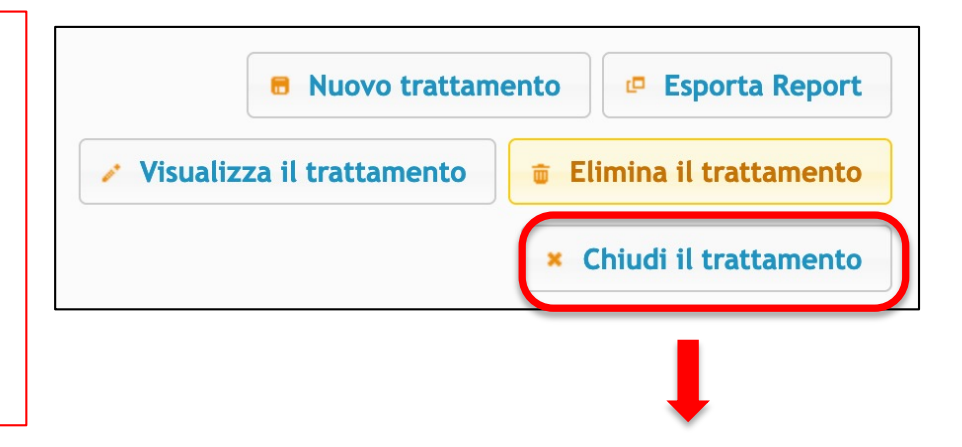

| •                                    | Chiusura del trattamento                                      |
|--------------------------------------|---------------------------------------------------------------|
| Data dell'ultima<br>somministrazione | 16-12-2021                                                    |
| Data Fine<br>Stato<br>Note           | 16-12-2021 Seleziona Completato Chiuso con situazione anomala |
|                                      | e Salva                                                       |
|                                      | Annulla                                                       |

| Elenco trattamenti 🗢           |                                              |         |                  |             |           |                 |            |
|--------------------------------|----------------------------------------------|---------|------------------|-------------|-----------|-----------------|------------|
| Stato                          | Numero                                       | Тіро    | Descrizione      | Data Inizio | Data Fine | Data Prescrizio | v          |
| <sup>2</sup> Prescrizione Vete | Prescrizione Veterinaria: 1495617505989 Vedi |         |                  |             |           |                 |            |
| In corso                       | 1495625757534                                | FARMACO | 100155 - BAYTRIL | 24-05-2017  |           | 24-05-2017      | VALERI PIE |
|                                |                                              |         |                  |             |           |                 |            |

| Elenco singole somm     | inistrazioni         | G                                                                         |
|-------------------------|----------------------|---------------------------------------------------------------------------|
| Data di somministrazic  | Numero               | Note                                                                      |
| 17-01-2022              | 1642421781824        |                                                                           |
| Visualizzati 1 - 1 di 1 |                      | 🖂 < Pagina 1 di 1 🔛 ы 10 💌 🔅 📗 💷 🖓                                        |
|                         | + Aggiungi una sommi | inistrazione 🧪 Modifica la somministrazione 🝵 Elimina la somministrazione |

Inoltre se è «in corso» posso «aggiungere», «modificare» o «eliminare» la somministrazione (es. nel caso di più terapie giornaliere o terapie a giorni alterni)

# **REGISTRO TRATTAMENTI** (da APP)

🖍 SALVA

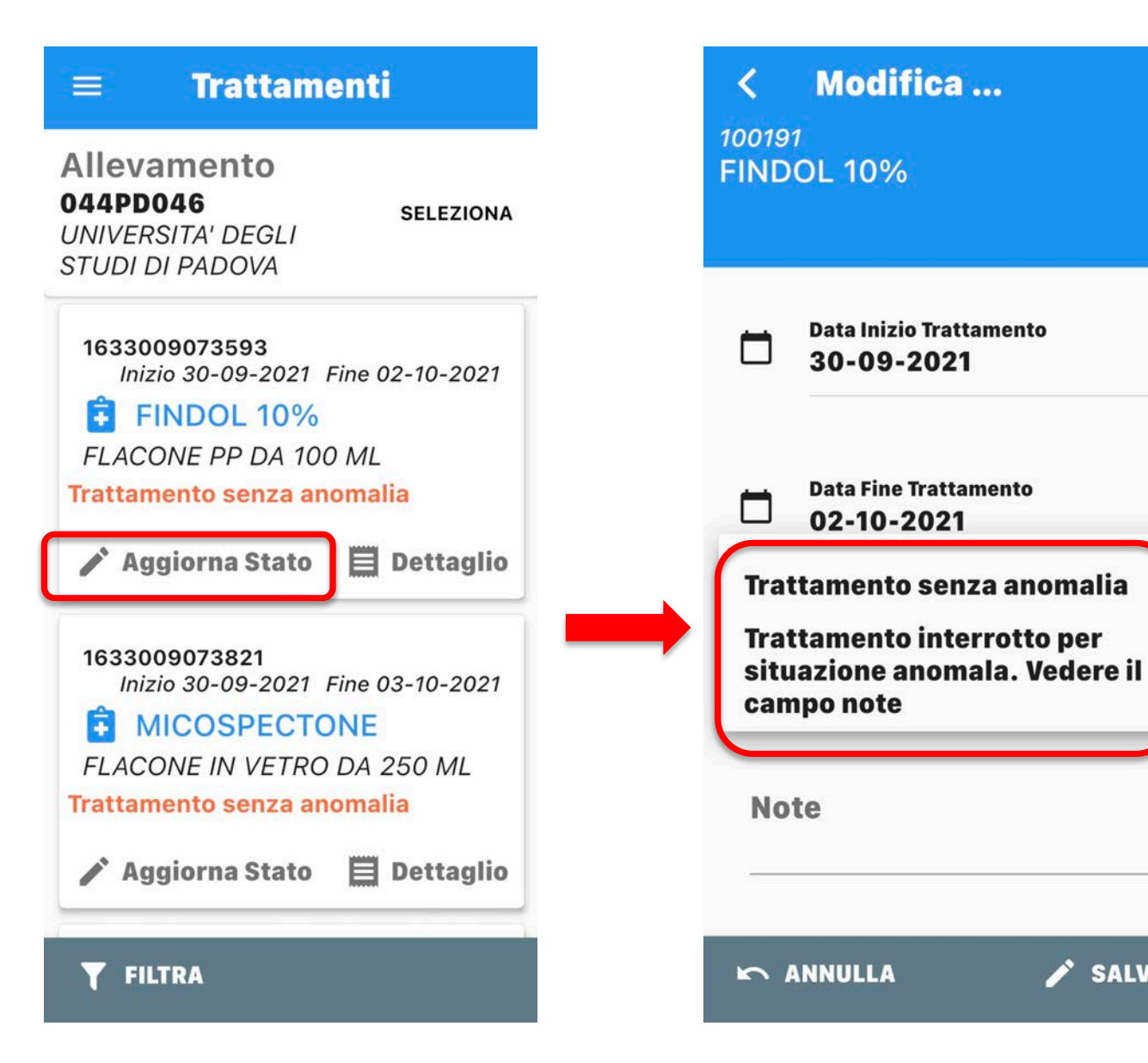

# REGISTRO GIACENZE (SCORTE) (da computer)

|                                           | _     |
|-------------------------------------------|-------|
| C Menu                                    | Dogic |
| Gestione Scorta o Rimanenze               |       |
| Allineamento Giacenza NEH                 |       |
| Registro di Carico/Scarico                |       |
| Registro di Carico/Scarico Scorta Propria |       |
| Registro movimentazioni scorta            |       |
| Registro movimentazioni scorta propria    |       |
| Import delle scorte                       |       |
| Autorizzazioni                            |       |
| Autorizzazioni delle Forniture            |       |
| Altro                                     |       |
| Farmaci preferiti                         |       |
| Gestione numero aziendale capi bovini     |       |
| Mangime                                   |       |

- ✓ Responsabilità e gestione del medico veterinario
- L'allevatore può solo visualizzare o spostare tra aziende se ha scorta centralizzata

|   | AIC Fam. 🔶 | AIC       | Denominazione Far   | Confezione          | Presentazione       |
|---|------------|-----------|---------------------|---------------------|---------------------|
| + | 103150     | 103150102 | AIVLOSIN            | 625 MG/G GRANULAT   |                     |
| + | 103242     | 103242044 | ACARENE SPRAY       | BOMBOLA SPRAY DA    |                     |
| + | 103265     | 103265120 | ALIVIOS             | FLACONE DA 500 ML   | FLACONE             |
| + | 103265     | 103265118 | ALIVIOS             | FLACONE DA 250 ML   | FLACONE             |
| + | 103458     | 103458030 | DIMETRIN            | BUSTA DA 45 G       | BUSTA               |
| + | 103458     | 103458016 | DIMETRIN            | BARATTOLO DA 100 G  | BARATTOLO           |
| + | 103458     | 103458028 | DIMETRIN            | BUSTA DA 5 G        | BUSTA               |
| ÷ | 03698      | 103698078 | GLUCOSIO (S.A.L.F.) | 50%-12 FLACONI POLI |                     |
| + | 103818     | 103818023 | MASTIPLAN LC        | SCATOLA DA 1 SACCH  | TUBO-SIRINGA        |
| + | 104073     | 104073022 | UBROLEXIN           | SCATOLA CONTENENT   | SIRINGHE PER USO IN |

Metodo di scarico Scatole Quantitativo scatola 6000 ml -Scatole usate Motivo Scari o Scarico per Trattamento Semplificato Seleziona... Specie e Categoria Definire la Specie e la ( Scarico per degli animali su cui si è scaricato il medicinale. Utilizzare il campo note farmaco ritirato all'individuazione del gruppo di animali trattati. dal mercato 0 -Speci Scarico per farmaco sottoposto Categoria Classyfarr a sequestro Scarico per farmaco rotto Scarico per farmaco difettato Annulla Inserisci Scarico per farmaco scaduto Scarico per trattamento Altro Scarico per spostamento Scarico per produzione mangime medicato Scarico per Trattamento Semplificato Scarico Massivo per Trattamento Animali NDPA

Attenzione al metodo di scarico (singole unità o intere confezioni)

| Scatole -       |  |
|-----------------|--|
| Scatole         |  |
| Unità di misura |  |

 ✓ Il medico veterinario utilizza questa funzione anche per fare lo <u>scarico</u> <u>per trattamento</u> <u>semplificato</u>

# NEW addendum DEL 25/01/2022

### **REGISTRAZIONE SEMPLIFICATA DEI TRATTAMENTI**

Fermi restando gli obblighi di registrazione dei medicinali somministrati agli animali da produzione di alimenti, di cui all'art. 108 REG 6/2019 (anche di quelli con tempo di attesa pari a zero), il sistema consente di operare una <u>semplificazione della registrazione</u> <u>esclusivamente per alcuni medicinali, individuati tramite il codice</u> <u>ATCvet e aventi le seguenti caratteristiche</u>:

tipologia di ricetta diverse da quella in triplice copia;
 tempi di attesa pari a zero.

I campi relativi alla <u>specie</u> e alla <u>categoria ClassyFarm</u> SONO OBBLIGATORI, così come il campo <u>Note</u> che DEVE contenere tutte le indicazioni utili all'identificazione del gruppo di animali trattati [REG 6/2019 art. 108, paragrafo 2, lettera f)].

# REGISTRO GIACENZE (SCORTE) (da APP)

#### **Registro Giacenze** < Allevamento 044PD046 SELEZIONA UNIVERSITA' DEGLI STUDI DI PADOVA Cerca... X 101538 **ADISOLE ADE FLACONE DA 100 ML INIETTABILE** Giacenza 180 Unità Misura ml $\downarrow_1$ Scarica $\equiv$ Movimenti 102051 AMPLISOL FLAC.POLV SOLO GIACENZE FLAC.SOLV. 450 ML Struttura Struttura Scorta Zootecnica non... Propria

#### **Scarico Medicinale** < 044PD046 101538 - ADISOLE ADE **FLACONE DA 100 ML INIETTABILE** Giacenza 180 Unità Misura ml **Motivo Scarico** Scarico per trattamento Specie SELEZIONA **Selezione Specie** Sottocategoria Selezionare la SELEZIONA Sottocategoria **Metodo Scarico** Scatole v **Quantitativo Scatola** 100 ml v **Scatole Usate**

### Altro Scarico per farmaco difettato Scarico per farmaco ritirato dal mercato Scarico per farmaco rotto Scarico per farmaco scaduto Scarico per farmaco sottoposto a sequestro Scarico per produzione mangime medicato Scarico per spostamento Scarico per trattamento Scatole **Quantitativo Scatola** 100 ml **Scatole Usate**

#### Scarico Medicinale

v

044PD046 101538 - ADISOLE ADE FLACONE DA 100 ML INIETTABILE Giacenza 180 Unità Misura ml

**Motivo Scarico** 

<

Scarico per trattamento

| SELEZIONA |  |
|-----------|--|
|           |  |
| SELEZIONA |  |
|           |  |
|           |  |
|           |  |
| -         |  |
| 6         |  |
|           |  |

#### **<** Scarico Medicinale

044PD046 101538 - ADISOLE ADE FLACONE DA 100 ML INIETTABILE Giacenza 180 Unità Misura ml

**Motivo Scarico** 

Scarico per trattamento

-

| Specie<br>Selezione Specie                         | SELEZIONA |  |
|----------------------------------------------------|-----------|--|
| Sottocategoria<br>Selezionare la<br>Sottocategoria | SELEZIONA |  |
| Metodo Scarico                                     |           |  |
| Scatole                                            | •         |  |
| Quantitativo Scatola                               |           |  |
| 100 ml                                             | •         |  |
| Scatole Usate                                      | B         |  |

#### < Scarico Medicinale

044PD046 101538 - ADISOLE ADE FLACONE DA 100 ML INIETTABILE Giacenza 180 Unità Misura ml

Motivo Scarico

Scarico per trattamento 🔹 👻

SpecieSELEZIONASelezione SpecieSELEZIONASottocategoriaSELEZIONASottocategoriaSELEZIONAMetodo ScaricoSelezionare la<br/>Sottocategoria

Scatole Quantitativo Scatola 100 ml

Scatole Usate

# **PROTOCOLLI TERAPEUTICI**

Nella stesura del **Piano di Gestione Sanitaria** il veterinario aziendale, tenendo in considerazione i principali fattori legati all'azienda stessa, **nelle aziende con scorte** può predisporre dei protocolli terapeutici da utilizzare nei casi di:

- ✓ in caso di trattamento programmato e/o di diagnosi ormai consolidata le cui evidenze sono documentate in allevamento
- ✓ ulteriore trattamento a distanza di settimane, un richiamo o un intervallo di trattamento

- ✓ Il proprietario/detentore degli animali è tenuto a rispettare pedissequamente il protocollo terapeutico.
- Per i medicinali veterinari contenente sostanze antibiotiche, il medico veterinario garantisce che non siano prescritti routinariamente, né utilizzati per compensare una scarsa igiene o una inadeguata gestione aziendale e degli animali.
- ✓ Non possono comunque essere inclusi nel protocollo terapeutico gli antibiotici considerati di Importanza Critica prioritaria in medicina umana (cefalosporine di 3a - 4a generazione, chinoloni, macrolidi e colistina).
- ✓ Il medico veterinario può decidere di mantenerli riservati a lui o altri colleghi
- ✓ I protocolli si possono annullare o duplicare (anche tra aziende diverse)

### CREA PROTOCOLLO TERAPEUTICO (solo da computer)

| Sistema Informativo Nazionale<br>della FARMACOSORVEGLIANZA<br>farmaco 1.0.89-SNAPSHOT                                                                                                    | Scei       Utent       Anno:       Profilo | Ad oggi da<br>possono es |
|----------------------------------------------------------------------------------------------------|--------------------------------------------|--------------------------|
| Nuova Prescrizione Veterinaria per PET ed equidi<br>NDPA                                                                                                    | <b>tro trattame</b><br>Proprietario: Sele  | protocolli,<br>validati  |
| Indicazioni Terapeutiche         Registro Indicazioni Terapeutiche         Crea Indicazione Terapeutica         Crea Indicazione Terapeutica da Scorta Propria del         Veterinario         Crea Indicazione Terapeutica da Scorta Struttura         Non Zootecnica         NEM         Protocolli         Registro Protocolli Terapeutici         Crea Protocollo Terapeutica         Registro Trattamenti | erca Trattamento<br>Di seguito è dispor    |                          |

Ad oggi dalla APP non possono essere creati i protocolli, solo utilizzati o validati

| Protocollo terapeutico                                        | ×                                                  |  |  |  |
|---------------------------------------------------------------|----------------------------------------------------|--|--|--|
| Proprietario e Azienda                                        |                                                    |  |  |  |
| Codice Azien                                                  | ia * 044PD046 🖉 🕄 🔻 🕼 Visualizza le mie aziende    |  |  |  |
| Cognome Nome Propriet                                         | UNIVERSITA' DEGLI STUDI DI PADOVA                  |  |  |  |
| Deten                                                         | ore                                                |  |  |  |
| Altro                                                         |                                                    |  |  |  |
| Visibile solo a me e agli<br>veteri                           | Itri 🗖<br>nari                                     |  |  |  |
| De                                                            | oga No 🔻                                           |  |  |  |
| No                                                            | te * trattamento per mastite lieve                 |  |  |  |
|                                                               | Annulla Inserisci                                  |  |  |  |
|                                                               | Obbligatorio il campo note (titolo del protocollo) |  |  |  |
| Posso scegliere di creare dei protocolli visibili solo al vet |                                                    |  |  |  |

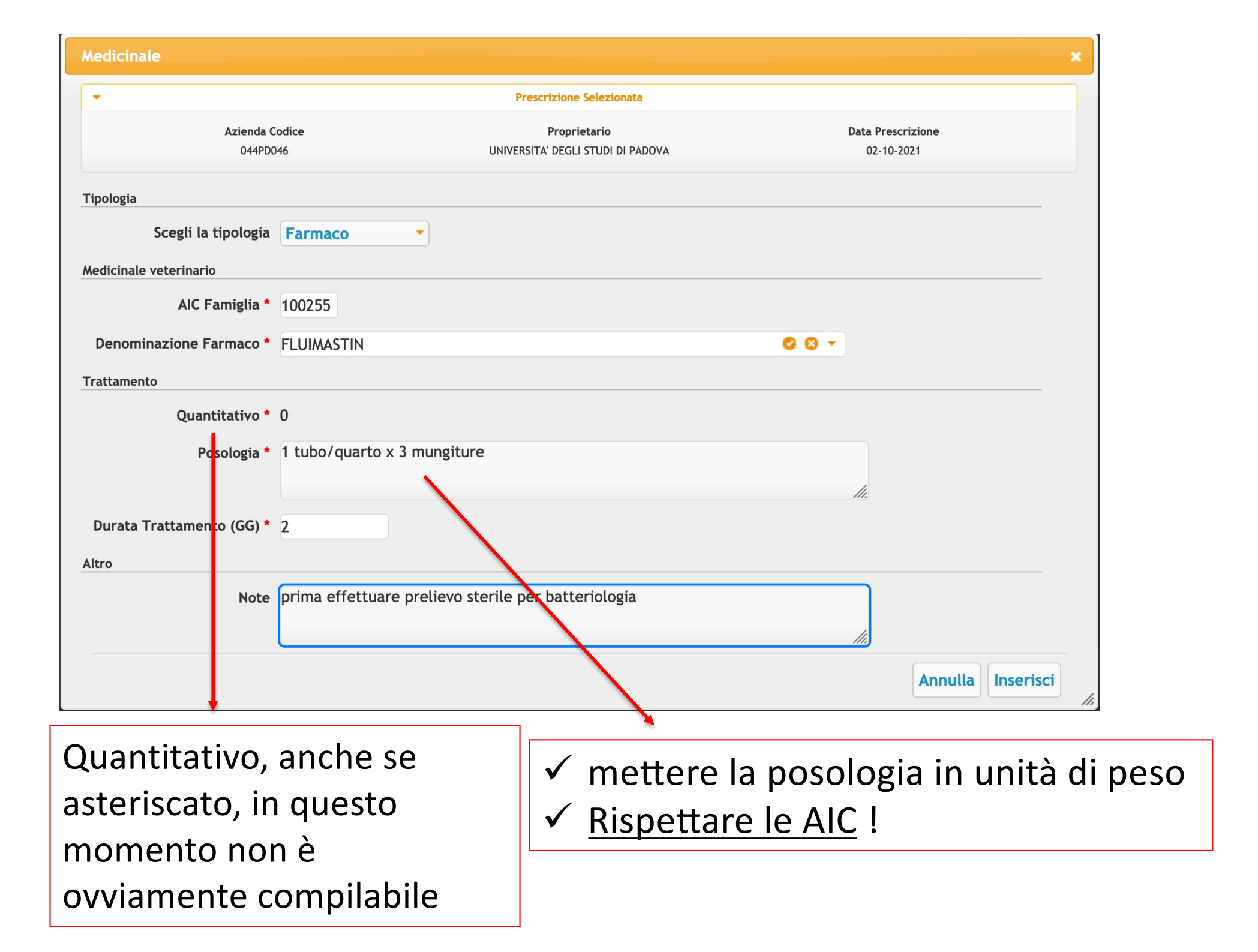

|                                                                                                    | Prodotto                                                                                                    |                                                             | Quantita                 | ativo                                                                                                    |
|----------------------------------------------------------------------------------------------------|----------------------------------------------------------------------------------------------------|-------------------------------------------------------------|--------------------------|----------------------------------------------------------------------------------------------------|
|                                                                                                    | FLUIMASTIN                                                                                                    |                                                             | 0                        |                                                                                                    |
| AGNOSI                                                                                                    |                                                                                                    |                                                             |                          |                                                                                                    |
| Diagno                                                                                                    | osi * Patologie mammarie                                                                                                    |                                                             |                          |                                                                                                    |
| ecie                                                                                                    |                                                                                                    |                                                             |                          |                                                                                                    |
| Spo                                                                                                    | ecie BOVINI                                                                                                    |                                                             |                          | 00-                                                                                                    |
| MPI DI ATTESA O SOS                                                                                                    | PENSIONE                                                                                                    |                                                             |                          |                                                                                                    |
| LA                                                                                                    | RESPONSABILITA DEI                                                                                                    | VALORI DEI TEMPI DI ATTES                                   | A E A CARICO DEL V       | ETERINARIO.                                                                                                    |
| egoria e sottocategoria (d                                                                                                    | a autorizzazioni al commercio dei                                                                                                    | farmaci veterinari)                                         |                          |                                                                                                    |
| egoria e sottocategoria (d<br>Mostra solo qu<br>autorizzate con temp<br>sospensi                                                                                                    | a autorizzazioni al commercio dei<br>elle 🗹<br>pi di<br>one                                                                           | farmaci veterinari)                                         |                          |                                                                                                    |
| tegoria e sottocategoria (d<br>Mostra solo qu<br>autorizzate con temp<br>sospensi<br>Categoria e Sottocatego                                                                                                    | a autorizzazioni al commercio dei<br>elle 🗹<br>pi di<br>one<br>pria ROVINO - ROVINE (VAC                                              | farmaci veterinari)                                         |                          | 0.0.1                                                                                                    |
| tegoria e sottocategoria (d<br>Mostra solo qu<br>autorizzate con temp<br>sospensi<br>Categoria e Sottocateg                                                                                                    | a autorizzazioni al commercio dei<br>elle<br>oi di<br>one<br>oria BOVINO - BOVINE /VACO                                               | farmaci veterinari)<br>CHE IN LATTAZIONE                    |                          | 00-                                                                                                    |
| tegoria e sottocategoria (d<br>Mostra solo qu<br>autorizzate con temp<br>sospensi<br>Categoria e Sottocateg<br>Via di somministrazi                                                                             | a autorizzazioni al commercio dei<br>elle<br>oi di<br>one<br>oria BOVINO - BOVINE /VACO<br>one USO INTRAMAMMARIO                      | farmaci veterinari)<br>CHE IN LATTAZIONE                    |                          | © © ~<br>0 •                                                                                                    |
| tegoria e sottocategoria (d<br>Mostra solo qu<br>autorizzate con temp<br>sospensi<br>Categoria e Sottocateg<br>Via di somministrazi                                                                             | a autorizzazioni al commercio dei<br>elle<br>oi di<br>one<br>oria BOVINO - BOVINE /VACO<br>one USO INTRAMAMMARIO                      | farmaci veterinari)<br>CHE IN LATTAZIONE                    |                          | 00-                                                                                                    |
| tegoria e sottocategoria (d<br>Mostra solo qu<br>autorizzate con temp<br>sospensi<br>Categoria e Sottocateg<br>Via di somministrazi<br>mpi di Attesa<br>Tipo Alimento                                           | a autorizzazioni al commercio dei<br>elle<br>oi di<br>one<br>oria BOVINO - BOVINE /VACO<br>one USO INTRAMAMMARIO                      | farmaci veterinari)<br>CHE IN LATTAZIONE                    |                          | O O -<br>Tempo di Attesa                                                                                                    |
| tegoria e sottocategoria (d<br>Mostra solo qu<br>autorizzate con temp<br>sospensi<br>Categoria e Sottocateg<br>Via di somministrazi<br>mpi di Attesa<br>Tipo Alimento<br>Carne *                                | a autorizzazioni al commercio dei<br>elle<br>oi di<br>one<br>BOVINO - BOVINE /VACO<br>one USO INTRAMAMMARIO<br>Giorni                 | farmaci veterinari)<br>CHE IN LATTAZIONE<br>Unità di Misura | 0 -                      | C C Tempo di Attesa<br>16                                                                                                    |
| tegoria e sottocategoria (d<br>Mostra solo qu<br>autorizzate con temp<br>sospensi<br>Categoria e Sottocateg<br>Via di somministrazi<br>mpi di Attesa<br>Tipo Alimento<br>Carne *<br>Uova                        | a autorizzazioni al commercio dei<br>elle<br>oi di<br>one BOVINO - BOVINE /VACO<br>one USO INTRAMAMMARIO<br>Giorni<br>Giorni          | farmaci veterinari)<br>CHE IN LATTAZIONE<br>Unità di Misura | 0 ·<br>0 ·               | Correction Correction |
| tegoria e sottocategoria (d<br>Mostra solo qu<br>autorizzate con temp<br>sospensi<br>Categoria e Sottocateg<br>Via di somministrazi<br>mpi di Attesa<br>Tipo Alimento<br>Carne *<br>Uova<br>Latte *             | a autorizzazioni al commercio dei<br>elle<br>oria BOVINO - BOVINE /VACO<br>one USO INTRAMAMMARIO<br>Giorni<br>Giorni<br>Ore           | farmaci veterinari)<br>CHE IN LATTAZIONE<br>Unità di Misura | © *<br>© *<br>© *        | <ul> <li>Tempo di Attesa</li> <li>16</li> <li>168</li> </ul>                                                                                                    |
| tegoria e sottocategoria (d<br>Mostra solo qu<br>autorizzate con temp<br>sospensi<br>Categoria e Sottocateg<br>Via di somministrazi<br>mpi di Attesa<br>Tipo Alimento<br>Carne *<br>Uova<br>Latte *<br>Organi * | a autorizzazioni al commercio dei<br>elle<br>oria BOVINO - BOVINE /VACO<br>one USO INTRAMAMMARIO<br>Giorni<br>Giorni<br>Ore<br>Giorni | farmaci veterinari)<br>CHE IN LATTAZIONE<br>Unità di Misura | 0 -<br>0 -<br>0 -<br>0 - | <ul> <li>Tempo di Attesa</li> <li>16</li> <li>168</li> <li>16</li> </ul>                                                                                                    |

E' compito del veterinario verificare i tempi di attesa !

|                                                                                                    |                                                                                                    | Registro<br>Azienda: Selezi                                                    | o Protocolli Terapeut<br>iona, Proprietario: Seleziona 📝                                                                             | Modifica                                                                                                    |                                                                               |
|----------------------------------------------------------------------------------------------------|----------------------------------------------------------------------------------------------------|--------------------------------------------------------------------------------|----------------------------------------------------------------------------------------------------|----------------------------------------------------------------------------------------------------|-------------------------------------------------------------------------------|
| Protocolle                                                                                              | o terapeutico                                                                                                    | Medicinali e Capi                                                              |                                                                                                    |                                                                                                    |                                                                               |
| - Torna                                                                                                 | al Registro                                                                                                    | • Vai al Prontuario                                                            |                                                                                                    |                                                                                                    | Conferma                                                                      |
| Se la <b>RICE</b><br>Dopo aver                                                                          | TTA / INDICAZIONE TE<br>inserito un MEDICINALI                                                                                                    | <b>RAPEUTICA</b> non è stata emessa è<br>E, selezionarlo dalla tabella e agg   | e possibile aggiungere i <i>MEDICINALI</i> .<br>giungere i corrispettivi <i>ANIMALI</i> cliccando sul pu                             | lsante Inserisci Animale                                                                                                    |                                                                               |
|                                                                                                    |                                                                                                    |                                                                                | Prescrizione Selezionata                                                                                                    |                                                                                                    |                                                                               |
|                                                                                                    | Azienda Cod<br>044PD046                                                                                                    | ice                                                                            | Proprietario<br>UNIVERSITA' DEGLI STUDI DI PADOVA                                                                                    | Data Prescr<br>02-10-20                                                                                                    | izione<br>021                                                                 |
| Elenco Medi                                                                                             | cinali                                                                                                    |                                                                                |                                                                                                    |                                                                                                    | 0                                                                             |
| AIC Famiglia                                                                                            | Famiglia Prodot                                                                                                    | to Descrizione                                                                 | Quantitativo Unità di misur                                                                                                    | Motivazione                                                                                                    | Tipo medicinale                                                               |
|                                                                                                    |                                                                                                    |                                                                                |                                                                                                    |                                                                                                    |                                                                               |
| 100255<br>isualizzati 1 ·                                                                               | FLUIMASTIN<br>- 1 di 1                                                                                                    |                                                                                | 0<br>Pagina 1 di 1 10 -                                                                                                    | ¢ ∥ ■ ☞ ?<br>+ Ins                                                                                                    | Farmaco<br>serisci Medicinale                                                 |
| 100255<br>isualizzati 1 -                                                                               | FLUIMASTIN<br>- 1 di 1                                                                                                    | pensione                                                                       | 0<br>Pagina 1 di 1 10                                                                                                    | ¢ ∥ ⊞ ∉ ?<br>+ Ins                                                                                                    | Farmaco                                                                       |
| 100255<br>fisualizzati 1 -<br>Animali<br>Capi del A<br>Specie                                           | FLUIMASTIN - 1 di 1 - 1 di 1 - | pensione<br>to<br>N° Animali Sesso I                                           | 0       Pagina 1       di 1       10       Pagina 2       Codice Box/Gruppo Anir                                                     | ∲ II II II II ?<br>+ Ins                                                                                                    | Farmaco<br>serisci Medicinale                                                 |
| 100255<br>fisualizzati 1 -<br>Animali<br>Capi del A<br>Specie<br>Nessun reco                            | FLUIMASTIN                                                                                                    | pensione<br>to<br>N° Animali Sesso                                             | 0     Pagina 1   di 1   10     ID Animale   Codice Box/Gruppo Animale   Pagina 1   di 0   No     10                                  |                                                                                                    | Farmaco<br>serisci Medicinale                                                 |
| 100255<br>Iisualizzati 1 -<br>Animali<br>Capi del A<br>Specie<br>Nessun reco                            | FLUIMASTIN                                                                                                    | pensione<br>to<br>N° Animali Sesso                                             | 0     Pagina 1   di 1   10   Pagina 1   di 0   >>     10                                                                             | <ul> <li>         II ■ □ ?     </li> <li>         H ■ □ ?     </li> <li>         H ■ □ ?     </li> <li>         H ■ □ ?     </li> <li>         H ■ □ ?     </li> </ul> | Farmaco<br>serisci Medicinale                                                 |
| 100255<br>fisualizzati 1 -<br>Animali<br>Capi del A<br>Specie<br>Nessun reco                            | FLUIMASTIN                                                                                                    | pensione<br>to<br>N° Animali Sesso I                                           | 0     Pagina 1 di 1 10 •   ID Animale Codice Box/Gruppo Anim Pagina 1 di 0 >> >> 10 •                                                | <ul> <li>         II ■ □ ?</li></ul>                                                                                                    | Farmaco<br>serisci Medicinale                                                 |
| 100255<br>isualizzati 1 -<br>Capi del A<br>Specie<br>Nessun reco                                        | FLUIMASTIN                                                                                                    | pensione<br>to<br>N° Animali Sesso I<br>imale selezionato<br>Descrizione Unità | 0       Pagina 1 di 1 10 ▼       ID Animale       Codice Box/Gruppo Anim       Pagina 1 di 0 ▷> ▷ 10 ▼                               | <ul> <li></li></ul>                                                                                                    | Farmaco<br>serisci Medicinale<br>nosi Via di somministra<br>e tempi di attesa |
| 100255<br>isualizzati 1 -<br>Capi del A<br>Specie<br>Nessun reco<br>Tempi di 1<br>Codice<br>Nessun reco | FLUIMASTIN  FLUIMASTIN  FLUIMA | pensione<br>to<br>N° Animali Sesso I<br>imale selezionato<br>Descrizione Unità | 0       Pagina 1 di 1 10 ▼       ID Animale       Codice Box/Gruppo Anir       Pagina 1 di 0 ▷> ▷ 10 ▼       Pagina 1 di 0 ▷> ▷ 10 ▼ |                                                                                                    | Farmaco<br>serisci Medicinale                                                 |

# INSERIMENTO TRATTAMENTO DA PROTOCOLLO TERAPEUTICO (da computer)

| Sistema Informativo Nazionale<br>della FARMACOSORVEGLIANZA<br>farmaco 1.0.89-SNAPSHO | Scegli il Tema<br>Utente: ROSSI MARI(<br>Anno: 2022<br>Profilo: VETERINARIO -<br>Meme |
|--------------------------------------------------------------------------------------|---------------------------------------------------------------------------------------|
| Crea Indicazione Ierapeutica da Scorta Struttura<br>Non Zootecnica                   | <b>ro trattamenti</b><br>Proprietario: Seleziona                                      |
| Protocolli                                                                           | erca Trattamento                                                                      |
| Registro Protocolli Terapeutici                                                      |                                                                                       |
| Crea Protocollo Terapeutico<br>Trattamenti                                           | Di seguito è disponibile il link                                                      |
| Registro Trattamenti                                                                 | ) 🗸 🕼 Visualizza le mie aziende                                                       |
| Inserimento Trattamento da Prescrizione                                              |                                                                                       |
| Inserimento Trattamento da Protocollo                                                |                                                                                       |
| Gestione Scorta o Rimanenze                                                          |                                                                                       |
| Allineamento Giacenza NEN                                                            |                                                                                       |
| Registro di Carico/Scarico                                                           | <b>○</b> ▼                                                                            |
| Registro di Carico/Scarico Scorta Propria                                            | 8 -                                                                                   |
| Registro movimentazioni scorta                                                       |                                                                                       |

Al pari della registrazione del trattamento dopo prescrizione diretta, anche l'inserimento del trattamento da protocollo è compito dell'allevatore, tuttavia il vet può decidere di gestire integralmente anche questo passaggio

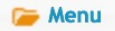

### Inserimento Trattamento da Protocollo

Azienda: Seleziona, Proprietario: Seleziona / Modifica

#### Seleziona un protocollo

Benvenuto nella nuova modalità di inserimento dei protocolli terapeutici. Di seguito è disponibile il link alla relativa pagina A di Manuale utente.

.

#### **Ricerca Protocollo Terapeutico**

P Ricerca

| Protocollo     |                                  |                 |                |                           |                    |
|----------------|----------------------------------|-----------------|----------------|---------------------------|--------------------|
| Numero         | Denominazione protocollo         | Data registrazi | Codice Azienda | Cognome Nome Proprietario | Veterinario        |
| 1642502950005T | Trattamento mastite in lattazio  | 18-01-2022      | 024VI018       | PERSONA PSVLRD49A14B8350  | VETERINARIO GIANNI |
| 642063707878T  | protocollo ipocalcemia (glucale  | 13-01-2022      | 024VI018       | PERSONA PSVLRD49A14B8350  | VETERINARIO GIANNI |
| 641631815420T  | profilassi asciutta cellule alte | 08-01-2022      | 024VI018       | PERSONA PSVLRD49A14B8350  | VETERINARIO GIANNI |
| 638865808193T  | metrite con fatroximin schiuma   | 07-12-2021      | 024VI018       | PERSONA PSVLRD49A14B8350  | VETERINARIO GIANNI |
| 638864820386T  | mastite con fatroximin pessari   | 07-12-2021      | 024VI018       | PERSONA PSVLRD49A14B8350  | VETERINARIO GIANNI |
| 636737282044T  | protocollo sincronizzazione      | 12-11-2021      | 024VI018       | PERSONA PSVLRD49A14B8350  | VETERINARIO GIANNI |
| 636310421576T  | Patologie Urogenitali            | 07-11-2021      | 024VI018       | PERSONA PSVLRD49A14B8350  | VETERINARIO GIANNI |
| 635934326608T  | trattamento mastite gram + (C    | 03-11-2021      | 024VI018       | PERSONA PSVLRD49A14B8350  | VETERINARIO GIANNI |
| 635933660755T  | trattamento mastite gram +       | 03-11-2021      | 024VI018       | PERSONA PSVLRD49A14B8350  | VETERINARIO GIANNI |
| 1633524306196T | malattia respiratoria micospec   | 06-10-2021      | 024VI018       | PERSONA PSVLRD49A14B8350  | VETERINARIO GIANNI |

L'allevatore sceglie il protocollo creato dal veterinario che gli interessa

| 🍃 Menu | Inserimento Trattamento da Protocollo<br>Azienda: Seleziona, Proprietario: Seleziona / Modifica                   |
|--------|----------------------------------------------------------------------------------------------------|
| •      | Seleziona un protocollo: Trattamento mastite in lattazione                                                        |
| •      | Dati generali del trattamento                                                                                     |
|        | Data Inizio *<br>Data Fine<br>(verrà utilizzata solo in caso di chiusura contestuale del<br>trattamento.)<br>Note |
|        | ↑ Indietro ↓ Continua                                                                                             |
| •      |                                                                                                    |
|        | Seleziona di animali                                                                                              |

| Compared Menu Notifiche                                     | nserimento Trat<br>Azienda: Selez                   | <b>tamo</b><br>ziona, | ento da Protocollo Terapeutico Proprietario: Seleziona  Modifica                                                        |
|-------------------------------------------------------------|-----------------------------------------------------|-----------------------|----------------------------------------------------------------------------------------------------|
|                                                             | Seleziona un p                                      | orotoc                | ollo: trattamento per mastite lieve                                                                                     |
| •                                                           | 1                                                   | Dati ge               | nerali del trattamento                                                                                                  |
| •                                                           |                                                     |                       | FLUIMASTIN                                                                                                    |
| Denominazion<br>Farmaco                                     | FLUIMASTIN                                          |                       | ⊗ ▼                                                                                                    |
| Unità di misura<br>Quantitativo                             | * PEZZO<br>* 6 (è il )<br>Per PEZZO e SCAT so       | quanti                | tativo totale di farmaco dato agli animali associati)<br>Imessi solo valori interi                                      |
| Durata Trattamen<br>(GG)<br>Posolog                         | to 2 (Data prevista<br>*<br>ia 1 tubo/quarto x 3 mu | di fine<br>ngiture    | e trattamento 03-10-2021)                                                                                               |
|                                                             |                                                     |                       | Indietro                                                                                                    |
| •<br>Va inserito il q<br>(cumulativo se<br>trattati in cont | uantitativo<br>e più animali<br>emporanea)          |                       | Il sistema accetta una durata della<br>terapia uguale (o inferiore) a quella<br>prevista dal veterinario, mai superiore |

#### Nuovo: Elenco Animali

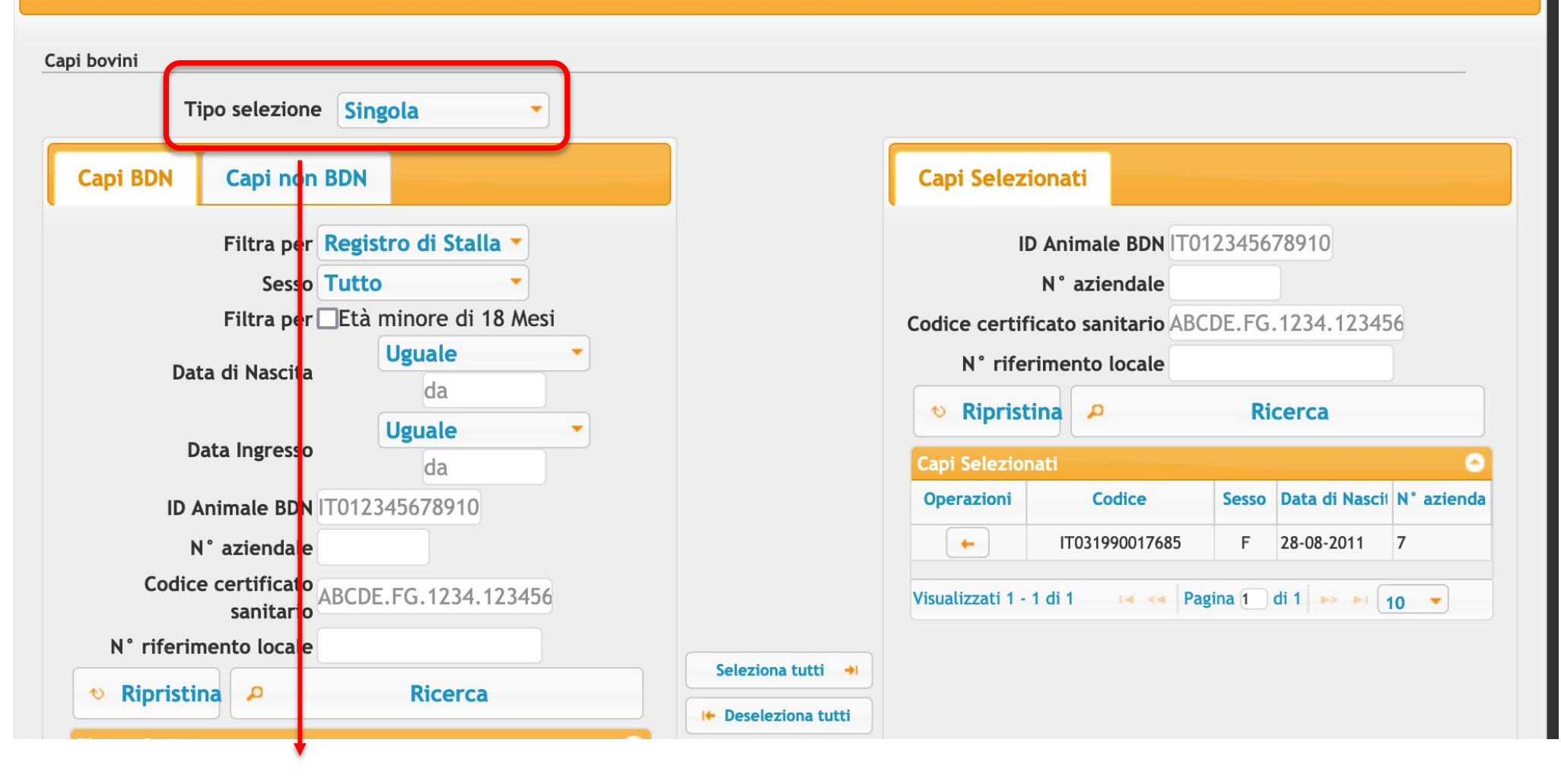

- La selezione dei capi può essere singola o massiva (es. nel caso di vaccinazioni estese)
- ✓ Se massiva si può scaricare il file cvs

×

| 🗧 Menu   |                    | serime<br>A | e <b>nto 1</b><br>zienda: | <b>Frattamento</b><br>Seleziona, Propr                                                                                                    | o da Protocollo T<br>ietario: Seleziona / Modi                                                                                                    | erapeu | utico    |                   |
|----------|--------------------|-------------|---------------------------|----------------------------------------------------------------------------------------------------|----------------------------------------------------------------------------------------------------|--------|----------|-------------------|
|          |                    | S           | eleziona                  | a un protocollo: <i>t</i>                                                                                                    | trattamento per mastite                                                                                                    | lieve  |          |                   |
|          |                    |             |                           | Dati general                                                                                                    | i del trattamento                                                                                                    |        |          |                   |
|          |                    |             |                           | FLU                                                                                                    | IMASTIN                                                                                                    |        |          |                   |
|          |                    |             |                           | Selezior                                                                                                    | a gli animali                                                                                                    |        |          |                   |
| Capi del | Medicinale Selezio | onato       |                           |                                                                                                    |                                                                                                    |        |          | 0                 |
| Specie   | Sottocategoria     | N° Animali  | Sesso                     | ID Animale                                                                                                    | Codice Box/Gruppo Animali                                                                                                    | Deroga | Diagnosi | Via di somministr |
| BOVINI   |                    | 1           | F                         | IT031990017685                                                                                                    |                                                                                                    |        |          |                   |
|          |                    |             |                           | Inserimento<br>Prot<br>Vuoi chiuder<br>Premendo 'Si'<br>specificato verrà<br>con una singola sir<br>e ognuno dei tra<br>chiuso s<br>Premendo 'No<br>specificato verrà<br>registrata la prim | Trattamento da<br>ocollo ×<br>e il trattamento ?<br>, per ogni farmaco<br>creato un trattamento<br>ngola somministrazione<br>ttamenti creati verrà<br>ul momento.<br>?, per ogni farmaco<br>creato il trattamento, | 1      | + Ins    | serisci Capo      |

INSERIMENTO TRATTAMENTO DA PROTOCOLLO TERAPEUTICO

### (da APP)

SELEZIONA

X

02-10-2021

CONFERMATO

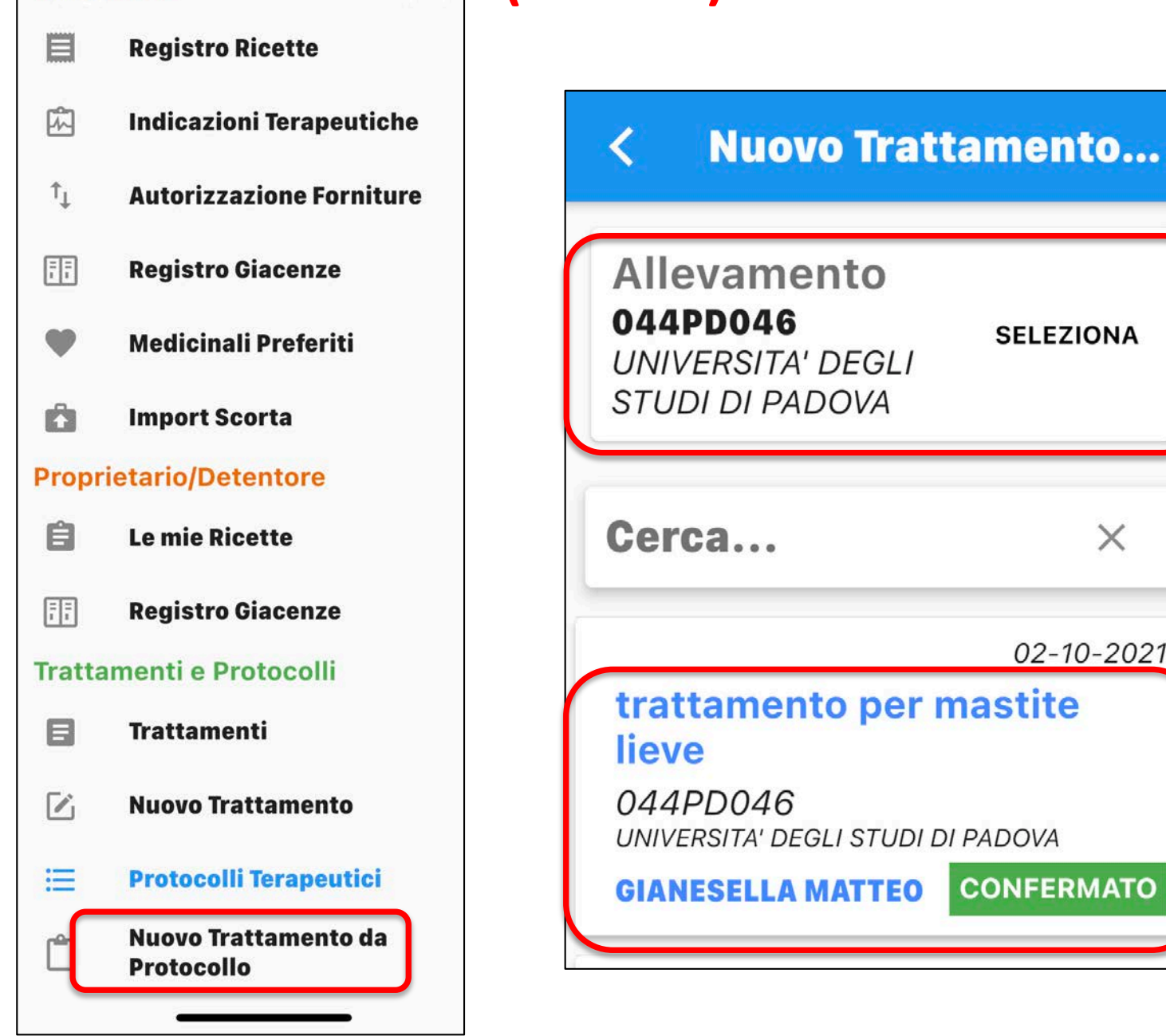

Veterinario

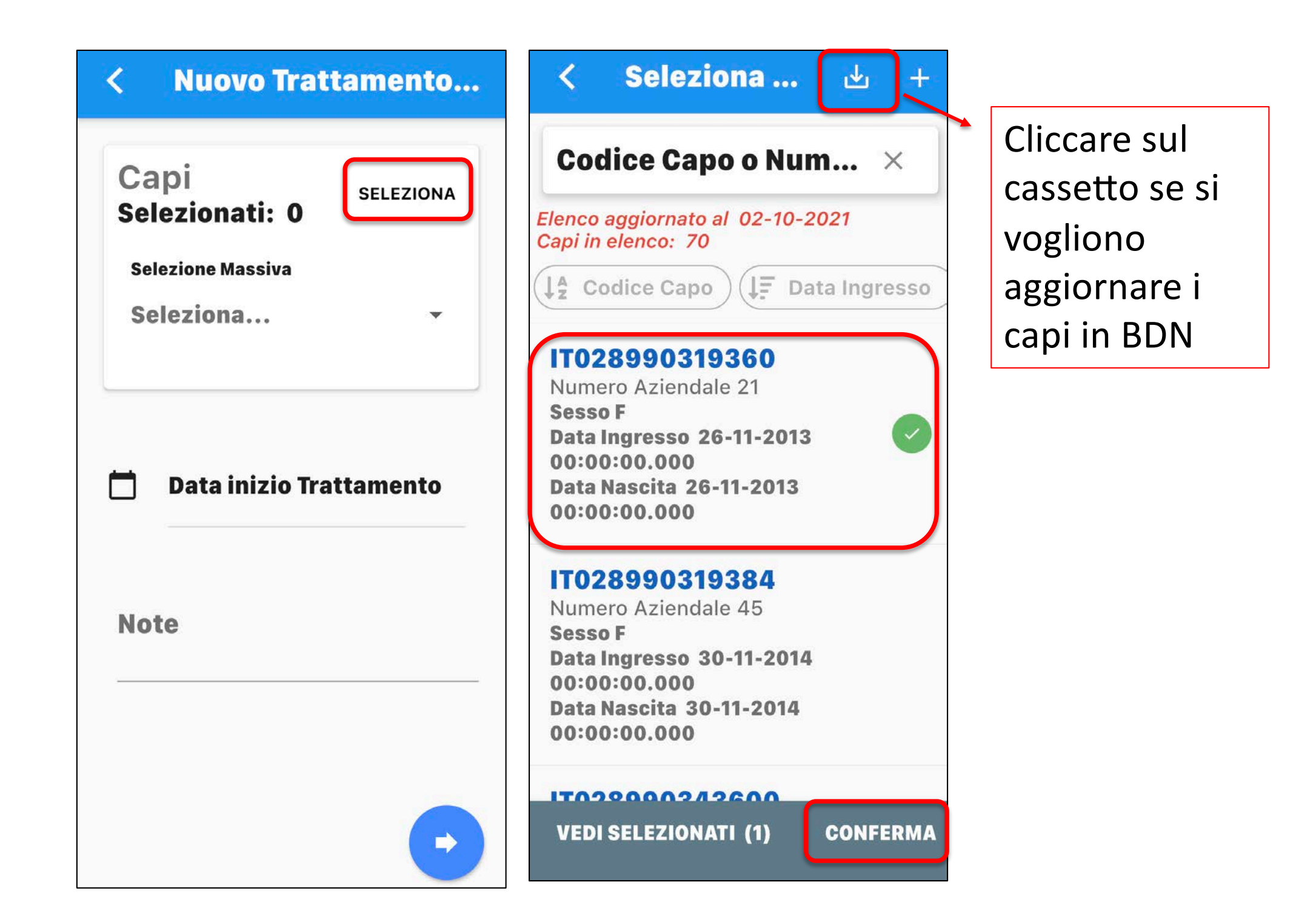

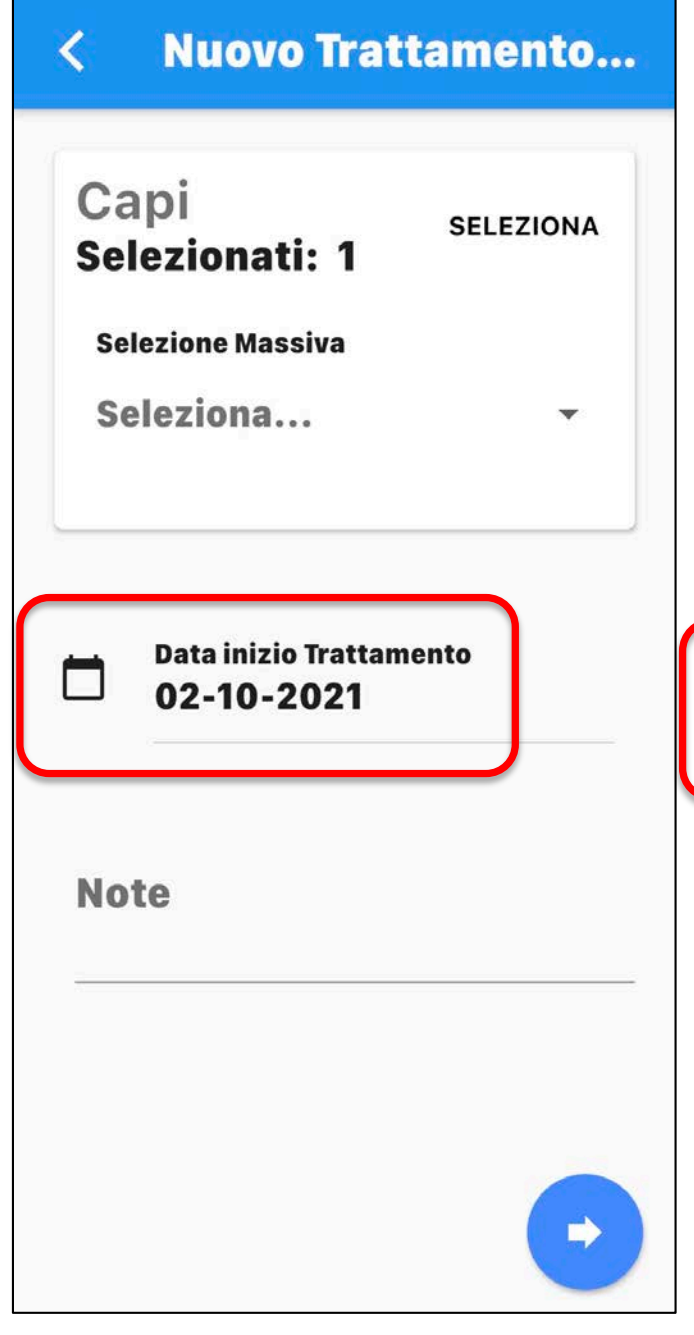

# Nuovo Trattamento... **Medicinali**

20 TUBI SIRINGA DA 5 G.

Posologia 1 tubo/quarto x 3 mungiture

#### Giacenza 20 (PEZZO)

<

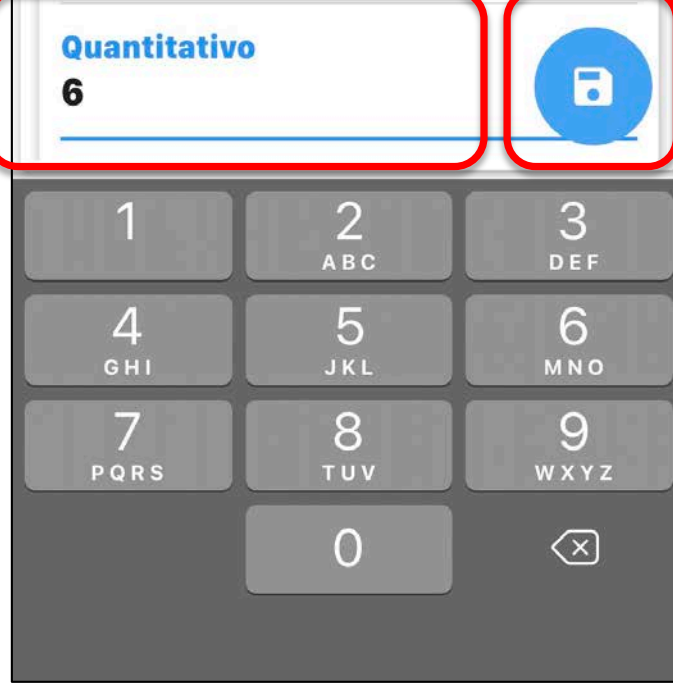

Nuovo Trattamento... Medicinali Prodotto **FLUIMASTIN** FLUIMASTIN 16% 20 TUBI SIRINGA **Trattamento Inviato** con Successo 6 Durata Trattamento (GG) 2

### Se il trattamento da protocollo viene inserito dall'allevatore «Inserimento trattamento da Protocollo»

il veterinario riceverà una notifica per la validazione (7 gg di tempo)

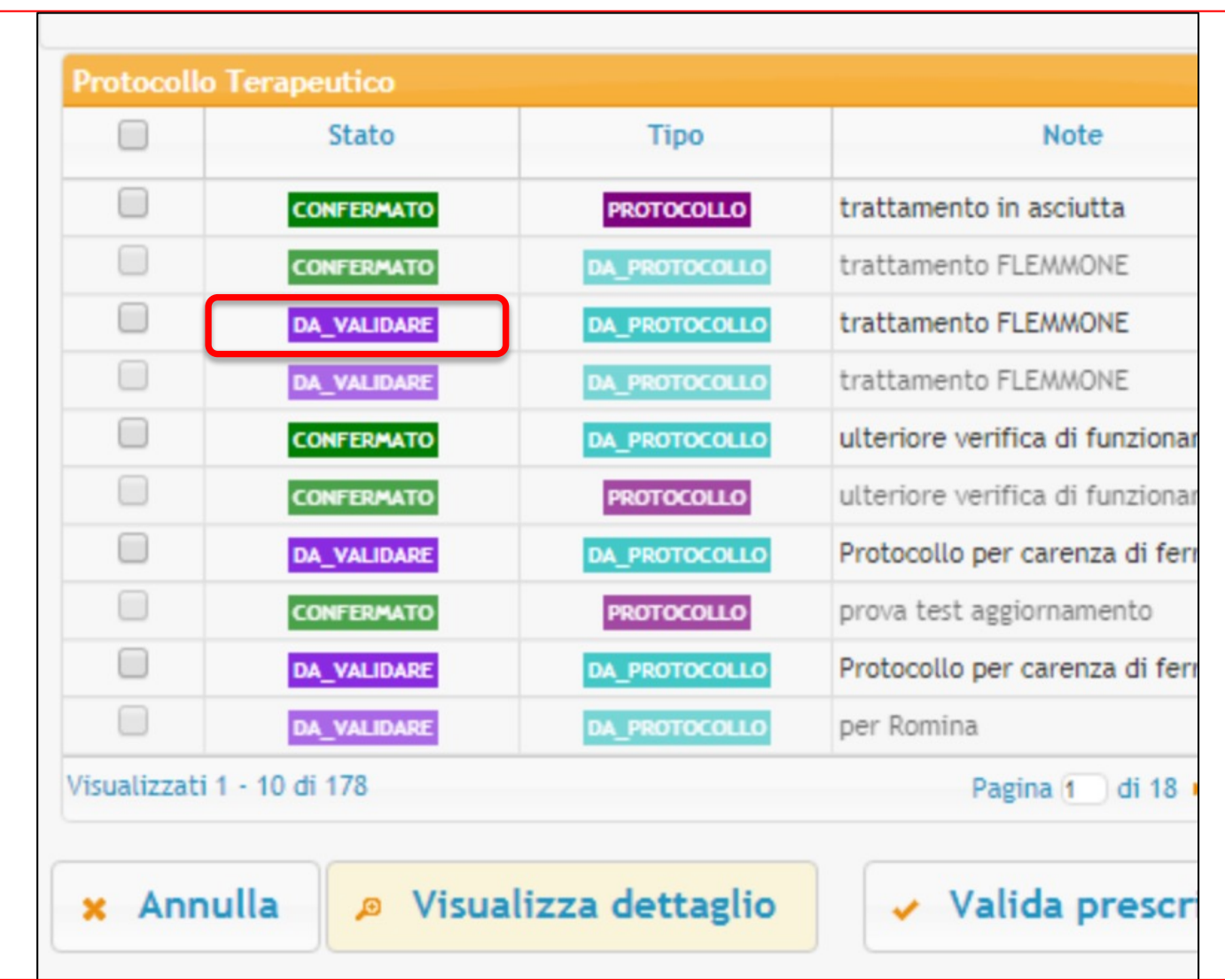

Nota: per i protocolli VALIDATI, soltanto il medico veterinario può procedere alla loro eliminazione

# **INDICAZIONI TERAPEUTICHE**

- L'indicazione terapeutica è l'azione che permette al proprietario/detentore degli animali di prelevare quel dato medicinale dalla scorta per trattare gli animali, a seguito di visita clinica effettuata in allevamento da parte del veterinario
- ✓ Si effettua l'indicazione terapeutica in caso di terapie complesse ed in tutti i casi in cui si utilizzano antibiotici CIA
- L'indicazione terapeutica è anche lo strumento per l'utilizzo delle rimanenze («scorta fittizia») in caso di allevamenti senza scorta
- Si può anche effettuare indicazione terapeutica utilizzando farmaci della scorta propria del veterinario o della struttura veterinaria

- ✓ L'iter di una nuova indicazione terapeutica è esattamente lo stesso di una prescrizione diretta (il vet sceglie l'azienda, il farmaco, lo posologia, gli animali, la categoria ed i tempi di sospensione)
- ✓ la sola differenza è che si dovrà scegliere un farmaco (e quantità) presente in scorta (o scorta «fittizia»)
- ✓ Anche in questo caso il vet può decidere se completare e chiudere il trattamento indicando le date o se lasciare questa operazione all'allevatore (entro 48 h rispettivamente dall'inizio e dalla fine del trattamento)
- Se il vet non inserisce la data, l'allevatore entrerà da «nuovo trattamento» al pari di quando registra un farmaco da prescrizione diretta
- ✓ Anche l'indicazione terapeutica si può annullare o duplicare

# **INDICAZIONE TERAPEUTICA** (da computer)

#### Scegli il Tema Sistema Informativo Nazionale Utente: ROSSI MA della FARMACOSORVEGLIANZA Anno: 2022 Profilo: VETERINARI farmaco 1.0.89-SNAPSHOT -Menu allevamenti registrati in BDN) Nuova Prescrizione Veterinaria per Equidi DPA, animali DPA in allevamenti familiari o non registrati erca Trattamento in BDN Nuova Prescrizione Veterinaria per PET ed equidi NDPA Indicazioni Terapeutiche Registro Indicazioni Terapeutiche Crea Indicazione Terapeutica • Crea Indicazione Terapeutica da Scorta Propria del Veterinario -Crea Indicazione Terapeutica da Scorta Struttura Non Zootecnica

#### Protocolli

Registro Protocolli Terapeutici

#### Pogistro trattamenti

Proprietario: Seleziona

A Hom

Di seguito è disponibile il lir Visualizza le mie aziende

| Indicazione terapeutica   |    |                 |                   | ×                 |
|---------------------------|----|-----------------|-------------------|-------------------|
| Proprietario e Azienda    |    |                 |                   |                   |
| Codice Azienda *          |    | 🙁 🔻 📴 Visualizz | za le mie aziende |                   |
| Cognome Nome Proprietario |    | 8 -             |                   |                   |
| Detentore                 |    |                 | 8 -               |                   |
| Altro                     |    | <br>            |                   |                   |
| Deroga                    | No |                 |                   |                   |
| Note                      |    |                 |                   |                   |
|                           |    |                 | 11.               |                   |
|                           |    |                 |                   | Annulla Inserisci |

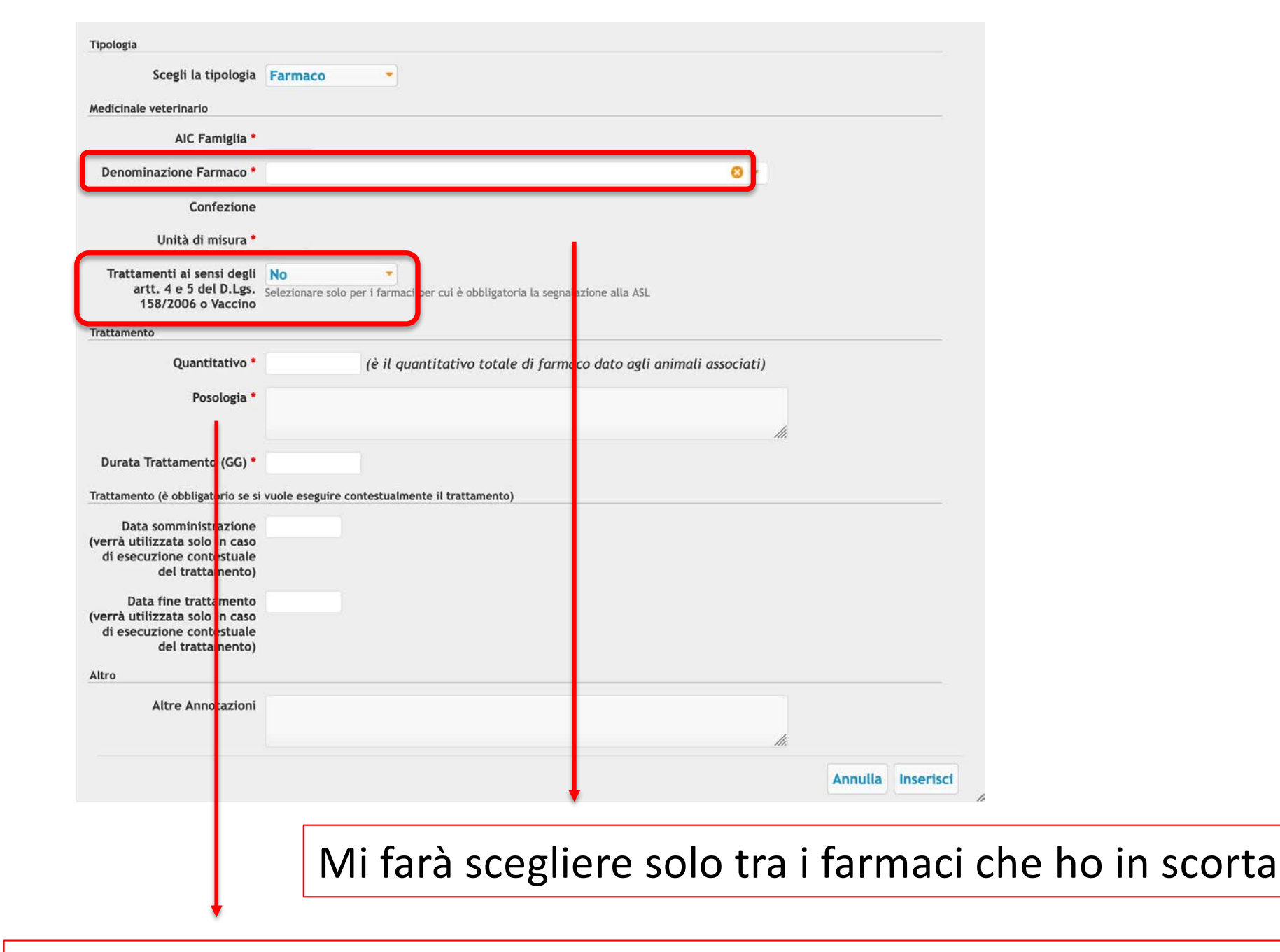

Spuntando questa voce il veterinario assolve la comunicazione di «vaccino» o «trattamento ormonale» con obbligo di segnalazione al SV

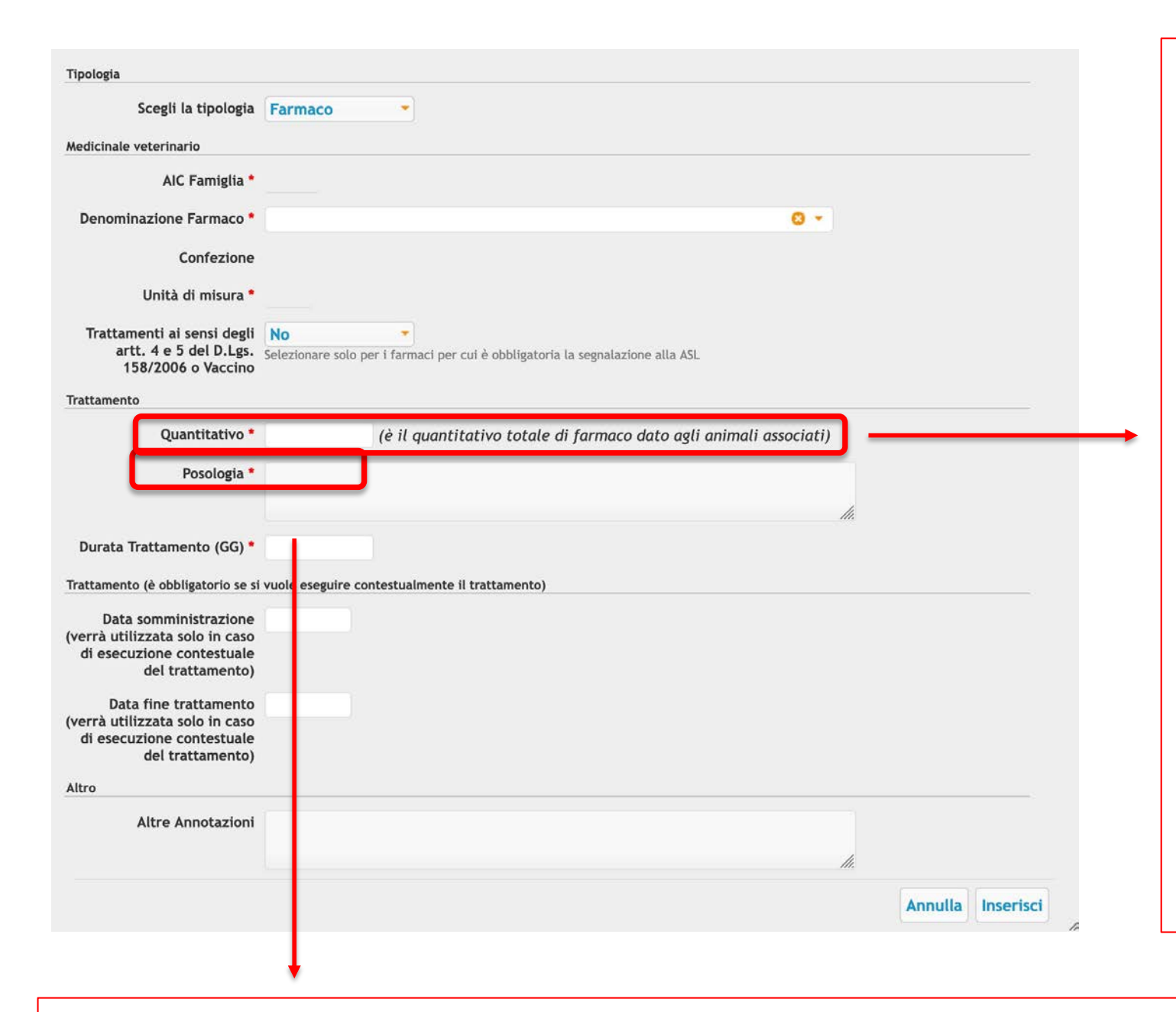

 ✓ Se sono più animali, mettere il quantitativo totale
 ✓ Se metto un quantitativo

quantitativo superiore a quello che ho in scorta, il sistema ovviamente mi segnala l'errore

Per i DPA consiglio di mettere la posologia in unità di peso
| Medicinale veterinario AIC Famiglia Denominazione Farmaco Confezione Unità di misura Trattamenti ai sensi degli artt. 4 e 5 del D.Lgs. 158/2006 o Vaccino Trattamento Quantitativo (è il quantitativo totale di farmaco dato agli animali associati) Posologia Durata Trattamento (GG) Trattamento (é obbligatorio se si vuole eseguire contestualmente il trattamento) Data somministrazione (verra utilizzata solo in caso                                                                                                    |  |
|----------------------------------------------------------------------------------------------------|--|
| Medicinale veterinario  AIC Famiglia *  Denominazione Farmaco *  Confezione  Unità di misura *  Trattamenti ai sensi degli artt. 4 e 5 del D.Lgs. Selezionare solo per i farmaci per cui è obbligatoria la segnalazione alla ASL 158/2006 o Vaccino  Trattamento  Quantitativo *  (è il quantitativo totale di farmaco dato agli animali associati)  Posologia *  Durata Trattamento (GG) *  Trattamento (è obbligatorio se si vuole eseguire contestualmente il trattamento)  Data somministrazione (verrà utilizzata solo in caso                                                                                                    |  |
| AIC Famiglia •<br>Denominazione Farmaco • Confezione<br>Unità di misura •<br>Trattamenti ai sensi degli<br>artt. 4 e 5 del D.Lgs.<br>158/2006 o Vaccino<br>Frattamento<br>Quantitativo • ( <i>è il quantitativo totale di farmaco dato agli animali associati</i> )<br>Posologia •<br>Durata Trattamento (GG) •<br>Data somministrazione<br>verrà utilizzata solo in caso                                                                                                    |  |
| Denominazione Farmaco • Confezione Unità di misura • Unità di misura • Trattamenti ai sensi degli artt. 4 e 5 del D.Lgs. 158/2006 o Vaccino rattamento Quantitativo • ci il quantitativo totale di farmaco dato agli animali associati) Posologia • Durata Trattamento (GG) • Trattamento (è obbligatorio se si vuole eseguire contestualmente il trattamento) Data somministrazione verrà utilizzata solo in caso                                                                                                    |  |
| Confezione Unità di misura Trattamenti ai sensi degli artt. 4 e 5 del D.Lgs. 158/2006 o Vaccino rattamento Quantitativo Quantitativo (è il quantitativo totale di farmaco dato agli animali associati) Posologia Durata Trattamento (GG) Durata Trattamento (é obbligatorio se si vuole eseguire contestualmente il trattamento) Data somministrazione verrà utilizzata solo in caso                                                                                                    |  |
| Unità di misura * Trattamenti ai sensi degli artt. 4 e 5 del D.Lgs. 158/2006 o Vaccino Posologia * Quantitativo * Quantitativo * (è il quantitativo totale di farmaco dato agli animali associati) Posologia * Durata Trattamento (GG) * Data somministrazione Data somministrazione Data somm |  |
| Trattamenti ai sensi degli<br>artt. 4 e 5 del D.Lgs.<br>158/2006 o Vaccino<br>rattamento<br>Quantitativo * ( <i>è il quantitativo totale di farmaco dato agli animali associati</i> )<br>Posologia *<br>Durata Trattamento (GG) *                                                                                                    |  |
| Autamento Quantitativo * (è il quantitativo totale di farmaco dato agli animali associati) Posologia * Durata Trattamento (GG) * Trattamento (è obbligatorio se si vuole eseguire contestualmente il trattamento) Data somministrazione rerrà utilizzata solo in caso di esecuzione contestuale                                                                                                    |  |
| Quantitativo * (è il quantitativo totale di farmaco dato agli animali associati) Posologia * Durata Trattamento (GG) * Trattamento (è obbligatorio se si vuole eseguire contestualmente il trattamento) Data somministrazione di eseguirezione contestuale                                                                                                    |  |
| Posologia * Durata Trattamento (GG) * attamento (è obbligatorio se si vuole eseguire contestualmente il trattamento) Data somministrazione rerrà utilizzata solo in caso di eseguizzione contestuale                                                                                                    |  |
| Durata Trattamento (GG) *<br>rattamento (è obbligatorio se si vuole eseguire contestualmente il trattamento)<br>Data somministrazione<br>rerrà utilizzata solo in caso<br>di eseguizione contestuale                                                                                                    |  |
| rattamento (è obbligatorio se si vuole eseguire contestualmente il trattamento)<br>Data somministrazione<br>rerrà utilizzata solo in caso<br>di esecuzione contestuale                                                                                                    |  |
| Data somministrazione<br>verrà utilizzata solo in caso<br>di esecuzione contestuale                                                                                                    |  |
| del trattamento)                                                                                                    |  |
| Data fine trattamento<br>verrà utilizzata solo in caso<br>di esecuzione contestuale<br>del trattamento)                                                                                                    |  |
| nro                                                                                                    |  |
| Altre Annotazioni                                                                                                    |  |

Compito dell'allevatore (ricordiamo che il trattamento va registrato entro 48 ore dall'inizio e dalla fine della terapia, rispettivamente), tuttavia il vet può decidere di completare direttamente lui l'intero iter

| uovo: Elenco Animali                            |                                                   |
|-------------------------------------------------|---------------------------------------------------|
| •                                               | Medicinale Selezionato                            |
| <b>Prodotto</b><br>RAPISON                      | Quantitativo<br>10                                |
| IAGNOSI                                         |                                                   |
| Diagnosi * Patologie respiratorie               |                                                   |
| DICAZIONE DEGLI ANIMALI DESTINATARI DEL FARMACO |                                                   |
| Tipo di Selezione Nuovo inserimento 🔻           |                                                   |
| ecie                                            |                                                   |
| Specie BOVINI                                   |                                                   |
| pi bovini                                       |                                                   |
| Tipo selezione Singola                          |                                                   |
| Capi BDN Capi non BDN                           | Capi Selezionati                                  |
| Filtra per Registro di Stalla 🔻                 | ID Animale BDN IT012345678910                     |
| Sesso Tutto                                     | N° aziendale                                      |
| Filtra per Età minore di 18 Mesi                | Codice certificato sanitario ABCDE.FG.1234.123456 |
| Data di Nascita                                 | N° riferimento locale                             |
|                                                 | 🔹 Ripristina 🔎 Ricerca                            |
| Data Ingresso da                                | Capi Selezionati                                  |
| ID Animale BDN IT012345678910                   | Operazioni Codice Sesso Data di Nascit N° aziend  |
| N° aziendale                                    | ← IT031990017685 F 28-08-2011 7                   |
| Codice certificato<br>sanitario                 | Visualizzati 1 - 1 di 1 Pagina 1 di 1 10 -        |
| N° riferimento locale                           |                                                   |
| N Thermento locale                              | Coloniana futti at                                |

Il sistema può suggerire i tempi di attesa attraverso la selezione di categoria, sottocategoria e via di somministrazione tra quelle autorizzate per il farmaco prescritto. Tali tempi di sospensione devono essere verificati dal medico veterinario e, ove necessario, possono essere variati.

#### LA RESPONSABILITÀ DEI VALORI DEI TEMPI DI ATTESA È A CARICO DEL VETERINARIO.

Categoria e sottocategoria (da autorizzazioni al commercio dei farmaci veterinari)

| Mostra solo quella<br>autorizzate con tempi d<br>sospensiona | e 🗹<br>li<br>e    |                 |                  |                 |
|--------------------------------------------------------------|-------------------|-----------------|------------------|-----------------|
| Categoria e Sottocategoria                                   | a BOVINO - BOVINO |                 |                  | 08 -            |
| Via di somministrazione                                      |                   |                 |                  | 00 -            |
| Categoria Classyfarm                                         | * Seleziona •     |                 |                  |                 |
| Tipo Alimento                                                | Vitello           | Unità di Misura |                  | Tempo di Attesa |
| Carne *                                                      | Manza /Vitallona  |                 | 8 -              | 7               |
| Uova                                                         | Mariza/ Vitettone |                 | <b>8</b> •       |                 |
| Latte                                                        | Vacca/Toro        |                 | <b>8</b> -       | 60              |
| Organi *                                                     | Giorni            |                 | 8 -              | 7               |
| Miele                                                        | Giorni            |                 | <mark>⊙ -</mark> |                 |
| LTRO                                                         |                   |                 |                  |                 |
| Derog                                                        | a No 🔹            |                 |                  |                 |
| llot                                                         | e                 |                 |                  |                 |
|                                                              |                   |                 | 11.              |                 |
|                                                              |                   |                 |                  | Annulla Inseris |
|                                                              |                   |                 |                  |                 |

Obbligatorio da qualche mese per l'algoritmo del calcolo dei DDD

## INDICAZIONE TERAPEUTICA (da APP)

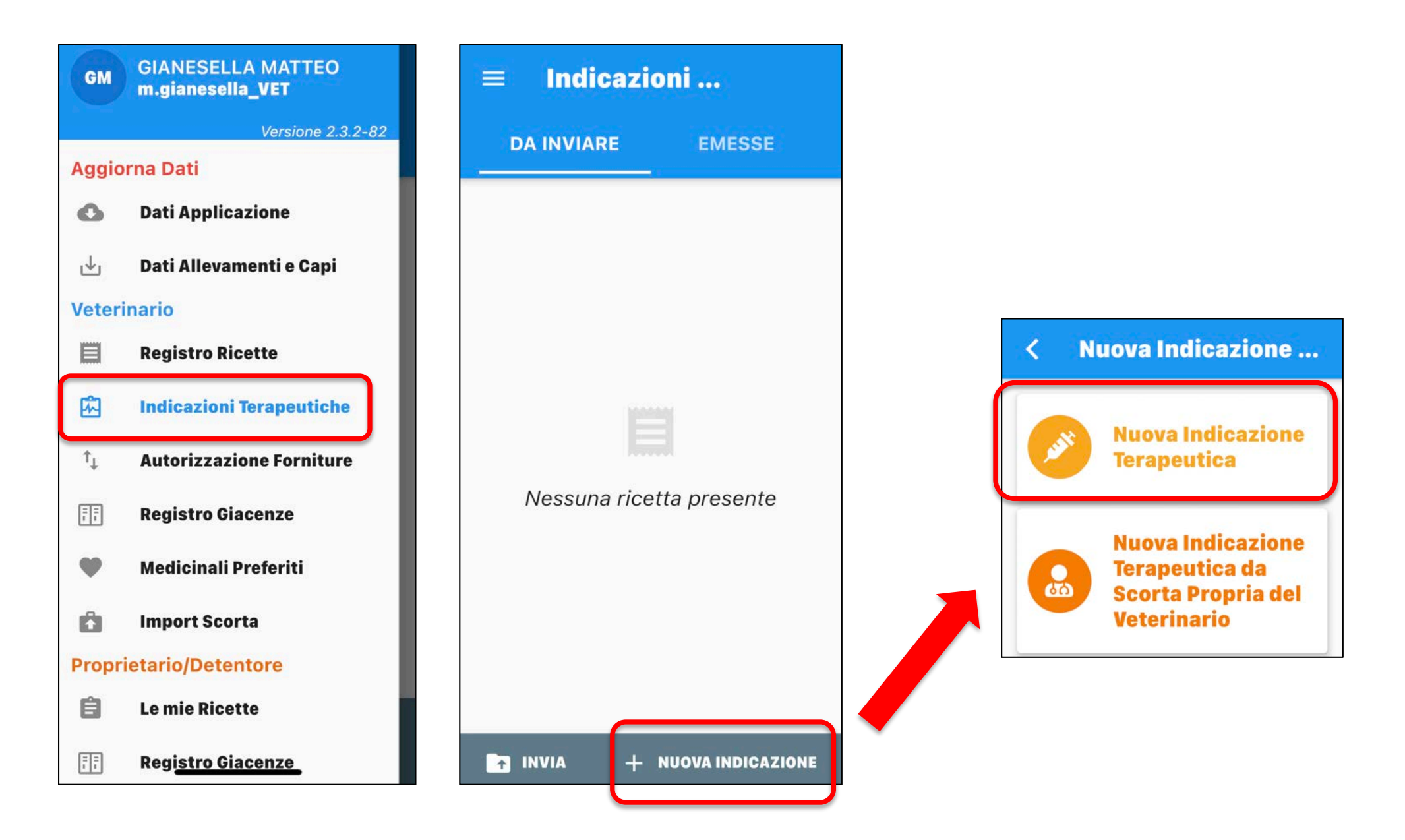

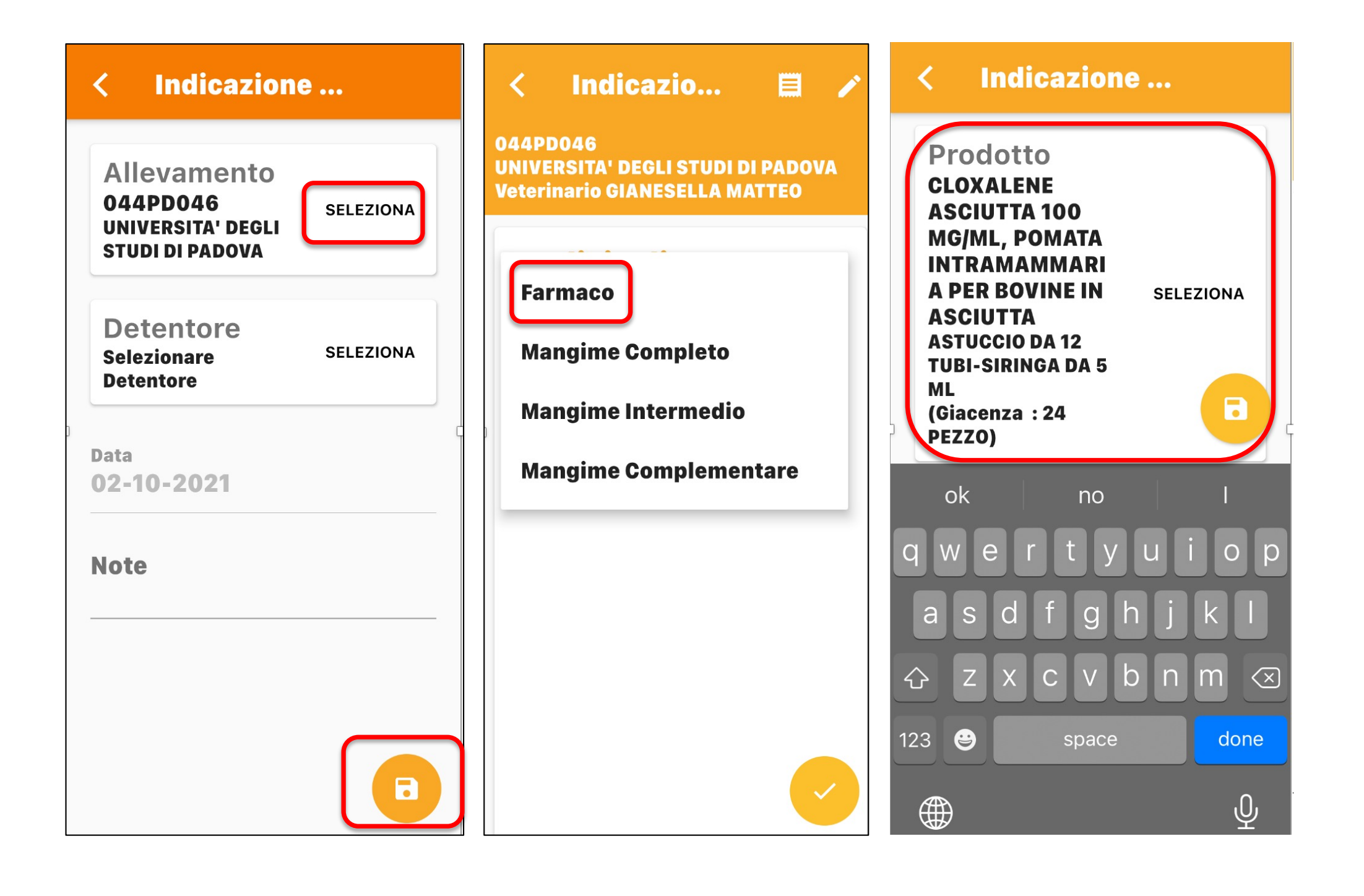

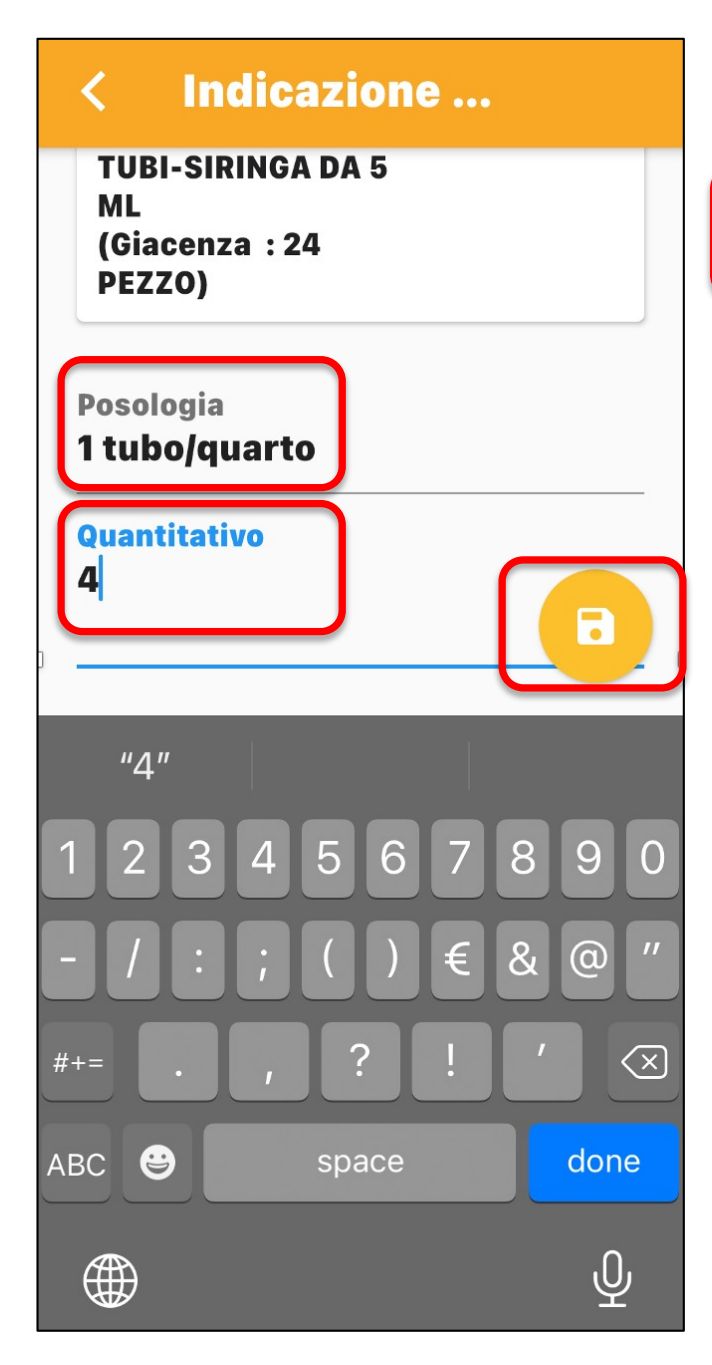

| <           | Indicazione                |           |
|-------------|----------------------------|-----------|
| Trattar     | nenti ai sensi degli artt. | 4 e 5 del |
| No          |                            | <b></b>   |
| Durata<br>1 | a Trattamento (gg)         |           |
|             |                            |           |
| Note        | )                          |           |
|             |                            |           |
| "1"         |                            |           |
| 12          | 3 4 5 6 7                  | 890       |
| - /         | :;()€                      | & @ "     |
| #+=         | . , ? !                    | ′ 🗵       |
| АВС         | space                      | done      |
|             |                            |           |

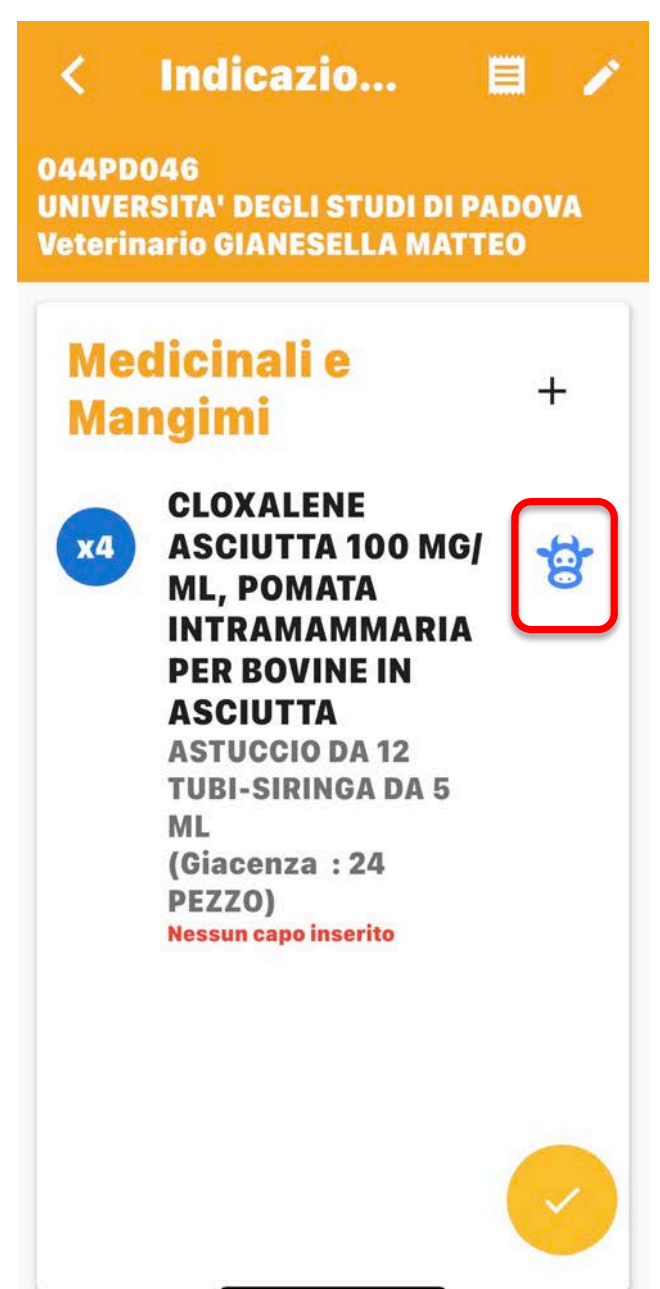

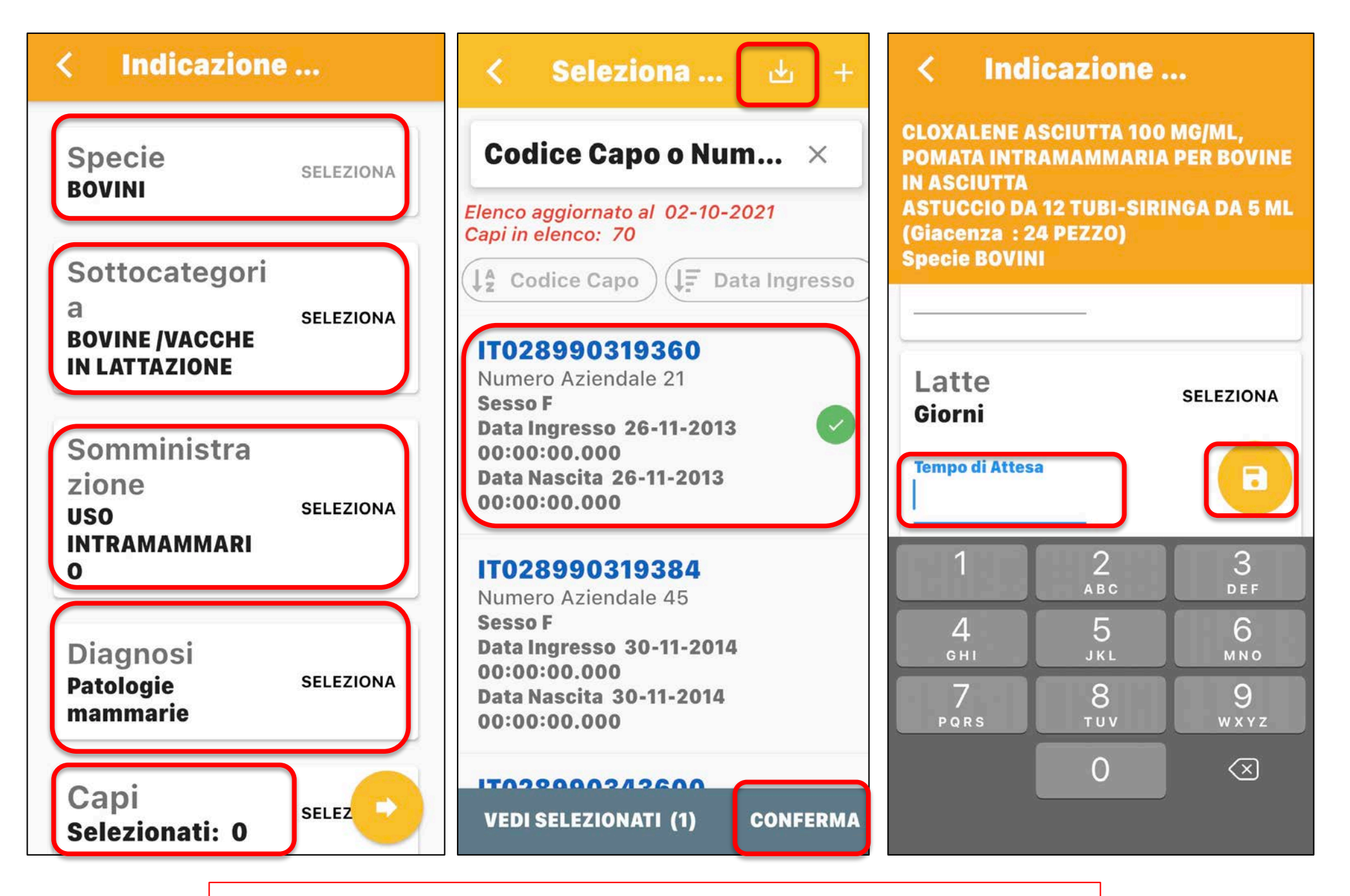

Alla fine ricordarsi di cliccare su «emetti»

## NUOVO TRATTAMENTO DOPO INDICAZIONE TERAPEUTICA (da computer)

✓ Stesso iter del nuovo trattamento dopo prescrizione diretta
 ✓ Dal punto di vista legislativo è un compito all'allevatore, ma può anche essere fatto dal veterinario

| • | Funzionalità                            |
|---|-----------------------------------------|
|   | Trattamenti<br>Registro Trattamenti     |
| ſ | Inserimento Trattamento da Prescrizione |
|   | Inserimento Trattamento da Protocollo   |
|   | Ricette                                 |
|   | Registro Ricette                        |
|   | Protocolli                              |
|   | Registro Protocolli Terapeutici         |
|   | Gestione Scorta o Rimanenze             |
|   | Registro di Carico/Scarico              |

|                                                                                                    | Se                    | eleziona un farm                                                                                                    | aco / mangime            |              |              |                   |              |
|----------------------------------------------------------------------------------------------------|-----------------------|----------------------------------------------------------------------------------------------------|--------------------------|--------------|--------------|-------------------|--------------|
|                                                                                                    | Ric                   | cerca elenco far                                                                                                    | maci / mangimi           |              |              |                   |              |
| Codice azienda *                                                                                                    | (                     | 😮 👻 🕬                                                                                                    | isualizza le mie aziende | – ו          |              |                   |              |
| Proprietario *                                                                                                    |                       | 0 -                                                                                                    |                          |              |              |                   |              |
| C.F. Proprietario                                                                                                    |                       |                                                                                                    |                          |              |              |                   |              |
| Data Prescrizione                                                                                                    | Uguale 👻              | da                                                                                                    |                          |              |              |                   |              |
| N* Ricetta o Indicazione                                                                                                    |                       |                                                                                                    |                          |              |              |                   |              |
| Denominazione Farmaco                                                                                                    |                       |                                                                                                    |                          |              |              | 0.*               |              |
| Codice Box/Gruppo Animali                                                                                                    |                       |                                                                                                    |                          |              |              |                   |              |
| ld. Animale                                                                                                    |                       |                                                                                                    |                          |              |              |                   |              |
|                                                                                                    |                       |                                                                                                    |                          | -            |              |                   |              |
|                                                                                                    |                       |                                                                                                    |                          | (            | 🔎 Ricerca    | Ripristina        |              |
|                                                                                                    |                       |                                                                                                    |                          |              |              |                   |              |
|                                                                                                    |                       |                                                                                                    |                          |              |              |                   |              |
| enco farmaci / mangimi                                                                                                    |                       |                                                                                                    |                          |              |              |                   | 0            |
| enco farmaci / mangimi<br>Famigli: Famiglia Pr AIC Fam.                                                                               | Fam, Prodotto fornito | Descrizione                                                                                                    | Mangime                  | Composizione | Ripetibile F | ipetibilità Quant | O<br>ità pr  |
| enco farmaci / mangimi<br>: Famigli: Famiglia Pr AIC Fam.<br>Isun record da visualizzare                                              | Fam, Prodotto fornito | Descrizione                                                                                                    | Mangime                  | Composizione | Ripetibile F | ipetibilità Quant | O<br>ità pr  |
| enco farmaci / mangimi<br>: Famigli Famiglia Pr AIC Fam.<br>ssun record da visualizzare                                               | Fam. Prodotto fornito | Descrizione<br>Pagina 1 di di                                                                                                 | Mangime<br>0 ▶> ▶1 10 ▼  | Composizione | Ripetibile F | ipetibilità Quant | O<br>ità pr  |
| enco farmaci / mangimi<br>Famiglia Famiglia Pr AIC Fam.<br>Issun record da visualizzare                                               | Fam, Prodotto fornito | Descrizione<br>Agina 1 di G                                                                                                   | Mangime                  | Composizione | Ripetibile F | ipetibilità Quant | ità pr<br>Jà |
| enco farmaci / mangimi<br>: Famigli: Famiglia Pr AIC Fam.<br>Issun record da visualizzare                                             | Fam, Prodotto fornito | Descrizione                                                                                                    | Mangime                  | Composizione | Ripetibile F | ipetibilità Quant | ità pr<br>Ja |
| enco farmaci / mangimi<br>: Famigli Famiglia Pr AIC Fam.<br>ssun record da visualizzare                                               | Fam. Prodotto fornito | Descrizione Pagina 1 di l                                                                                                    | Mangime                  | Composizione | Ripetibile F | ipetibilità Quant | ità pr<br>Ja |
| enco farmaci / mangimi<br>: Famigli: Famiglia Pr AIC Fam.<br>issun record da visualizzare                                             | Fam. Prodotto fornito | Descrizione<br>Pagina 1 di di<br>gli la quantità d                                                                            | Mangime                  | Composizione | Ripetibile F | ipetibilità Quant | Ja           |
| enco farmaci / mangimi<br>: Famiglii Famiglia Pr AIC Fam.<br>sun record da visualizzare                                               | Fam. Prodotto fornito | Descrizione<br>Pagina 1 di l<br>gli la quantità d<br>nposta le date di<br>Concludi il tr                                      | Mangime                  | Composizione | Ripetibile F | ipetibilità Quant | Ja           |
| enco farmaci / mangimi<br>Famiglia Franiglia Pr AIC Fam.<br>isun record da visualizzare                                               | Fam, Prodotto fornito | Descrizione<br>Pagina 1 di di<br>gli la quantità d<br>nposta le date d<br>Concludi il tra                                     | Mangime                  | Composizione | Ripetibile F | ipetibilità Quant | Jà           |
| enco farmaci / mangimi<br>Famiglii Famiglia Pr AIC Fam.<br>Isun record da visualizzare<br>Elenco dei capi da Pr<br>Specie Sottocategi | Fam, Prodotto fornito | Descrizione<br>Pagina 1 di di<br>gli la quantità d<br>nposta le date d<br>Concludi il tra<br>ndicazione Terapeu<br>ID Animale | Mangime                  | Composizione | Ripetibile F | ipetibilità Quant | Ja           |

Se lo fa il vet la prima azione è scegliere l'azienda

) si mette dentro il umero di ndicazione, ppure si fa una icerca generica e ompariranno utte le icette/indicazioni atte in quella talla

Wizard per la gestione dei trattamenti

| <u>}</u>                        |                                               |                                  | kicerca (                                     | elenco farmaci / m                                                                                                    | angimi da trattare                                                                 |                    |                                       |                                             |          |
|---------------------------------|-----------------------------------------------|----------------------------------|-----------------------------------------------|----------------------------------------------------------------------------------------------------|------------------------------------------------------------------------------------|--------------------|---------------------------------------|---------------------------------------------|----------|
| Elenco farmaci / ma             | ngimi                                         |                                  |                                               |                                                                                                    |                                                                                    |                    |                                       |                                             | •        |
| Tipo Prescrizione               | AIC Famigl                                    | ii Famiglia Pro                  | AIC Fam.                                      | Fam. Prodotto forni                                                                                                    | to Composizione                                                                    | Quantità pr        | Unità di mi                           | : Durata Trattam                            | Validità |
| Indicazione terapeutica         | a 101729                                      | CLOXALENE                        | ļ                                             |                                                                                                    |                                                                                    | 4                  | PEZZO                                 | 1                                           | 31-12-4  |
| Visualizzati 1 - 1 di 1         |                                               |                                  | 14                                            | r 🛹 Pagina 1 di 1 r                                                                                                    | ⊳ ⊨i <u>10</u> 🔹 🔅                                                                 |                    | ?                                     |                                             | _        |
|                                 |                                               |                                  |                                               |                                                                                                    |                                                                                    |                    |                                       |                                             |          |
|                                 |                                               |                                  |                                               |                                                                                                    |                                                                                    |                    |                                       | ↓ Cont                                      | inua     |
|                                 |                                               |                                  |                                               |                                                                                                    |                                                                                    |                    |                                       |                                             |          |
|                                 |                                               |                                  |                                               |                                                                                                    |                                                                                    |                    |                                       |                                             |          |
|                                 |                                               |                                  |                                               |                                                                                                    |                                                                                    |                    |                                       |                                             |          |
|                                 |                                               |                                  | 6                                             |                                                                                                    |                                                                                    |                    |                                       |                                             |          |
|                                 |                                               |                                  | Sce                                           | gli la quantità da s                                                                                                    | omministrare                                                                       |                    |                                       |                                             |          |
|                                 |                                               |                                  | Sce                                           | gli la quantità da s<br>osta la data di som                                                                                                 | omministrare<br>ministrazione                                                      |                    |                                       |                                             |          |
|                                 |                                               |                                  | Sce<br>Imp                                    | gli la quantità da s<br>osta la data di som<br>Concludi la sommir                                                                           | omministrare<br>ministrazione<br>histrazione                                       |                    |                                       |                                             |          |
|                                 |                                               |                                  | Sce<br>Imp<br>(                               | gli la quantità da s<br>osta la data di som<br>Concludi la sommir<br>Chiusura del trat                                                      | omministrare<br>ministrazione<br>histrazione<br>tamento                            |                    |                                       |                                             |          |
|                                 |                                               |                                  | Sce<br>Imp<br>(                               | gli la quantità da s<br>osta la data di som<br>Concludi la sommir<br>Chiusura del trat                                                      | omministrare<br>ministrazione<br>histrazione<br>tamento                            |                    |                                       |                                             |          |
| Tutti i cap                     | pi della Prescriz                             | ione Veterin                     | Sce<br>Imp<br>(<br>aria / Indi                | gli la quantità da s<br>osta la data di som<br>Concludi la sommir<br>Chiusura del trat<br>icazione Terapeutica                              | omministrare<br>ministrazione<br>histrazione<br>tamento                            |                    |                                       | 0                                           |          |
| Tutti i cap<br>Specie           | pi della Prescriz<br>Sottocategoria           | ione Veterin<br>N° Animali       | Sce<br>Impo<br>(<br>aria / Indi<br>Sesso      | gli la quantità da s<br>osta la data di som<br>Concludi la sommir<br>Chiusura del trat<br>icazione Terapeutica<br>ID Animale                | omministrare<br>ministrazione<br>histrazione<br>tamento<br>Codice Box/Gruppo Anima | ali Dia            | ignosi V                              | •<br>ia di somminis                         |          |
| Tutti i cap<br>Specie<br>BOVINI | pi della Prescriz<br>Sottocategoria<br>BOVINE | tione Veterin<br>N° Animali<br>1 | Sce<br>Impo<br>(<br>aria / Indi<br>Sesso<br>F | gli la quantità da s<br>osta la data di som<br>Concludi la sommir<br>Chiusura del trat<br>icazione Terapeutica<br>ID Animale<br>DE578662914 | omministrare<br>ministrazione<br>histrazione<br>tamento<br>Codice Box/Gruppo Anima | ali Dia<br>Patolog | ignosi V<br>gie mamma U               | ia di somminis<br>SO INTRAMAMW              |          |
| Tutti i cap<br>Specie<br>BOVINI | pi della Prescriz<br>Sottocategoria<br>BOVINE | tione Veterin<br>N° Animali<br>1 | Sce<br>Impo<br>(<br>aria / Indi<br>Sesso<br>F | gli la quantità da s<br>osta la data di som<br>Concludi la sommir<br>Chiusura del trat<br>icazione Terapeutica<br>ID Animale<br>DE578662914 | omministrare<br>ministrazione<br>histrazione<br>tamento<br>Codice Box/Gruppo Anima | ali Dia<br>Patolog | i <mark>gnosi V</mark><br>zie mamma U | ia di somminis <sup>.</sup><br>SO INTRAMAMW |          |

Scelgo l'indicazione che mi interessa nella lista delle prescrizioni/indicazioni

×

### Scegliere il farmaco

| -            |                                                |                                           |                                 |                                          |                                                                                                    |                                                                           |            |                          |             |              |         |
|--------------|------------------------------------------------|-------------------------------------------|---------------------------------|------------------------------------------|----------------------------------------------------------------------------------------------------|---------------------------------------------------------------------------|------------|--------------------------|-------------|--------------|---------|
| •            |                                                |                                           |                                 | Ric                                      | erca elenco far                                                                                           | maci / mangimi                                                            |            |                          |             |              |         |
| Elenco fa    | maci / man                                     | gimi                                      |                                 |                                          |                                                                                                    |                                                                           |            |                          |             |              | 0       |
| AIC Famigli  | Famiglia Pr                                    | AIC Fam.                                  | Fam. Prodott                    | to fornito                               | Mangime                                                                                                   | Composizione                                                              | Ripetibile | Ripetibilità             | Quantità pr | Validità For | Unità d |
|              |                                                |                                           |                                 |                                          | MANGIME RICETTA n                                                                                         | ° 102520**GABBROCOL                                                       |            | N                        | 1           | 07-12-2021   | Kg      |
| 101729       | CLOXALENE                                      |                                           |                                 |                                          |                                                                                                    |                                                                           | N          | N                        | 24          | 14-10-2021   | PEZZO   |
|              |                                                |                                           |                                 |                                          |                                                                                                    |                                                                           |            |                          |             |              |         |
| Visualizzati | 1 - 2 di 2                                     |                                           |                                 | Sce                                      | gli la quantità d                                                                                         | a somministrare                                                           | φ∎         |                          | → (         | + Contin     | nua     |
| Visualizzati | 1 - 2 di 2                                     |                                           |                                 | Sce                                      | gli la quantità d                                                                                         | a somministrare                                                           | ¢I         |                          | → (         | + Contin     | nua     |
| Visualizzati | 1 - 2 di 2                                     |                                           |                                 | Sce                                      | gli la quantità d                                                                                         | a somministrare                                                           | ¢I         |                          | → (         | + Contin     | nua     |
| Visualizzati | 1 - 2 di 2                                     |                                           |                                 | Sce                                      | gli la quantità d<br>posta le date d<br>Concludi il tra                                                   | a somministrare<br>el trattamento<br>attamento                            | ¢I         |                          | → (         | + Contin     | nua     |
| Visualizzati | 1 - 2 di 2                                     | capi da Preso                             | rizione Vete                    | Sce<br>Im<br>erinaria / In               | gli la quantità d<br>posta le date d<br>Concludi il tra<br>idicazione Terapeu                             | a somministrare<br>el trattamento<br>attamento                            | ¢ <b>I</b> |                          | → (         | + Contin     | nua     |
| Visualizzati | 1 - 2 di 2<br>Elenco dei<br>Specie             | capi da Preso<br>Sottocategoria           | rizione Vete<br>N° Animali      | Sce<br>Im<br>erinaria / In<br>Sesso      | gli la quantità d<br>posta le date d<br>Concludi il tra<br>dicazione Terapeu<br>ID Animale                | a somministrare<br>el trattamento<br>attamento<br>tica<br>Codice Box/Grup | ¢ I        | Diagnosi                 | Via di se   | Contin       | nua     |
| Visualizzati | 1 - 2 di 2<br>Elenco dei<br>Specie<br>BOVINI E | capi da Preso<br>Sottocategoria<br>JOVINE | rizione Vete<br>N° Animali<br>1 | Sce<br>Im<br>erinaria / In<br>Sesso<br>F | gli la quantità d<br>posta le date d<br>Concludi il tra<br>dicazione Terapeu<br>ID Animale<br>DE578662914 | a somministrare<br>el trattamento<br>attamento<br>tica<br>Codice Box/Grup | ¢ I        | Diagnosi<br>Patologie ma | Via di se   | + Contin     | nua     |

Cliccando sul farmaco compariranno gli animali da trattare

#### Wizard per la gestione dei trattamenti

|           |              |                   |              | JU          |                                      | somministrare              |                   |                              |         |
|-----------|--------------|-------------------|--------------|-------------|--------------------------------------|----------------------------|-------------------|------------------------------|---------|
|           |              |                   |              | Imp         | oosta la data di so                  | mministrazione             |                   |                              |         |
| Data di s | omministraz  | tione *           |              |             |                                      |                            | t Indie           | tro 🖡 Cont                   | inua    |
|           |              |                   |              |             | Concludi la somm<br>Chiusura del tra | ninistrazione<br>attamento |                   |                              |         |
|           | Tutti i caj  | oi della Prescriz | ione Veterir | naria / Inc | licazione Terapeutica                |                            |                   | 0                            |         |
|           | Specie       | Sottocategoria    | N° Animali   | Sesso       | ID Animale                           | Codice Box/Gruppo Animali  | Diagnosi          | Via di somminis <sup>.</sup> |         |
|           | BOVINI       | BOVINI            | 1            | F           | IT083990057267                       |                            | Patologie respira | al USO INTRAMUSCC            |         |
|           | Visualizzati | 1 - 1 di 1        |              |             | 🔹 🛹 🛛 Pagina 🚺 di 1                  | ▶ ► <b>10 ▼</b> \$         | o 🕫 😨             |                              |         |
|           |              |                   |              |             |                                      |                            |                   |                              | Annulla |

ore dall'inizio e dalla fine della terapia, rispettivamente

|                                         |                                                                                                    |                                                                                         | S                                                                 | elezion                                              | a un farmaco                                                                                 | / mangime da trattare: MIC                                                                                                    | COSPECTONE                                                  |                    |      |
|-----------------------------------------|----------------------------------------------------------------------------------------------------|-----------------------------------------------------------------------------------------|-------------------------------------------------------------------|------------------------------------------------------|----------------------------------------------------------------------------------------------|----------------------------------------------------------------------------------------------------|-------------------------------------------------------------|--------------------|------|
|                                         |                                                                                                    |                                                                                         |                                                                   |                                                      | Scegli la                                                                                    | quantità da somministrare                                                                                                    |                                                             |                    |      |
|                                         | Imposta la data di somministrazione                                                                      |                                                                                         |                                                                   |                                                      |                                                                                              |                                                                                                    |                                                             |                    |      |
|                                         |                                                                                                    |                                                                                         |                                                                   |                                                      | Concl                                                                                        | udi la somministrazione                                                                                                    |                                                             |                    |      |
| Elenc                                   | o animali da t                                                                                           | rattare                                                                                 |                                                                   |                                                      |                                                                                              |                                                                                                    |                                                             |                    | 0    |
|                                         | Duplicato                                                                                                | Specie N                                                                                | N* Anima                                                          | Sesso                                                | ID Animale                                                                                   | Codice Box/Gruppo Animali                                                                                                    | Selezione massiva                                           |                    |      |
|                                         | No                                                                                                    | BOVINI                                                                                  | 1                                                                 | F                                                    | IT083990057267                                                                               |                                                                                                    |                                                             |                    |      |
| Vicuali                                 | rrati 1 - 1 di 1                                                                                         |                                                                                         |                                                                   |                                                      | 14.54                                                                                        | Pagina 1 di 1 an at 10 a                                                                                                    |                                                             |                    |      |
|                                         |                                                                                                    | Nata                                                                                    |                                                                   |                                                      |                                                                                              |                                                                                                    |                                                             |                    |      |
|                                         |                                                                                                    | NOTE                                                                                    |                                                                   |                                                      |                                                                                              |                                                                                                    |                                                             |                    |      |
|                                         |                                                                                                    | Hote                                                                                    |                                                                   |                                                      |                                                                                              |                                                                                                    |                                                             |                    |      |
|                                         |                                                                                                    | Hote                                                                                    |                                                                   |                                                      |                                                                                              |                                                                                                    |                                                             | 11.                |      |
| Cliccar                                 | ndo sul puls                                                                                             | ante "Sal                                                                               | va e lasc                                                         | cia ape                                              | rto il trattam                                                                               | ento" verrà registrata la sor                                                                                                    | mministrazione e il                                         | li.                |      |
| Cliccar<br>trattan                      | ndo sul puls<br>nento rimar                                                                              | ante "Sali<br>rà aperto                                                                 | va e lasc<br>D.                                                   | cia ape                                              | rto il trattam                                                                               | ento" verrà registrata la sor<br>sibile inserire le informazio                                                                                                    | mministrazione e il                                         | li.                |      |
| Cliccar<br>trattan<br>Cliccar<br>contes | ndo sul puls<br>nento rimar<br>ndo sul puls<br>ituale del tra                                            | ante "Salv<br>Tà aperto<br>ante "Chi<br>attament                                        | va e lasc<br>o.<br>iudi il tra<br>co.                             | cia ape<br>attame                                    | rto il trattam<br>nto" sarà pos                                                              | ento" verrà registrata la sor<br>sibile inserire le informazio                                                                                                    | mministrazione e il<br>oni per la chiusura                  |                    |      |
| Cliccar<br>trattan<br>Cliccar<br>contes | ndo sul pulsa<br>nento rimar<br>ndo sul pulsa<br>stuale del tra                                          | ante "Salv<br>rà aperto<br>ante "Chi<br>attament                                        | va e lasc<br>o.<br>iudi il tra<br>io.                             | cia aper<br>attame                                   | rto il trattam<br>nto" sarà pos<br>Indietro                                                  | ento" verrà registrata la sor<br>sibile inserire le informazio<br>Balva e lascia aperto il                                                                                         | mministrazione e il<br>oni per la chiusura<br>I trattamento | Chiudi il trattame | ento |
| Cliccar<br>trattan<br>Cliccar<br>contes | ndo sul pulsa<br>nento rimar<br>ndo sul pulsa<br>ituale del tra                                          | ante "Salv<br>rrà aperto<br>ante "Chi<br>attament                                       | va e lasc<br>o.<br>iudi il tra<br>:o.                             | cia aper<br>attame<br>1                              | rto il trattam<br>nto" sarà pos<br>Indietro                                                  | ento" verrà registrata la sor<br>sibile inserire le informazio<br>salva e lascia aperto il                                                                                         | mministrazione e il<br>oni per la chiusura<br>I trattamento | ///                | ento |
| Cliccar<br>trattan<br>Cliccar<br>contes | ndo sul puls<br>nento rimar<br>ndo sul puls<br>ituale del tra                                            | ante "Salv<br>rà aperto<br>ante "Chi<br>attament                                        | va e lasc<br>b.<br>iudi il tra<br>:0.                             | cia aper<br>attame<br>1                              | rto il trattam<br>nto" sarà pos<br>Indietro                                                  | ento" verrà registrata la sor<br>sibile inserire le informazio<br>🕞 Salva e lascia aperto il                                                                                       | mministrazione e il<br>oni per la chiusura<br>I trattamento | ///                | ento |
| Cliccar<br>trattan<br>Cliccar<br>contes | ndo sul puls<br>nento rimar<br>ndo sul puls<br>stuale del tra                                            | ante "Salv<br>rà aperto<br>ante "Chi<br>attament                                        | va e lasc<br>o.<br>iudi il tra<br>:o.                             | cia aper<br>attame                                   | rto il trattam<br>nto" sarà pos<br>Indietro<br>Chi                                           | ento" verrà registrata la sor<br>sibile inserire le informazio<br>salva e lascia aperto il<br>usura del trattamento                                                                | mministrazione e il<br>oni per la chiusura<br>I trattamento | Chiudi il trattame | ento |
| Cliccar<br>trattan<br>Cliccar<br>contes | ndo sul pulsa<br>nento rimar<br>ndo sul pulsa<br>ituale del tra<br>ituale del tra                        | ante "Salv<br>rà aperto<br>ante "Chi<br>attament                                        | va e lasc<br>o.<br>iudi il tra<br>:o.                             | cia aper<br>attame<br>1<br>• Veterin                 | rto il trattam<br>nto" sarà pos<br>Indietro<br>Chi<br>aria / Indicazio                       | ento" verrà registrata la sor<br>sibile inserire le informazio<br>Salva e lascia aperto il<br>usura del trattamento<br>ne Terapeutica                                              | mministrazione e il<br>oni per la chiusura<br>I trattamento | Chiudi il trattame | ento |
| Cliccar<br>trattan<br>Cliccar<br>contes | ndo sul pulsa<br>nento rimar<br>ndo sul pulsa<br>ituale del tra<br>tuale del tra<br>Tutti i ca<br>Specie | ante "Salv<br>rà aperto<br>ante "Chi<br>attament<br>pi della Pro<br>Sottocate           | va e laso<br>o.<br>iudi il tra<br>co.<br>escrizione<br>egoria N°  | cia aper<br>attame<br>1<br>e Veterin<br>Animali      | rto il trattam<br>nto" sarà pos<br>Indietro<br>Chi<br>aria / Indicazio<br>Sesso              | ento" verrà registrata la sor<br>sibile inserire le informazio<br>salva e lascia aperto il<br>usura del trattamento<br>ne Terapeutica<br>D Animale Codice Box/Grupp                | po Ar imali Diagnos                                         | Chiudi il trattame | ento |
| Cliccar<br>trattan<br>Cliccar<br>contes | ndo sul pulsa<br>nento rimar<br>ndo sul pulsa<br>ituale del tra<br>trutti i ca<br>Specie<br>BOVINI       | ante "Salv<br>rà aperto<br>ante "Chi<br>attament<br>pi della Pro<br>Sottocate<br>BOVINI | va e laso<br>o.<br>iudi il tra<br>co.<br>escrizione<br>escrizione | cia aper<br>attame<br>1<br>e Veterin<br>Animali<br>1 | rto il trattam<br>nto" sarà pos<br>Indietro<br>Chi<br>aria / Indicazio<br>Sesso I<br>F IT083 | ento" verrà registrata la sor<br>sibile inserire le informazio<br>p Salva e lascia aperto il<br>usura del trattamento<br>ne Terapeutica<br>D Animale Codice Box/Grupp<br>290057267 | po Ar imali Diagnos<br>Patologie re                         | Chiudi il trattame | ento |

Posso lasciare aperto o chiudere già il trattamento

| Scegli la quantità da somministrazione<br>Imposta la data di somministrazione<br>Concludi la somministrazione<br>Chiusura del trattamento<br>Data dell'ultima 18-01-2022<br>omministrazione<br>Data Fine 18-01-2022<br>State Completato<br>Note Completato<br>Chiuso con situazione anomala<br>Tutti i capi della Prescrizione Veterinaria / Indicazione Terapeutica<br>Specie Sottocategoria N' Animali Sesso ID Animale Codice Box/Gruppo Animali Diagnosi Via di somminis<br>BOVINI BOVINI 1 F 17083990057267 Patologie respiral USO INTRAMUSCC |                                |                                                                                                   | Selezion                                                                         | a un far                             | maco / mangime                                      | e da trattare: MICOSPECT  | ONE                                                                  |      |
|----------------------------------------------------------------------------------------------------|--------------------------------|---------------------------------------------------------------------------------------------------|----------------------------------------------------------------------------------|--------------------------------------|-----------------------------------------------------|---------------------------|----------------------------------------------------------------------|------|
| Imposta la data di somministrazione<br>Concludi la somministrazione<br>Chiusura del trattamento<br>Data dell'ultima 18-01-2022<br>omministrazione<br>Data Fine 18-01-2022<br>State Completato<br>Note Completato<br>Chiuso con situazione anomala<br>Tutti i capi della Prescrizione Veterinaria / Indicazione Terapeutica<br>Specie Sottocategoria N' Animali Sesso ID Animale Codice Box/Gruppo Animali Diagnosi Via di somminis<br>BOVINI 1 F IT083990057267 Patologie respiral USO INTRAMUSCE                                                  |                                |                                                                                                   |                                                                                  | Sce                                  | gli la quantità d                                   | a somministrare           |                                                                      |      |
| Concludi la somministrazione         Chiusura del trattamento         Data dell'ultima 18-01-2022         Data Fine 18-01-2022         Stato Completato         Note Completato         Chiuso con situazione anomala         Tutti i capi della Prescrizione Veterinaria / Indicazione Terapeutica         Sottocategoria N* Animali       Sesso       ID Animale       Codice Box/Gruppo Animali       Diagnosi       Via di somminis         BOVINI       1       F       T033990057267       Patologie respiral USO INTRAMUSCC                 |                                |                                                                                                   |                                                                                  | Imp                                  | osta la data di s                                   | omministrazione           |                                                                      |      |
| Chiusura del trattamento         Data dell'ultima 18-01-2022         Data Fine 18-01-2022       State         Completato         Note       Completato         Chiuso con situazione anomala       Indietro         Tutti i capi della Prescrizione Veterinaria / Indicazione Terapeutica       O         Specie       Sottocategoria       N' Animali         Sesso       ID Animale       Codice Box/Gruppo Animali       Diagnosi         BOVINI       1       F       IT083990057267       Patologie respiral USO INTRAMUSCE                   |                                |                                                                                                   |                                                                                  | 3                                    | Concludi la somi                                    | ministrazione             |                                                                      |      |
| Data dell'ultima 18-01-2022<br>Data Fine 18-01-2022<br>State Completato<br>Note Completato<br>Chiuso con situazione anomala<br>Tutti i capi della Prescrizione Veterinaria / Indicazione Terapeutica<br>Specie Sottocategoria N' Animali Sesso ID Animale Codice Box/Gruppo Animali Diagnosi Via di somminis<br>BOVINI BOVINI 1 F IT083990057267 Patologie respiral USO INTRAMUSCO                                                                                                    |                                |                                                                                                   |                                                                                  |                                      | Chiusura del t                                      | rattamento                |                                                                      |      |
|                                                                                                    | Tutti i ca<br>Specie<br>BOVINI | ta Fine 18-01<br>State Comp<br>Note Com<br>Chius<br>pi della Prescriz<br>Sottocategoria<br>BOVINI | -2022<br>pletato<br>pletato<br>so con situaz<br>cione Veterin<br>N* Animali<br>1 | ione ano<br>aria / Ind<br>Sesso<br>F | icazione Terapeutie<br>ID Animale<br>IT083990057267 | Codice Box/Gruppo Animali | Indietro      Diagnosi Via di sommin Patologie respiral USO INTRAMUS | Salv |

Con la chiusura devo mettere la data di fine e riportare se «completato» o in «chiuso in stato anomalo»

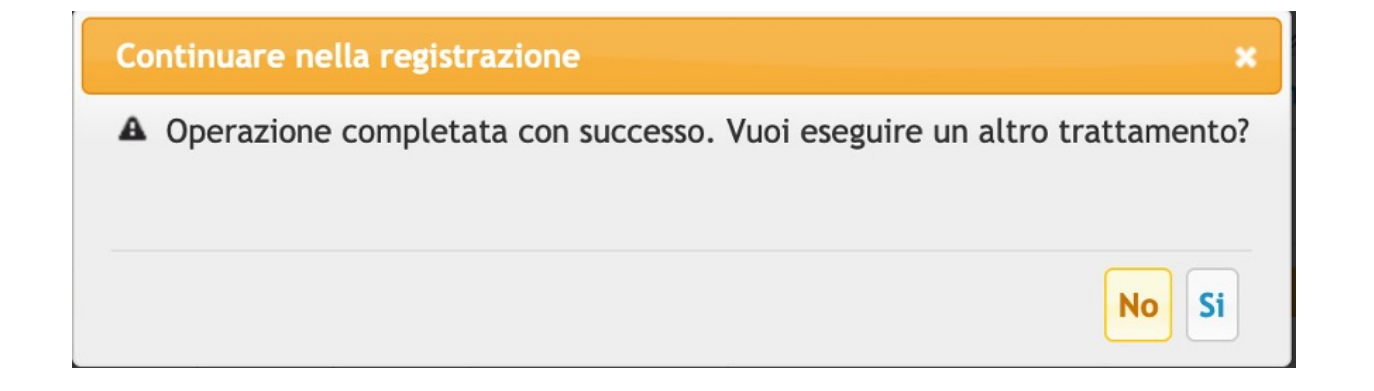

## NUOVO TRATTAMENTO DOPO INDICAZIONE TERAPEUTICA (da APP)

| ৶               | Dati Allevamenti e Capi  | < Medicinali da                          | < Seleziona                          |
|-----------------|--------------------------|------------------------------------------|--------------------------------------|
| Veteri          | inario                   |                                          | 2                                    |
|                 | Registro Ricette         | Allevamento SELEZIONA                    | Codice Azienda o ×                   |
| Å               | Indicazioni Terapeutiche |                                          | 044PD046                             |
| †↓              | Autorizzazione Forniture |                                          | UNIVERSITA' DEGLI STUDI DI<br>PADOVA |
| = =<br>1 =<br>1 | Registro Giacenze        |                                          | Comune LEGNARO                       |
| •               | Medicinali Preferiti     |                                          |                                      |
| Ô               | Import Scorta            |                                          |                                      |
| Propr           | ietario/Detentore        | Salazionara un allavamanta nar           |                                      |
| â               | Le mie Ricette           | visualizzare i trattamenti da registrare |                                      |
|                 | Registro Giacenze        |                                          |                                      |
| Tratta          | menti e Protocolli       |                                          |                                      |
|                 | Trattamenti              |                                          |                                      |
|                 | Nuovo Trattamento        |                                          |                                      |
| ≣               | Protocolli Terapeutici   |                                          |                                      |

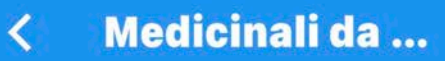

Allevamento 044PD046 UNIVERSITA' DEGLI STUDI DI PADOVA

Data Prescrizione 02-11-2020

105355 EVANT

Quantità 1000 PEZZO Durata Trattamento 1 gg

\Xi Capi da Trattare 🛛 🏹 Esegui

SELEZIONA

Data Prescrizione 22-04-2020

100044 DEPOCILLINA

Quantità 250 ml Durata Trattamento 3 gg

📃 Capi da Trattare 🛛 🏹 Esegui

Data Prescrizione 22-04-2020

101866

DEXADRESON

Quantità 100 ml Durata Trattamento 2 gg

#### 105355 **EVANT** Quantità 1000 PEZZO

Seleziona il medicinale dalla scorta e indica il quantitativo da scaricare

#### **EVANT**

FLACONCINO CON 1000 DOSI DI VACCINO + FLACONCINO DA 50 ML **DI SOLVENTE HIPRAMUNE T** Giacenza 1000 PEZZO 1 dose/capo (Premi per scaricare da guesta giacenza)

 $\rightarrow$ 

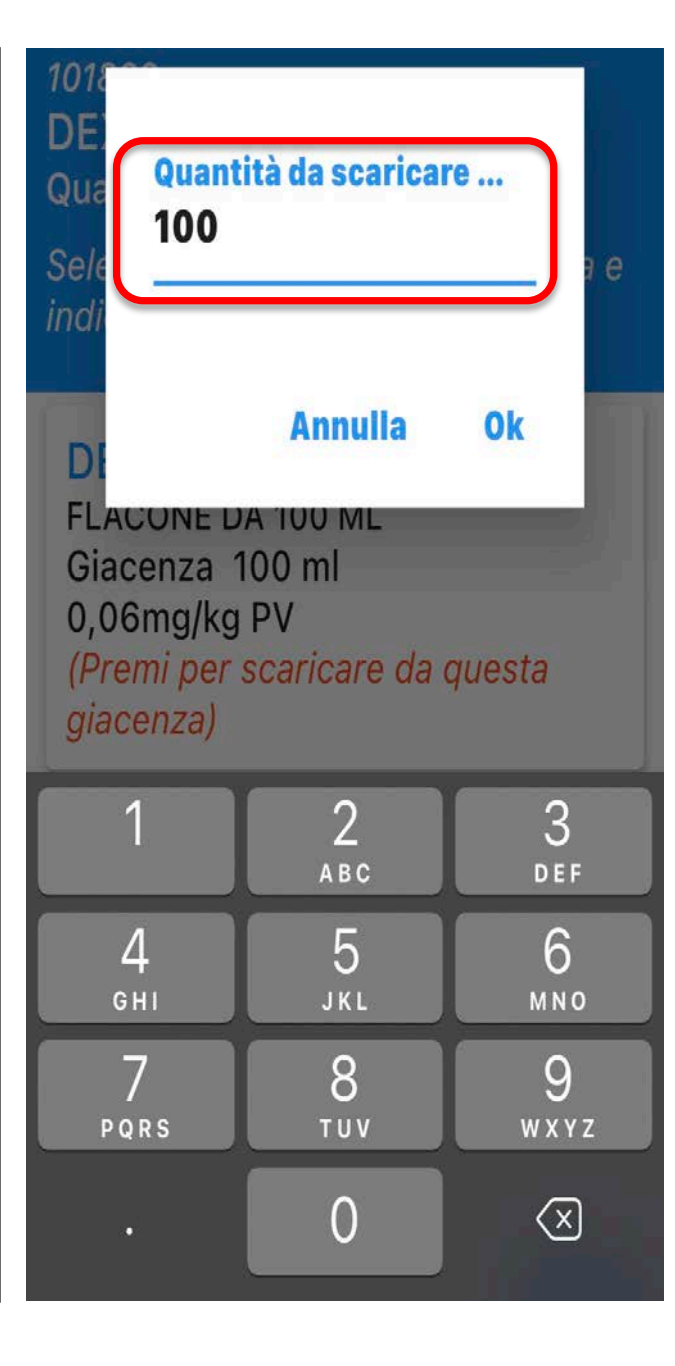

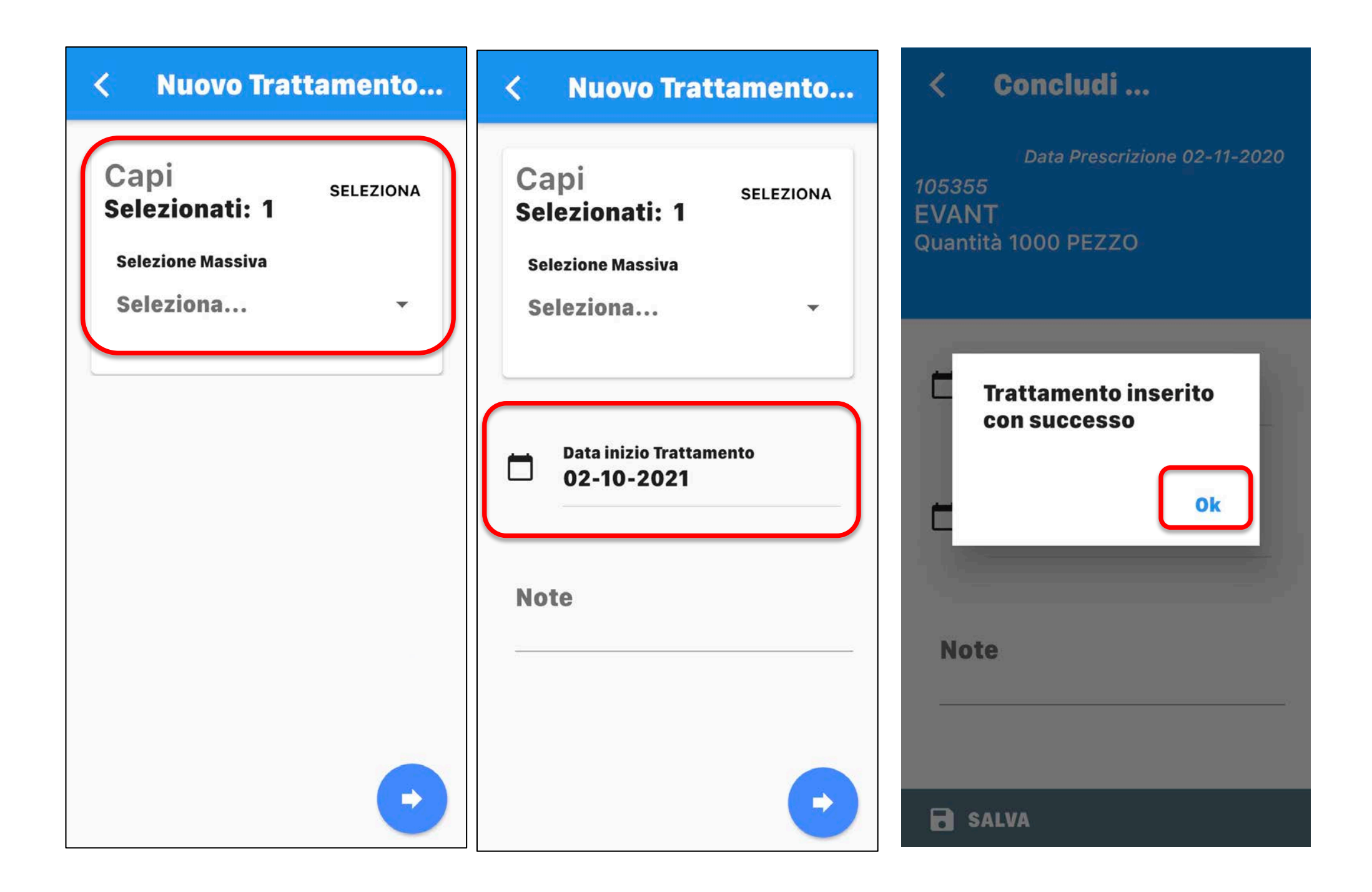

# Grazie per l'attenzione